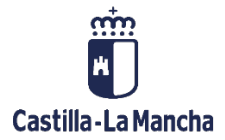

# **Cajas Pagadoras**

Movimientos en Libro de Caja

# ľ

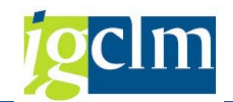

# Índice

| 1. | DEFINI    | CIONES                                                      | 4  |
|----|-----------|-------------------------------------------------------------|----|
|    | 1.1.      | Anticipos de Caja Fija                                      | 4  |
|    | 1.2.      | Gastos a Justificar                                         | 4  |
| 2. | MOVIN     | VIENTOS                                                     | 4  |
|    | 2.1.      | Anticipos de Caja Fija                                      | 4  |
|    | 2.1.1.    | Operaciones de Banco                                        | 5  |
|    | 2.1.1.1.  | Movimientos Internos de Gastos                              | 5  |
|    | 2.1.1.2.  | Movimientos Internos de Ingresos                            | 8  |
|    | 2.1.1.3.  | Ingresos por Devoluciones de Pagos Anticipados              | 10 |
|    | 2.1.1.4.  | Registro de Facturas de ACF                                 | 12 |
|    | 2.1.1.5.  | Registro de Facturas de Pagos Anticipados                   | 21 |
|    | 2.1.1.6.  | Aumento de Pagos Anticipados                                | 22 |
|    | 2.1.2.    | Caja Metálico                                               | 24 |
|    | 2.1.2.1.  | Registro de Fondos en Caja Metálico                         | 25 |
|    | 2.1.2.2.  | Pago de fondos a caja metálico                              | 26 |
|    | 2.1.2.3.  | Registro de Facturas en Caja Metálico                       | 28 |
|    | 2.1.2.4.  | Anulación del pago de Facturas de Caja Metálico             | 32 |
|    | 2.1.2.5.  | Devolución de Caja Metálico al Banco                        | 35 |
|    | 2.1.2.6.  | Impresión dotación fondos de caja metálico                  | 37 |
|    | 2.1.2.7.  | Cuenta Justificativa. Generación ADO de Reposición          | 38 |
|    | 2.1.2.8.  | Impresión de ADO de reposición                              | 41 |
|    | 2.1.2.9.  | Generar Resumen de Apunte Contable                          | 43 |
|    | 2.1.2.10. | Generar resolución de realización de un gasto               | 45 |
|    | 2.2.      | Gastos a justificar                                         | 48 |
|    | 2.2.1.    | Gastos a justificar CON libro de caja                       | 48 |
|    | 2.2.1.1.  | Registro de facturas de gastos a justificar                 | 48 |
|    | 2.2.1.2.  | Registro de pagos de retenciones en gastos a justificar     | 53 |
|    | 2.2.1.3.  | Registro de cantidades no invertidas de gastos a justificar | 55 |
|    | 2.2.1.4.  | Justificante de gastos a justificar con libro de caja       | 56 |
|    | 2.2.2.    | Gastos a justificar SIN libro de caja                       | 58 |
|    | 2.2.2.1.  | Gastos a justificar: Bolsa de Gastos                        | 58 |
|    | 2.2.2.2.  | Gastos a justificar: Cantidad no invertida                  | 61 |

# Ejecución Presupuestaria

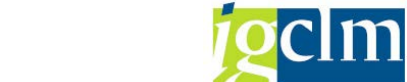

# Cajas Pagadoras – Movimientos en Libro de Caja

|   | 2.2.2.3. | Validar Justificantes                   | 63 |
|---|----------|-----------------------------------------|----|
|   | 2.2.2.4. | Impresión apuntes J fuera de Caja       | 65 |
| 3 | . PROGI  | RAMA DE PAGOS                           | 66 |
|   | 3.1.     | Programa de Pagos                       | 66 |
|   | 3.1.1.   | Identificación de la Propuesta de Pagos | 66 |
|   | 3.1.2.   | Identificación de la Propuesta de Pagos | 67 |
|   | 3.1.2.1. | Pestaña ESTATUS                         | 67 |
|   | 3.1.2.2. | Pestaña PARÁMETRO                       | 67 |
|   | 3.1.2.3. | Pestaña SELECCIÓN LIBRE                 | 69 |
|   | 3.1.2.4. | Pestaña LOG ADICIONAL                   | 69 |
|   | 3.1.2.5. | Pestaña IMPRESIÓN Y SOP. DATOS          | 70 |
|   | 3.1.3.   | Planificación de la Propuesta de Pagos  | 71 |
|   | 3.1.4.   | Corrección de una propuesta             | 72 |
|   | 3.1.5.   | Impresión de los pagos de una propuesta | 73 |
|   | 3.1.6.   | Análisis de pagos propuestos            | 74 |
| 4 | . DATO   | S MAESTROS DEL ACREEDOR                 | 75 |
|   | 4.1.     | Acreedor                                | 75 |
|   | 4.2.     | Modificar Acreedor                      | 77 |
|   | 4.2.1.   | Eliminar Retenciones                    | 78 |
|   | 4.3.     | Visualizar Acreedor                     | 79 |
| 5 | . CONSI  | ULTAS                                   | 80 |
|   | 5.1.     | Saldos de Cuentas                       | 80 |
| 6 | . SISTEN | MA DE INFORMACIÓN                       | 81 |
|   | 6.1.     | Estado de Situación de Tesorería        | 81 |
|   | 6.2.     | Otros Informes                          | 83 |
|   | 6.3.     | Cuenta Global Justificativa             | 84 |

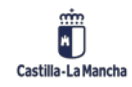

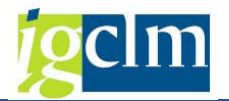

# 1. DEFINICIONES

A continuación, vamos a dar las definiciones sobre ciertos conceptos que utilizaremos en el manual.

# 1.1. Anticipos de Caja Fija

Son Anticipos de Caja Fija, las provisiones de fondos de carácter permanente que se realizan en las cajas pagadoras para la atención inmediata y posterior aplicación al presupuesto, de gastos periódicos y repetitivos.

# **1.2.** Gastos a Justificar

Tendrán el carácter de a Justificar las propuestas de pagos presupuestarios que, excepcionalmente, se libren para atender gastos, cuando no pueda aportarse la documentación justificativa en el momento del reconocimiento de las obligaciones.

# 2. MOVIMIENTOS

Existen 2 carpetas con opciones relacionadas sobre Anticipos de caja fija y Gastos a Justificar. Y, aparte, dos opciones: apuntes de justificación y consulta de movimientos.

El menú queda de la siguiente manera:

| 🕆 🛅 Gestión de Cajas Pagadoras            |  |  |  |  |
|-------------------------------------------|--|--|--|--|
| Movimientos                               |  |  |  |  |
| 🕨 🧀 Anticipos de caja fija                |  |  |  |  |
| 🕨 🗀 Gastos a Justificar CON Libro de Caja |  |  |  |  |
| 🕨 🧀 Gastos a Jusficiar SIN Libro de Caja  |  |  |  |  |
| • 🛇 Cuentas Justificativas                |  |  |  |  |
| • 💬 Consulta de Movimientos               |  |  |  |  |

# 2.1. Anticipos de Caja Fija

Esta carpeta contiene las opciones relacionadas con los Anticipos de Caja Fija. Se han creado dos subcarpetas, una con las operaciones de banco y otra con las operaciones que afectan a la caja metálico. Vamos a ver en detalle estas subcarpetas y las opciones que contienen.

| 🔻 🛅 Anticipos de caja fija                                           |  |  |  |  |  |  |
|----------------------------------------------------------------------|--|--|--|--|--|--|
| 🔻 🛅 Operaciones de Banco                                             |  |  |  |  |  |  |
| <ul> <li>Movimientos Internos de Gastos</li> </ul>                   |  |  |  |  |  |  |
| <ul> <li>Movimientos Internos de Ingresos</li> </ul>                 |  |  |  |  |  |  |
| <ul> <li>Ingresos por devoluciones de Pagos Anticipados</li> </ul>   |  |  |  |  |  |  |
| <ul> <li>Registro de Facturas de ACF</li> </ul>                      |  |  |  |  |  |  |
| • 🛇 Registro de Facturas de Pagos Anticipados                        |  |  |  |  |  |  |
| • 💬 Aumento de Pagos Anticipados                                     |  |  |  |  |  |  |
| 🔻 🛅 Caja metálico                                                    |  |  |  |  |  |  |
| <ul> <li>Registro de fondos en caja metálico</li> </ul>              |  |  |  |  |  |  |
| <ul> <li>Pagos de fondos a caja metálico</li> </ul>                  |  |  |  |  |  |  |
| <ul> <li>Registro de facturas de caja metálico</li> </ul>            |  |  |  |  |  |  |
| <ul> <li>Anulación de pago de facturas de caja metálico</li> </ul>   |  |  |  |  |  |  |
| <ul> <li>Devolución de caja metálico al banco</li> </ul>             |  |  |  |  |  |  |
| <ul> <li>Impresión de dotación de fondos de caja metálico</li> </ul> |  |  |  |  |  |  |

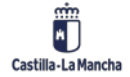

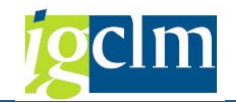

# 2.1.1. Operaciones de Banco

Contiene las opciones relacionadas con las operaciones de banco.

# 2.1.1.1. Movimientos Internos de Gastos

Desde opción del menú, el Cajero Pagador puede registrar los movimientos de gastos de la caja, tras introducir la Sociedad de la Caja y el nº del Libro de Caja.

| Movimientos Internos de la Caja - Selección |      |  |  |  |  |
|---------------------------------------------|------|--|--|--|--|
|                                             |      |  |  |  |  |
| Selección de Datos                          |      |  |  |  |  |
| Sociedad de la Caja                         | C499 |  |  |  |  |
| Nº Libro Caja                               | C499 |  |  |  |  |
|                                             |      |  |  |  |  |

Las Operaciones de Gastos con cargo a la cuenta corriente que se pueden ejecutar son:

- Pagos Anticipados
- Intereses de C/C a SSCC
- Reintegros a SSCC

Vemos con detalle la pantalla que se nos muestra tras introducir los datos de la sociedad y el libro de caja:

| Movimientos Interno                           | s de la Caja      |         |                |                |           |            |           |       |            |             |
|-----------------------------------------------|-------------------|---------|----------------|----------------|-----------|------------|-----------|-------|------------|-------------|
| 🗋 Añadir 🛛 📆 Eliminar                         |                   |         |                |                |           |            |           |       |            |             |
| Selección de Datos                            |                   | Visu    | Jaliz.sa       | ldos p.interv. | a visual. |            |           |       |            |             |
| Interv. a visual                              |                   | Salo    | do Ini         | cial           | [         |            | 33.299,97 | EUR   |            |             |
| 16.11.2022 - 16.11.2022                       | + T               | Fotal i | ngresos efect  | ivo            |           | 0,00       | EUR       | Ctd.: | 0          |             |
| Hoy                                           | - T               | otal g  | astos efectivo |                |           | 0,00       | EUR       | Ctd.: | 0          |             |
| Semana Actual                                 |                   | Sa      | ldo A(         | CF 33.299      | , 97      |            | Saldo GJ  | 0,00  |            |             |
| Mes Actual     Fiercicio Actual               |                   |         |                |                |           |            |           |       |            |             |
|                                               |                   |         |                |                |           |            |           |       |            |             |
| Sociedad de la C499 C.P. SS.CC. HACIENDA Y AA |                   |         |                |                |           |            |           |       |            |             |
| Nº Libro Caja C499 C.P. SS.                   | CC. HACIENDA Y AA |         |                |                |           |            |           |       |            |             |
| Sociedad JCCM Junta Ca                        | astilla-La Mancha |         |                |                |           |            |           |       |            |             |
|                                               |                   |         |                |                |           |            |           |       |            |             |
| Gastos                                        |                   |         |                |                |           |            |           |       |            |             |
| Operación                                     | Importe           | S       | Ic             | Tercero        | Nombre de | el tercero |           |       | Referencia | Fecha del . |
|                                               |                   |         |                |                |           |            |           |       |            | 16.11.202   |
|                                               |                   |         |                |                |           |            |           |       |            |             |
|                                               |                   |         |                |                |           |            |           |       |            |             |
|                                               |                   |         |                |                |           |            |           |       |            |             |
|                                               |                   |         |                |                |           |            |           |       |            |             |
|                                               |                   |         |                |                |           |            |           |       |            |             |
|                                               |                   |         |                |                |           |            |           |       |            |             |
|                                               |                   |         |                |                |           |            |           |       |            |             |
|                                               |                   |         |                |                |           |            |           |       |            |             |
|                                               |                   |         |                |                |           |            |           |       |            |             |
|                                               |                   |         |                |                |           |            |           |       |            |             |
|                                               |                   |         |                |                |           |            |           |       |            |             |
|                                               |                   |         |                |                |           |            |           |       |            |             |
|                                               |                   |         |                |                |           |            |           |       |            |             |
|                                               |                   |         |                |                |           |            |           |       |            |             |
|                                               |                   |         |                |                |           |            |           |       |            |             |
|                                               |                   |         |                | 4.5            |           |            |           |       |            |             |

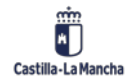

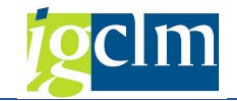

En la parte superior izquierda está la Selección de Datos

• Selección de Datos

| Sele | Selección de Datos      |            |          |        |         |               |  |  |  |
|------|-------------------------|------------|----------|--------|---------|---------------|--|--|--|
| Int  | Interv. a visual        |            |          |        |         |               |  |  |  |
|      | 16                      | .11.2022 · | - 16.11  | .2022  |         |               |  |  |  |
|      | ◀                       | H          | оу       |        |         |               |  |  |  |
|      | ◀                       | Semana     | a Actual |        | ]       |               |  |  |  |
|      | Mes Actual              |            |          |        | ]       |               |  |  |  |
|      | ◀                       | Ejercicio  | o Actual |        | ]       |               |  |  |  |
|      |                         |            |          |        |         | ]             |  |  |  |
| Soc  | Sociedad de la C499 C.F |            |          |        | s.cc.   | HACIENDA Y AA |  |  |  |
| No   | Nº Libro Caja C4        |            | C499     | C.P. S | s.cc.   | HACIENDA Y AA |  |  |  |
| Soc  | Sociedad JCCM           |            |          | Junta  | Castill | a-La Mancha   |  |  |  |
|      |                         |            |          |        |         |               |  |  |  |

Tenemos la posibilidad de visualizar los datos en intervalos de tiempo predefinidos. Se puede elegir el día actual, semana actual, mes y ejercicio actual, así como ir variando este intervalo con las flechas a izquierda y derecha de cada opción:

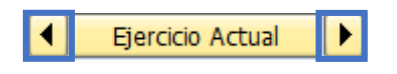

Justo debajo, aparece el cuadro de registro de movimientos. Para registrar movimientos de Gastos sólo deberemos seleccionar la operación contable e introducir los valores en los campos.

| Gastos    |         |      |         |                    |            |   |
|-----------|---------|------|---------|--------------------|------------|---|
| Operación | Importe | S Ic | Tercero | Nombre del tercero | Referencia |   |
|           |         |      |         |                    |            |   |
|           |         |      |         |                    |            |   |
|           |         |      |         |                    |            |   |
|           |         |      |         |                    |            |   |
|           |         |      |         |                    |            |   |
|           |         |      |         |                    |            |   |
|           |         |      |         |                    |            |   |
|           |         |      |         |                    |            | • |
|           |         |      | 4 1     |                    | 4 F        |   |

De estos campos, algunos serán obligatorios, otros opcionales y otros visibles no modificables (no podrán modificarse y aparecen en color gris). Existen más campos que los que vemos, deberemos mover la barra de desplazamiento para poder visualizarlos.

Dentro de estos campos, destacan:

• **OPERACIÓN CONTABLE**: Indica qué tipo de movimiento queremos registrar. En cuanto a movimientos de gastos, se ha descrito unas opciones que aparecen si se pulsa F4 o se utiliza el matchcode (ayuda de búsqueda)

Esta es la pantalla con las opciones de Gastos que nos aparece:

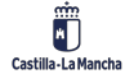

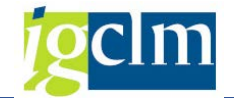

| [] 이 | 🕞 Oper.contable libro caja (1) 🛛 3 Entradas |                         |  |  |  |  |
|------|---------------------------------------------|-------------------------|--|--|--|--|
|      | Restriccio                                  | nes                     |  |  |  |  |
|      |                                             |                         |  |  |  |  |
|      |                                             |                         |  |  |  |  |
|      | ⊠[ไไ]                                       | 12 🔊 🖉 🖨 🖌              |  |  |  |  |
| Soc. | Nº oper                                     | Operación contable      |  |  |  |  |
| C499 | 6                                           | PAGOS ANTICIPADOS       |  |  |  |  |
| C499 | 14                                          | INTERESES DE C/C A SSCC |  |  |  |  |
| C499 | C499 15 REINTEGROS A SSCC                   |                         |  |  |  |  |
| 3    | 3 Entradas encontradas                      |                         |  |  |  |  |

Las vemos con más detalle:

- **Pagos Anticipados**: Con esta opción se registrarán los anticipos que pague el Cajero.
- Intereses de C/C a SSCC: Con esta opción se registrará la remisión a la Tesorería General de los intereses que se hayan generado en la c/c de la Caja.
- Reintegros a SSCC: Con esta opción se registrarán las remisiones a la Tesorería General de los ingresos que se produzcan en la c/c de la Caja que no se correspondan con los libramientos de fondos de anticipos de caja fija, tales como ingresos por reintegros de pagos indebidos o excesivos de facturas, cancelación del saldo de la c/c, cancelación o disminución del anticipo de caja fija concedido, etc.
- IMPORTE: Es el importe de la operación
- **ESTATUS DE LA OPERACIÓN**: Situación de la operación. Lo cumplimenta el sistema automáticamente. Es un campo importante pues nos indica en qué estado se encuentra el registro que hemos introducido.
- ACREEDOR: Será el acreedor al que se le abona la operación (anticipo, intereses, ...). Debe estar dado de alta en la sociedad de la Caja como copia del que ya exista en la sociedad general (JCCM; SCM2, ...).
- **NOMBRE**: Nombre del acreedor introducido en el campo anterior. Lo cumplimenta automáticamente el sistema una vez completados todos los campos obligatorios.
- **REFERENCIA**: campo opcional para introducir una identificación de la operación.
- FECHA DOCUMENTO: Fecha de la operación que estamos realizando.
- **FECHA CONTABILIZACION**: La cumplimenta el sistema automáticamente al grabar el movimiento interno.
- **TEXTO DE POSICIÓN**: Texto libre explicativo de la operación. Es opcional.
- VIA DE PAGO: Se consignará la vía de pago por la que se pagará la operación 'T' para transferencia y 'C' para cheque.
- **Nº DE CHEQUE**: Este campo será obligatorio cumplimentarlo en el caso de haber elegido vía de pago 'C' cheque. En otro caso, dejarlo en blanco.
- **TP.BCO.INTERL**: Se indicará el código del banco del tercero al que se le paga. Si pulsamos el matchcode de este campo, nos aparecen los bancos disponibles pare el acreedor introducido. Este campo será obligatorio en el caso de que se elija la vía de pago 'T' Transferencia. En otro caso, dejarlo en blanco.

Los campos Cuenta Mayor, Sociedad, Ejercicio, Nº documento interno, Documento anulación, Sociedad, Ejercicio, Nº Documento y Código de Esquema se cumplimentarán **automáticamente** una vez grabada la operación correspondiente. Se trata de datos de contabilidad general.

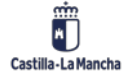

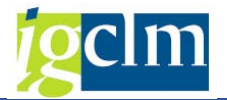

Otra parte de la pantalla de Movimientos internos es la que aparece en la imagen siguiente:

🗋 Añadir 🛛 📅 Eliminar

Son 2 botones desde los cuales podemos añadir un registro o eliminarlo. Sólo se pueden eliminar registros no pagados.

Para eliminar un registro, deberemos seleccionar la línea del registro a eliminar. Lo haremos pulsando en el botón de cabecera de línea. Toda la línea pasa a tener un color anaranjado. Luego pulsaremos en el botón Eliminar.

| Operación         | Importe | S | Ic | Tercero | Nombre del tercero  | Referencia | Fecha del . |
|-------------------|---------|---|----|---------|---------------------|------------|-------------|
| REINTEGROS A SSCC | 2,00    |   |    | 1831    | Acreedor 0000001831 | 16.11.2022 | 16.11.202   |

Las operaciones hay que guardarlas una a una. Es decir, registramos y guardamos registro a

registro. Previamente a pulsar en el botón guardar , podemos dar al Enter del teclado. Se realizan validaciones con el registro a guardar, pero sin guardarlo. Si existe algún error, nos lo indicará y aún estaremos a tiempo de modificarlo. Si no indica nada, pulsamos en el botón guardar y quedarán actualizados los importes y saldos de la caja.

Estos campos muestran el importe total en euros de los movimientos totales registrados en el libro de caja en el periodo indicado en la selección.

| Visualiz.saldos | p.interv.a visual. |           |      |       |   |
|-----------------|--------------------|-----------|------|-------|---|
| Saldo Inicial   |                    | 33.299,97 | EUR  |       |   |
| + Total ingre   | sos efectivo       | 0,00      | EUR  | Ctd.: | 0 |
| - Total gastos  | efectivo           | 0,00      | EUR  | Ctd.: | 0 |
| Saldo ACF       | 33.299,97          | Saldo GJ  | 0,00 |       |   |

<u>Nota</u>: Podemos comprobar que el importe disponible aparece desglosado en Saldo ACF (saldo de caja para Anticipos de Caja Fija) y Saldo GJ (saldo de Gastos a Justificar)

| Ctd.: | 3  |
|-------|----|
| Ctd · | 21 |

Los campos situados en la derecha <sup>(td.:</sup>), lo que muestran es el nº de registros que se han hecho en cada apartado y en las fechas seleccionadas.

# 2.1.1.2. Movimientos Internos de Ingresos

Desde opción del menú, el Cajero Pagador puede registrar los movimientos de ingresos de la caja, tras introducir la Sociedad de la Caja y el nº del Libro de Caja.

| Movimientos Internos de Ingresos de la Caja - Selección |      |  |  |  |  |  |  |
|---------------------------------------------------------|------|--|--|--|--|--|--|
|                                                         |      |  |  |  |  |  |  |
| Selección de Datos                                      |      |  |  |  |  |  |  |
| Sociedad de la Caja                                     | C499 |  |  |  |  |  |  |
| Nº Libro Caja                                           | C499 |  |  |  |  |  |  |

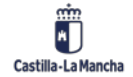

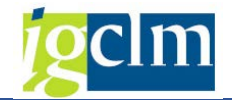

Las Operaciones de Ingresos con cargo a la cuenta corriente que se pueden ejecutar son:

- Reintegros Pago en exceso
- Intereses

| ARadr       Termar         Selección de Datos       Visualiz.saldos p.interv.a visual.         Interv. a visual       Saldo Inicial       33.299, 97         E.I.I.2022       - 16.11.2022       - 16.11.2022         Hoy       Saldo Actual       Saldo Actual         E.Elección Actual       Saldo ACE       Saldo G3         Sociedad de la       C499       CP. SS.CC. HACIENDA Y AA         Nº Lbro Caja       C499       CP. SS.CC. HACIENDA Y AA         Sociedad de la       C499       CP. SS.CC. HACIENDA Y AA         Sociedad Jose       Saldo G3       0,00         Engresos       Saldo G3       0,00         Operación       Importe       S K       Tercero         Nombre del tercero       Importe       Importe       Importe         Saldo Inicial       Importe       Importe       Importe         Importe       Importe       Importe       Importe       Importe         Importe       Importe       Importe       Importe       Importe         Importe       Importe       Importe       Importe       Importe         Importe       Importe       Importe       Importe       Importe         Importe       Importe       Importe </th <th>Movimientos Inte</th> <th>rnos de Ingresos de</th> <th>e la Caja</th> <th></th> <th></th> <th></th> <th></th>                                                                                                    | Movimientos Inte                                                                                               | rnos de Ingresos de                                                                                    | e la Caja                |                    |           |             |  |
|----------------------------------------------------------------------------------------------------|----------------------------------------------------------------------------------------------------|----------------------------------------------------------------------------------------------------|--------------------------|--------------------|-----------|-------------|--|
| Selección de Datos       Visualz.saldos p.interv.a visual.         Interv. a visual       Saldo Inicial       33.299,97       EUR         Is.11.2022 - [16.11.2022]       Hoy       -       O       -       Total ingresos efectivo       0,00       EUR       Ctd.:       0         Sociedad de b       C499       C.P. SS.CC. HACIENDA Y AA       Sociedad       Sociedad G1       0,00       EUR       Ctd.:       0         Vibro Caja       C499       C.P. SS.CC. HACIENDA Y AA       Sociedad J       Sociedad J       Sociedad J       0,00       EUR       Ctd.:       0         Ingresos       Total gastos efectivo       0,00       EUR       Ctd.:       0       0       0       0       0       0       0       0       0       0       0       0       0       0       0       0       0       0       0       0       0       0       0       0       0       0       0       0       0       0       0       0       0       0       0       0       0       0       0       0       0       0       0       0       0       0       0       0       0       0       0       0       0 <td< td=""><td>🗋 Añadir 🛛 📅 Eliminar</td><td></td><td></td><td></td><td></td><td></td><td></td></td<>                                                                                                    | 🗋 Añadir 🛛 📅 Eliminar                                                                                          |                                                                                                    |                          |                    |           |             |  |
| Interv. a visual       Saldo Inicial       33.299,97       EUR         Hoy       +       Total ingresos efectivo       0,00       EUR       Ctd.:       0         Sociedad de la       C499       C.P. SS.CC. HACIENDA Y AA       Sociedad       33.299,97       Saldo GJ       0,00         Monocaria       Saldo ACF       33.299,97       Saldo GJ       0,00         Sociedad de la       C499       C.P. SS.CC. HACIENDA Y AA       Sociedad       30.00         Mo Libro Caja       CCM       Junta Castila-La Mancha       Sociedad       30.00         Ingresos       Sociedad       Tocni Junta Castila-La Mancha       Sociedad       Sociedad                                                                                                    | Selección de Datos                                                                                             |                                                                                                    | Visualiz.saldos p.interv | .a visual.         |           |             |  |
| I6.11.2022       -16.11.2022         Hoy       + Total ingresos efectivo       0,00         Ejercicio Actual       - Total gastos efectivo       0,00         Sociedad de la       C499       C.P. SS.CC. HACIENDA Y AA         Nº Libro Caja       C499       C.P. SS.CC. HACIENDA Y AA         Sociedad       JOCEN Junta Castila-La Mancha         Ingresos                                                                                                    | Interv. a visual                                                                                               |                                                                                                    | Saldo Inicial            |                    | 33.299,97 | EUR         |  |
| - Total gastos efectivo     0,00 EUR Ctd.:     o     Semana Actual     Mes Actual     Gercico Actual     Gercico Actual | 16.11.2022 - 16.11.2                                                                                           | 022                                                                                                    | + Total ingresos efec    | tivo               | 0,00      | EUR Ctd.: 0 |  |
| Saldo ACF 33.299,97 Saldo G3 0,00  Mes Actual  Mes Actual  Sociedad de la C499 C.P. SS.CC. HACIENDA Y AA  Nº Lbro Caja C499 C.P. SS.CC. HACIENDA Y AA Sociedad JCCX Junta Castila-La Mancha  Ingresos  Operación Importe S IC Tercero Nombre del tercero                                                                                                    | Hoy                                                                                                    |                                                                                                    | - Total gastos efectiv   | D                  | 0,00      | EUR Ctd.: 0 |  |
| Mes Actual       Mes Actual         Sociedad de la       C499         CP. SS.CC. HACIENDA Y AA         Nº Libro Caja       C495         Sociedad       GCCM         Junta Castila-La Mancha                                                                                                    | Semana Actual                                                                                                  |                                                                                                    | Saldo ACF 33.299         | ,97                | Saldo GJ  | 0,00        |  |
| Ingresos         Operación       Importe       S., IC.,       Tercero       Nombre del tercero         Importe       S., IC.,       Tercero       Nombre del tercero         Importe       Importe       Importe       Importe       Importe         Importe       Importe       Importe       Importe       Importe         Importe       Importe       Importe       Importe       Importe         Importe       Importe       Importe       Importe       Importe         Importe       Importe       Importe       Importe       Importe         Importe       Importe       Importe       Importe       Importe         Importe       Importe       Importe       Importe       Importe         Importe       Importe       Importe       Importe       Importe         Importe       Importe       Importe       Importe       Importe         Importe       Importe       Importe       Importe       Importe       Importe         Importe       Importe       Importe       Importe       Importe       Importe       Importe         Importe       Importe       Importe       Importe       Importe       Importe       Importe                                                                                                    | Mes Actual     Ejercicio Actual     Sociedad de la C499 C.P.     Nº Libro Caja C499 C.P.     Sociedad JCCM Jur | <ul> <li>SS.CC. HACIENDA Y AA</li> <li>SS.CC. HACIENDA Y AA</li> <li>nta Castilla-La Mancha</li> </ul> |                          |                    |           |             |  |
| Operación       Importe       S       Ic       Tercero       Nombre del tercero         Image: Image: Ima                                                                                                    | Ingresos                                                                                                    |                                                                                                    | ]                        |                    |           |             |  |
| Image: Problem in the second second secon          | Operación                                                                                                    | Importe                                                                                                | S., Ic Tercero           | Nombre del tercero |           |             |  |
| Image: Problem in the second second secon          |                                                                                                    |                                                                                                    |                          |                    |           |             |  |
| Image: Section of the section of the section of t          |                                                                                                    |                                                                                                    |                          |                    |           |             |  |
|                                                                                                    |                                                                                                    |                                                                                                    |                          |                    |           |             |  |
|                                                                                                    |                                                                                                    |                                                                                                    |                          |                    |           |             |  |
|                                                                                                    |                                                                                                    |                                                                                                    |                          |                    |           |             |  |
|                                                                                                    |                                                                                                    |                                                                                                    |                          |                    |           |             |  |
|                                                                                                    |                                                                                                    |                                                                                                    |                          |                    |           |             |  |
|                                                                                                    |                                                                                                    |                                                                                                    |                          |                    |           |             |  |
|                                                                                                    |                                                                                                    |                                                                                                    |                          |                    |           |             |  |
|                                                                                                    |                                                                                                    |                                                                                                    |                          |                    |           |             |  |
|                                                                                                    |                                                                                                    |                                                                                                    |                          |                    |           |             |  |
|                                                                                                    |                                                                                                    |                                                                                                    |                          |                    |           |             |  |
|                                                                                                    |                                                                                                    |                                                                                                    |                          |                    |           |             |  |
|                                                                                                    |                                                                                                    |                                                                                                    |                          |                    |           |             |  |
|                                                                                                    |                                                                                                    |                                                                                                    |                          |                    |           |             |  |
|                                                                                                    |                                                                                                    |                                                                                                    |                          |                    |           |             |  |
|                                                                                                    |                                                                                                    |                                                                                                    |                          |                    |           |             |  |
|                                                                                                    |                                                                                                    |                                                                                                    |                          |                    |           |             |  |

De estos campos, algunos serán obligatorios, otros opcionales y otros visibles no modificables (no podrán modificarse y aparecen en color gris). Existen más campos que los que vemos, deberemos mover la barra de desplazamiento para poder visualizarlos.

Dentro de estos campos, destaca:

• **OPERACIÓN CONTABLE**: Indica qué tipo de movimiento queremos registrar. En cuanto a movimientos de ingresos, se ha descrito unas opciones que aparecen si se pulsa F4 o se utiliza el matchcode (ayuda de búsqueda)

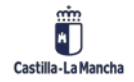

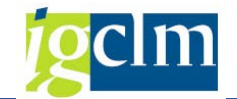

| [라 0] | 🔄 Oper.contable libro caja (1) 🛛 2 Entradas encontradas |                          |   |  |  |  |  |  |
|-------|---------------------------------------------------------|--------------------------|---|--|--|--|--|--|
| _/    | Restricciones                                           |                          |   |  |  |  |  |  |
|       |                                                         |                          | V |  |  |  |  |  |
|       | 366                                                     | ┣ 🔊 🖗 🖨 🔒                |   |  |  |  |  |  |
| Soc.  | Nº oper                                                 | Operación contable       |   |  |  |  |  |  |
| C499  | 9                                                       | REINTEGRO PAGO EN EXCESO |   |  |  |  |  |  |
| C499  | 10                                                      | INTERESES                |   |  |  |  |  |  |
|       |                                                         |                          |   |  |  |  |  |  |
| 2     | 2 Entradas encontradas                                  |                          |   |  |  |  |  |  |

Las vemos con más detalle:

- **Reintegro Pago en Exceso**: Con esta opción se registrarán los ingresos que se produzcan en la c/c de la Caja por Reintegro de los pagos indebidos o excesivos de facturas.
- Intereses: Con esta opción se registrarán los intereses que se hayan generado en la c/c de la Caja.

El resto de las columnas tienen la misma descripción que en las operaciones de gastos, con la excepción de los campos vía de pago, banco interlocutor y nº de cheque que no aparecen pues no son necesarios.

# 2.1.1.3. Ingresos por Devoluciones de Pagos Anticipados

En este apartado se registrarán todos los ingresos que se produzcan en la c/c de la Caja por devoluciones de los importes no gastados de los pagos anticipados realizados por el Cajero.

Se cumplimentará la Sociedad de la Caja y el N.º de libro de Caja y el Código del Anticipo. Cada Cajero tiene una Sociedad y un Libro de Caja individualizados.

|                     | Movimientos de Ingresos de Pagos anticipados - Selecci                                                                                                    |  |  |  |  |  |  |  |
|---------------------|----------------------------------------------------------------------------------------------------|--|--|--|--|--|--|--|
|                     |                                                                                                    |  |  |  |  |  |  |  |
| Selección de Datos  |                                                                                                    |  |  |  |  |  |  |  |
| Sociedad de la Caja | 2499                                                                                                    |  |  |  |  |  |  |  |
| Nº Libro Caja       | 2499                                                                                                    |  |  |  |  |  |  |  |
| Nº de Anticipo      | 2 Contraction of the second second seco |  |  |  |  |  |  |  |

El Código del Anticipo se puede obtener desplegando el matchcode y cada uno de los códigos de anticipo que aparecen coinciden con los movimientos internos generados por el Cajero de Pagos de Anticipos.

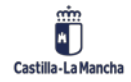

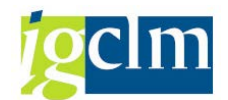

| G N      | 도 Número doc.libro caja interno (1) 9 Entradas encontradas |          |                   |        |          |       |       |        |           |               |  |
|----------|------------------------------------------------------------|----------|-------------------|--------|----------|-------|-------|--------|-----------|---------------|--|
| _/       | Restricciones                                              |          |                   |        |          |       |       |        |           |               |  |
|          |                                                            |          |                   |        |          |       |       |        |           |               |  |
| <b>~</b> |                                                            |          |                   |        |          |       |       |        |           |               |  |
| Soc.     | NºLib A                                                    | Nº Doc   | Txt.              | Acree  | Nombre 1 | Nombr | Nombr | Ce.ges | Importe I | Importe Dispo |  |
| C499     | C499                                                       | 2174     | WQEFREWFR         | 2      |          |       |       |        | 1,00      | 0,89          |  |
| C499     | C499                                                       | 2182     | THFGHDF           | 4      |          |       |       |        | 260,00    | 250,00        |  |
| C499     | C499                                                       | 2321     | PRUEBAS 6.0       | 1      |          |       |       |        | 10,00     | 10,00         |  |
| C499     | C499                                                       | 2327     | anticipo pruebas  | 201796 |          |       |       |        | 10,00     | 8,50          |  |
| C499     | C499                                                       | 2338     | txt               | 18453  |          |       |       |        | 100,00    | 6,00          |  |
| C499     | C499                                                       | 2387     | txt               | 42023  |          |       |       |        | 100,00    | 38,00         |  |
| C499     | C499                                                       | 2408     | anticipo1         | 42023  |          |       |       |        | 40,00     | 3,30          |  |
| C499     | C499                                                       | 2576     | SWERG             | 42023  |          |       |       |        | 100,00    | 98,00         |  |
| C499     | C499                                                       | 2781     | PRUEBAS ANTICIPO3 | 18453  |          |       |       |        | 45,00     | 45,00         |  |
| 9        | Entradas enco                                              | ontradas |                   | 1      | ·        |       |       |        |           |               |  |

Una vez introducidos la sociedad, el libro de caja y el código del anticipo, nos aparece la siguiente pantalla:

| Movimientos de Ingresos de Pagos Ant     | icipados                                   |
|------------------------------------------|--------------------------------------------|
| 🗋 Añadir                                 |                                            |
| Selección de Datos                       | Visualiz.saldos p.interv.a visual.         |
| Interv. a visual                         | Saldo Inicial 19.377,40 EUR                |
| 28.05.2012 🗇 28.05.2012                  | + Total ingresos efectivo 0,00 EUR Ctd.: 0 |
| Hoy F                                    | - Total gastos efectivo 0,00 EUR Ctd.: 0   |
| Semana Actual                            | Saldo ACF 6.696,20 Saldo GJ 12.681,20      |
| Mes Actual                               | Nº de Anticipo 2321 PRUEBAS 6.0            |
| Ejercicio Actual                         | Acreedor 1 USUARIO PARA PRUEBAS            |
|                                          | Importe del Anticipo 10,00                 |
| Sociedad de la C499 C.Pag.SS.CC.Economia | Importe Disponible 10,00                   |
| Nº Libro Caja C499 C.PAG.SS.CC.ECONOMIA  |                                            |
|                                          |                                            |
| Ingrasos                                 |                                            |
|                                          |                                            |
| Operación Importe                        | S. Ic Tercero Nombre del tercero           |
|                                          |                                            |
|                                          |                                            |
|                                          |                                            |
|                                          |                                            |

Como podemos comprobar, es similar a las explicadas que, para ingresos normales, descrito anteriormente y con los mismos campos.

Dentro de estos campos, destacan:

• **OPERACIÓN CONTABLE:** En cuanto a movimientos de ingresos, se ha descrito una opción que aparece si se pulsa F4 o se utiliza el matchcode del campo.

| [ <b>₽</b> 0 | ☞ Oper.contable libro caja (1) 1 Entr.encontrada 🛛 🗙 |             |           |            |   |  |  |  |  |  |
|--------------|------------------------------------------------------|-------------|-----------|------------|---|--|--|--|--|--|
| _/           | Restricciones                                        |             |           |            |   |  |  |  |  |  |
|              |                                                      |             |           | $\nabla$   |   |  |  |  |  |  |
| <b>V</b>     | 図印                                                   | <b>IB</b> 😹 | 1         |            |   |  |  |  |  |  |
| Soc.         | Nº o                                                 | Operad      | ción cont | able       |   |  |  |  |  |  |
| C499         | 8                                                    | DEVOL       | S PAGOS / | ANTICIPADO | S |  |  |  |  |  |
|              |                                                      |             |           |            |   |  |  |  |  |  |
|              |                                                      |             |           |            |   |  |  |  |  |  |
| 11           | Entr.enc                                             | ontrada     |           |            |   |  |  |  |  |  |

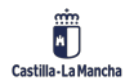

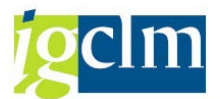

• **Devolución de Pagos anticipados**: Con esta opción se registrará las devoluciones de los importes no gastados de los anticipos que haya pagado el Cajero.

El resto de los campos tienen la misma descripción que en las operaciones de gastos, con la excepción de los campos vía de pago, banco interlocutor y N.º de cheque que no existen.

# 2.1.1.4. Registro de Facturas de ACF

Con esta opción se registrarán todas aquellas facturas que reciba el cajero para su pago, así como, dietas y pagos sin facturas.

Tras la integración del Registro de Facturas con Registro Único (1 de junio de 2012), las operaciones con factura cambian sustancialmente. Todas las facturas deberán ser registradas en el Registro Único de la Junta. Esto significa que la aplicación de Registro Único, le dará un número de registro, fecha y hora de registro. Además, le asignará una Unidad Orgánica que se corresponderá con un Centro Gestor de TAREA. Los usuarios accederán a ellas mediante la Bandeja de Entrada donde indicarán los datos presupuestarios de la factura y la sociedad y libro de caja.

Se cumplimentará la Sociedad de la Caja y el Nº de libro de Caja. Cada caja tiene una Sociedad y un Libro de Caja individualizado.

| Registro de Facturas de ACF - Selección |        |  |  |  |  |  |
|-----------------------------------------|--------|--|--|--|--|--|
|                                         |        |  |  |  |  |  |
| Selección de Datos                      |        |  |  |  |  |  |
| Sociedad de la Caja                     | C499 🗇 |  |  |  |  |  |
| Nº Libro Caja                           | C499   |  |  |  |  |  |

Una vez introducimos los datos y ejecutamos, se nos muestra una pantalla parecida a las anteriormente explicadas.

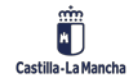

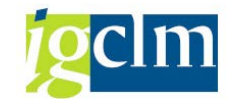

| ción de Datos                                                                   |                                                                                         | Visualiz.saldo | os p.interv.a visual.       |         |              |         |       |   |         |
|---------------------------------------------------------------------------------|-----------------------------------------------------------------------------------------|----------------|-----------------------------|---------|--------------|---------|-------|---|---------|
| erv. a visual                                                                   |                                                                                         | Saldo Inicial  |                             | 3:      | 1.756,33     | EUR     |       |   |         |
| 28.02.2023 🗗 28.                                                                | 02.2023                                                                                 | + Total ingr   | esos efectivo               |         | 0,00         | EUR (   | Ctd.: | 0 |         |
| Hoy                                                                             |                                                                                         | - Total gast   | os efectivo                 |         | 0,00         | EUR (   | Ctd.: | 0 |         |
| Semana Actua                                                                    | al 🕨                                                                                    | Saldo ACF      | 31.753,99                   |         | Saido GJ     | 2,34    |       |   |         |
| edad de la C49                                                                  | 9 C.P. SS.CC. HACIENDA Y AA                                                             |                |                             |         |              |         |       |   |         |
| edad de la C49<br>bro Caja C49<br>edad JCC<br>acturas de la Caja                | 9 C.P. SS.CC. HACTENDA Y AA<br>9 C.P. SS.CC. HACTENDA Y AA<br>M Junta Castila-La Mancha | 5. Ico., Ir    | mporte de Retención         | Tercero | Nombre del 1 | tercero |       |   | Referer |
| edad de la C49<br>bro Caja C49<br>edad JCC<br>acturas de la Caja<br>Operación   | 9 C.P. SS.CC. HACTENDA Y AA<br>9 C.P. SS.CC. HACTENDA Y AA<br>M Junta Castila-La Mancha | 5 Ico Ir       | mporte de Retención         | Tercero | Nombre del t | tercero |       |   | Referer |
| edad de la C49<br>bro Caja C49<br>dad JCC<br>acturas de la Caja<br>Operacón     | 9 C.P. SS.CC. HACTENDA Y AA<br>9 C.P. SS.CC. HACTENDA Y AA<br>M Junta Castila-La Mancha | 5., Ico Ir     | mporte de Retención<br>0,00 | Tercero | Nombre del t | tercero |       |   | Refere  |
| edad de la C49<br>bro Caja C49<br>dad JCC<br>acturas de la Caja<br>Operación    | 9 C.P. SS.CC. HACTENDA Y AA<br>9 C.P. SS.CC. HACTENDA Y AA<br>M Junta Castila-La Mancha | 5., Ico Ir     | mporte de Retención<br>0,00 | Tercero | Nombre del t | tercero |       |   | Refere  |
| edad de la C49<br>bro Caja C49<br>edad JCCC<br>acturas de la Caja<br>Operación  | 9 C.P. SS.CC. HACTENDA Y AA<br>9 C.P. SS.CC. HACTENDA Y AA<br>M Junta Castila-La Mancha | 5., Ico Ir     | mporte de Retención<br>0,00 | Tercero | Nombre del t | tercero |       |   | Referen |
| edad de la C49<br>bro Caja C49<br>edad JCCC<br>facturas de la Caja<br>Operación | 9 C.P. SS.CC. HACTENDA Y AA<br>9 C.P. SS.CC. HACTENDA Y AA<br>M Junta Castila-La Mancha | 5 Ico Ir       | mporte de Retención<br>0,00 | Tercero | Nombre del t | tercero |       |   | Referen |

Vemos que la pantalla dividida en varias partes:

En la parte superior izquierda está la Selección de Datos

• Selección de Datos

| Selección de Datos            | Selección de Datos |              |             |  |  |  |  |  |
|-------------------------------|--------------------|--------------|-------------|--|--|--|--|--|
| Interv. a visual              | Interv. a visual   |              |             |  |  |  |  |  |
| 01.06.2012                    |                    |              |             |  |  |  |  |  |
| н                             | у                  |              |             |  |  |  |  |  |
| Semana                        | Actual             |              |             |  |  |  |  |  |
| Mes A                         | ctual              |              |             |  |  |  |  |  |
| <ul> <li>Ejercicio</li> </ul> | Actual             |              |             |  |  |  |  |  |
|                               |                    |              |             |  |  |  |  |  |
| Sociedad de la                | C499 C.F           | ag.SS.CO     | C.Economía  |  |  |  |  |  |
| Nº Libro Caja                 | C499 C.F           | AG.SS.C      | C.ECONOMÍA  |  |  |  |  |  |
| Sociedad                      | JCCM Ju            | nta Castilli | a-La Mancha |  |  |  |  |  |
|                               |                    |              |             |  |  |  |  |  |

En esta parte existen intervalos de tiempo predefinidos: hoy, semana actual, mes actual, ejercicio actual. Se puede ir variando este intervalo con las flechas a izquierda y derecha de cada opción:

| ◀ | Ноу              |   |
|---|------------------|---|
| ◀ | Semana Actual    | Þ |
| ◀ | Mes Actual       | Þ |
| ◀ | Ejercicio Actual | Þ |

Justo debajo de estas opciones de fechas se encuentran solamente visibles las opciones de entrada del libro de Caja: Sociedad de la Caja, Nº de libro de Caja y la Sociedad a la que pertenece.

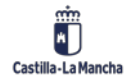

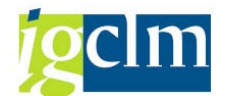

 Facturas de la caja: En esta sección de la pantalla, se podrán registrar las facturas, dietas, pagos sin facturas y facturas electrónicas. Las facturas y facturas electrónicas deberán ser incorporadas desde el Registro Único.

| / | Facturas de la Caja |         |   |    |                      |         |                    |  |
|---|---------------------|---------|---|----|----------------------|---------|--------------------|--|
|   |                     |         |   |    |                      |         |                    |  |
|   | Operación           | Importe | s | Ic | Importe de Retención | Tercero | Nombre del tercero |  |
|   |                     |         |   |    | 0,00                 |         |                    |  |
|   |                     |         |   |    |                      |         |                    |  |
|   |                     |         |   |    |                      |         |                    |  |

Como podemos observar, aparecen campos similares a los vistos anteriormente. Los vemos:

 OPERACIÓN CONTABLE: Se han descrito cuatro opciones que aparece si se pulsa F4 o se utiliza el matchcode del campo. <u>Sólo pueden seleccionarse las opciones de Pago de</u> <u>Dietas y Pago gastos sin factura</u>

| 🔄 Oper.c                                                                                                    | ontable libro | o caja (1) 4 Entradas er | ncontradas 🛛 🗙 |
|----------------------------------------------------------------------------------------------------|---------------|--------------------------|----------------|
| Rest                                                                                                    | ricciones     |                          |                |
|                                                                                                    |               | V                        |                |
| <ul> <li>Image: Second second sec</li></ul> | 1) (K) 😹      | a 🔞 📮 🖌                  |                |
| Soc. Nº o                                                                                                    | o Opera       | ción contable            |                |
| C499 3                                                                                                    | PAGO I        | FACTURAS - ORDINARIO     |                |
| C499 4                                                                                                    | PAGO I        | DE DIETAS                |                |
| C499 5                                                                                                    | PAGO          | GASTOS SIN FACTURA       |                |
| C499 34                                                                                                    | PAGO I        | DE E-FACTURA             |                |
|                                                                                                    |               |                          |                |
| 4 Entra                                                                                                    | adas encont   | tradas                   |                |

- **IMPORTE**: Es el importe de la operación
- **ESTATUS DE LA FACTURA**: Situación de la operación. Lo cumplimenta el sistema automáticamente
- IMPORTE DE RETENCION: Este campo aparece a 0, es opcional, se debe cumplimentar una vez se hayan registrado todos los datos de la factura (antes de pulsar en el botón guardar). Para registrar Retenciones, se seleccionará la línea de la factura y se pulsará

en el botón Retenciones <sup>III</sup> Retenciones</sup> situado en la parte superior de la pantalla. Si el acreedor introducido tiene tipos de retenciones en su registro maestro nos aparecerá la siguiente ventana:

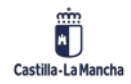

### Ejecución Presupuestaria

### Cajas Pagadoras – Movimientos en Libro de Caja

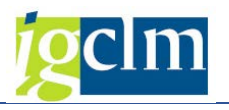

| 🔄 Introducir inform | nación d | le retención | _         | _               |              |          | × |
|---------------------|----------|--------------|-----------|-----------------|--------------|----------|---|
| Denominación tp     | Ind      | BaseImpRet   | ImpRetImp | Base imp.ret.ML | Impte.ret.ML | Ē        |   |
| RETENCIONES FIS     | l        | Ð            | 0,00      | 0,00            |              | 0        | • |
|                     |          |              |           |                 |              | _        | - |
|                     |          |              |           |                 |              | _        |   |
|                     |          |              |           |                 |              |          |   |
|                     |          |              |           |                 |              |          |   |
|                     |          |              |           |                 |              |          |   |
|                     |          |              |           |                 |              |          |   |
| 1                   |          |              |           |                 |              |          |   |
|                     |          |              |           |                 |              |          |   |
|                     |          |              |           |                 |              | -        |   |
|                     |          |              |           |                 |              |          | - |
| ▲ ▶                 |          |              |           |                 | 4 1          |          |   |
|                     |          |              |           |                 |              |          |   |
|                     |          |              |           |                 |              | <b>/</b> | × |

En la que aparecen las columnas de:

- **Denominación tp**: Descripción del Indicador de Retención. Muestra los tipos de retenciones que tiene el acreedor en su registro maestro. Se cumplimenta automáticamente.
- **Indicador de Retención**: Poniendo el cursor sobre el campo aparecerá el matchcode y desplegándolo se obtienen las opciones de las distintas retenciones a elegir.

Si, por ejemplo, el tipo de retención fuera RF (Retenciones Fiscales con tipo Fijo), nos aparecerían los siguientes tipos de indicadores de retención:

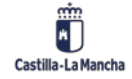

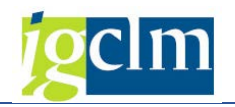

| C I   | ndicador de retención (1) 30 Entradas encontr | radas 📃 | X         |
|-------|-----------------------------------------------|---------|-----------|
|       | Restricciones                                 |         |           |
|       |                                               |         | _         |
|       |                                               |         |           |
| Clave |                                               |         |           |
| Tipo  | de retenciones: RF                            |         |           |
| *     | Denominación                                  |         |           |
| 01    | SOLO 2002 Profesionales 18% (act.>3 añ.)      |         |           |
| 02    | SOLO 2002 Profesionales 9% (act.< 3 añ.)      |         | -         |
| 03    | HASTA 2006 Arrendamientos y subarren.15%      |         | $\square$ |
| 04    | Capital Mobiliario al 19%                     |         |           |
| 05    | HASTA 2006 Derechos de imagen al 20%          |         |           |
| 06    | SOLO 2002 Premios al 18%                      |         |           |
| 07    | Ac. agríc. y ganad. Engorde al 1%             |         |           |
| 80    | Ac. agríc. y ganad. Resto al 2%               |         |           |
| 09    | SOLO 2002 Cursos, semin. y conf. al 18%       |         |           |
| 10    | Becas y ayudas al 2%                          |         |           |
| 11    | SOLO 2002 Profes. 18% SINDIC. (act >3añ)      |         |           |
| 12    | SOLO 2002 Profes. 9% SINDIC. (act <3 añ)      |         |           |
| 13    | Profesionales 15% (actividad > 3 años)        |         |           |
| 14    | Profesionales 7% (actividad < 3 años)         |         | 33        |
| 15    | HASTA 2006 Premios al 15%                     |         |           |
| 16    | Cursos, seminarios y conferencias al 15%      |         |           |
| 17    | Profesionales 15% SINDICATURA (act >3añ)      |         |           |
| 18    | Profesionales 7% SINDICATURA (act <3 añ)      |         |           |
| 19    | Arrendamientos y subarrend. 19%               |         |           |
| 20    | Derechos de imagen al 19%                     |         |           |
| 21    | Premios al 19%                                |         |           |
| 22    | IRPF.Activid.empresar.estimac.objetiv.1%      |         |           |
| 23    | Ret. Ayuda Familias Numerosas y otras         |         |           |

- Base imponible de Retención: Se cumplimenta por el usuario.
- Importe de Retención del Impuesto: Una vez cumplimentados los dos campos anteriores, lo calculará automáticamente el sistema (con tipos de retención de cálculo automático).
- **Tipo de retención**: Indica si son retenciones fijas (RF) o variables (RV), lo alimenta automáticamente el sistema con los datos del maestro del acreedor.
- ACREEDOR: Se indicará el código del tercero en TAREA al que se le va a realizar el pago.
- **NOMBRE**: Nombre del acreedor introducido en el campo anterior. Lo cumplimenta automáticamente el sistema una vez completados todos los campos obligatorios.
- **REFERENCIA**: Es un campo que se rellenará automáticamente al incorporarse la factura en papel o factura electrónica con la referencia que se indicó al registrar la factura desde la Bandeja de Entrada. En los casos de dietas y pagos sin factura es el sistema el que automáticamente genera un número de referencia.
- FECHA DOC: Fecha de la factura.

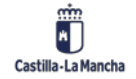

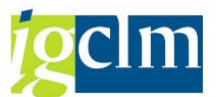

- **FECHA CONTABILIZACION**: La cumplimenta el sistema automáticamente al grabar la factura con la fecha del día.
- **TEXTO DE POSICIÓN**: Texto explicativo libre. Es obligatorio rellenarlo.
- VIA DE PAGO: En este campo se indicará la forma en la que se va a pagar la factura, bien por Transferencia (T) o bien por Cheque (C).
- **Nº DE CHEQUE**: Este campo será obligatorio cumplimentarle en el caso de haber elegido vía de pago 'C' cheque.
- **ENDOSATARIO:** Se indicará el cesionario en caso de que la factura esté cedida a un tercero. Ya vendrá informado en facturas electrónicas y de registro presencial.
- **TP.BCO.INTERL**: Se introducirá el banco del tercero al que se le va a pagar. Se rellena cuando hemos seleccionado vía de pago 'T' y no se introducirá en caso de haber elegido la vía de pago 'C' Cheque.
- **CENTRO GESTOR**: Centro orgánico que origina el gasto. Se cumplimentará a 8 dígitos.
- **POSICIÓN PRESUPUESTARIA**: Imputación funcional y económica del gasto. Se cumplimentará con la misma estructura que la tramitación ordinaria de gastos.
- **FONDOS**: Se cumplimentará en el caso que la factura se impute a un gasto con fondo.
- **ELEMENTO PEP**: Se cumplimentará en el caso que la factura se impute a un gasto con que esté comprendido dentro de un proyecto.

### Los campos relativos a:

Cuenta Mayor, Sociedad, Ejercicio, Nº documento, Documento anulación, Sociedad, Ejercicio, Nº Documento y Esquema se cumplimentarán automáticamente una vez grabada la operación correspondiente. Se trata de datos de contabilidad general.

Otra parte de la pantalla de Registros de Facturas ACF es la que aparece en la imagen siguiente:

🗿 Refrescar 🗋 Añadir 💼 Eliminar 🗈 Copiar 🛗 Retenciones 🦆 Incorporar E-Facturas 🖕 Incorporar Facturas 🐐 Incorporar Dietas 🐐 Incorporar Gastos sin factura

Son botones desde los cuales podemos añadir un registro, eliminarlo o introducir Retenciones, Incorporar Facturas Electrónicas e Incorporar Facturas en papel.

El botón **Eliminar**, realiza la anulación del registro seleccionado. Deberemos seleccionar la línea del registro a eliminar. Lo haremos pulsando en el botón de cabecera de línea. Toda la línea pasa a tener un color anaranjado. Luego pulsaremos en el botón Eliminar (sólo podemos eliminar registros con estatus 43 y F4). Al anular, se crea un registro con el asiento contrario al seleccionado, borrándose la factura del Registro de Facturas y devolviendo el importe al saldo de la caja.

En el caso de operaciones con Facturas o Pago de E-Factura, al eliminar la factura del módulo de caja pagadora, ésta regresa a la Bandeja de Entrada.

El botón Copiar se usa para registrar dietas y pagos sin facturas que sean muy similares y que sólo haya que cambiar ciertos datos. *Este botón NO está permitido utilizarlo en operaciones con facturas o factura electrónica.* 

El botón de Incorporar E-Facturas facturas electrónicas que, en el momento de registrarlas desde la Bandeja de Entrada, indicamos que son para el módulo de caja pagadora. Al pulsar en el botón, nos aparecerán las facturas electrónicas que tenemos pendientes de incorporar:

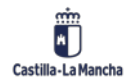

### **Ejecución Presupuestaria**

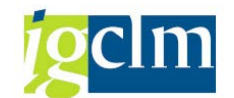

### Cajas Pagadoras - Movimientos en Libro de Caja

| Reg    | istro                                                                                         | de Facturas d | e ACF     |      |            |               |                    |       |              |          |            |                   |  |
|--------|-----------------------------------------------------------------------------------------------|---------------|-----------|------|------------|---------------|--------------------|-------|--------------|----------|------------|-------------------|--|
| 🤉 🗖    | 🥨 🔟 🗟 🗟 🖗 🌾 🖉 🏂 🧏 🛅 🎼 🖉 🧔 😨 👒 🗄 🌐 🖬 🖏 🖬 🖬 🖬 🖬 🖬 Selecciones 🔢 K 🖌 🕨 א 💱 Incorporar E-Facturas |               |           |      |            |               |                    |       |              |          |            |                   |  |
|        |                                                                                               |               |           |      |            |               |                    |       |              |          |            |                   |  |
| Soc    | Año                                                                                           | Referencia    | Acreedor  | Mon. | Fecha Conv | Centro gestor | Pos.presupuestaria | Fondo | Elemento PEP | Importe  | Tp.retenc. | Importe Retención |  |
| 🗌 JCCI | 2011                                                                                          | 0489/11-F     | 100014238 | EUR  | 22.02.2012 | 15020000      | G/611A/20200       |       |              | 8.826,40 |            | 0,00              |  |
| JCCI   | 2012                                                                                          | 143/12        | 100014763 | EUR  | 24.04.2012 | 15020000      | G/611A/20200       |       |              | 8.390,00 |            | 0,00              |  |
| JCCI   | 1 2012                                                                                        | 151/12        | 100014763 | EUR  | 24.04.2012 | 15020000      | G/611A/20200       |       |              | 224,08   |            | 0,00              |  |

Para incorporar la factura electrónica a la caja, sólo debemos de seleccionarla haciendo clic en la casilla de selección del principio de la línea.

|   |   | Soc. | Año  | Referencia | Acreedor  | Mon. | Fecha Conv | Centro gestor | Pos.presupuestaria |
|---|---|------|------|------------|-----------|------|------------|---------------|--------------------|
|   |   | ЈССМ | 2011 | 0489/11-F  | 100014238 | EUR  | 22.02.2012 | 15020000      | G/611A/20200       |
|   |   | JCCM | 2012 | 143/12     | 100014763 | EUR  | 24.04.2012 | 15020000      | G/611A/20200       |
| ļ | ✓ | JCCM | 2012 | 151/12     | 100014763 | EUR  | 24.04.2012 | 15020000      | G/611A/20200       |

Y seguidamente, hacer clic en el botón Incorporar E-Facturas que nos aparece en la pantalla:

|   | Regi | stro | de Facturas d | e ACF     |          |            |               |                       |              |                          |
|---|------|------|---------------|-----------|----------|------------|---------------|-----------------------|--------------|--------------------------|
| Ģ | 3 🛄  |      | 🖪   📥 🔻 🏹 🖣   | 7   🗵 🏂 🞙 | <b>e</b> | 🚛 🍜 🛃      | 👿 🕒   🎛 🖽 🕈   | 📰 📘 🚺 Selecciones 🛛 🕨 | <b>∢ → →</b> | ₽a Incorporar E-Facturas |
| _ |      |      |               |           |          |            |               | 1                     |              |                          |
|   | Soc. | Año  | Referencia    | Acreedor  | Mon.     | Fecha Conv | Centro gestor | Pos.presupuestaria    | Fondo        | Elemento                 |
|   | ЈССМ | 2011 | 0489/11-F     | 100014238 | EUR      | 22.02.2012 | 15020000      | G/611A/20200          |              |                          |
|   | JCCM | 2012 | 143/12        | 100014763 | EUR      | 24.04.2012 | 15020000      | G/611A/20200          |              |                          |
|   | JCCM | 2012 | 151/12        | 100014763 | EUR      | 24.04.2012 | 15020000      | G/611A/20200          |              |                          |

La factura nos aparece con todos los datos que se introdujeron al registrar la factura desde la Bandeja de Entrada:

| Facturas de la Caja |         |     |       |           |    |            |            |            |                   |            |        |
|---------------------|---------|-----|-------|-----------|----|------------|------------|------------|-------------------|------------|--------|
| Operación           | Importe | c   | I Imp | Tercero   | M  | Peferencia | Fecha del  | Forba do   | Texto p. posición |            | V NO d |
| PAGO DE E-FACTURA   | 224,08  | J., | 0,00  | 100014763 | 11 | 151/12     | 02.04.2012 | 03.06.2012 | Factura 151/12    | de Servici | T      |
|                     |         |     |       |           |    |            |            |            |                   |            |        |

Existen algunos campos modificables tales como el texto de cabecera o la partida presupuestaria. Se pulsa en el botón guardar y ya queda incorporada la factura electrónica a la caja. Es en ese momento en el que consume importe del anticipo.

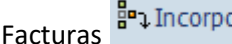

Incorporar Facturas sirve para incorporar a la caja facturas El botón de Incorporar Facturas que, en el momento de registrarlas desde la Bandeja de Entrada, indicamos que son para el módulo de caja pagadora. Al pulsar en el botón, nos aparecerán las facturas que tenemos pendientes de incorporar:

| Re   | gistro  | de Facturas d | le ACF    |          |            |               |                     |              |                       |         |  |  |
|------|---------|---------------|-----------|----------|------------|---------------|---------------------|--------------|-----------------------|---------|--|--|
| 3    | 1 🖬     | R   A 🛛 🖓 8   | 7 🛛 🌫 🏂   | <b>T</b> | 🚽 🍕 🛃      | 👿 🕒 I 🏛 🖷 🕈   | 📰 🚹 Selecciones 🛛 🖡 | <b>∢ → →</b> | a Incorporar Facturas |         |  |  |
| _    |         |               |           |          |            |               |                     |              |                       |         |  |  |
| So   | c. Año  | Referencia    | Acreedor  | Mon.     | Fecha Conv | Centro gestor | Pos.presupuestaria  | Fondo        | Elemento PEP          | Importe |  |  |
| 🗆 JC | CM 2011 | PRUEBA00001   | 100014763 | EUR      | 09.03.2012 | 15020000      | G/611A/20200        |              |                       | 150,00  |  |  |
| JC   | CM 2011 | REF2          | 100005535 | EUR      | 22.02.2012 | 15020000      | G/611A/20200        |              |                       | 11,00   |  |  |
| JC   | CM 2012 | CADIZ         | 1         | EUR      | 31.05.2012 | 15020000      | G/611A/20200        |              |                       | 2,00    |  |  |
| JC   | CM 2012 | REF5          | 147763    | EUR      | 16.05.2012 | 15020000      | G/611A/20200        |              |                       | 48,50   |  |  |
| JC   | CM 2012 | TRIQUI        | 1         | EUR      | 29.05.2012 | 15020000      | G/611A/20200        |              |                       | 8,00    |  |  |

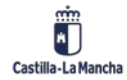

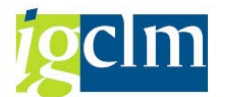

Para incorporar la factura a la caja, sólo debemos de seleccionarla haciendo clic en la casilla de selección del principio de la línea:

|   | Soc.        | Año  | Referencia  | eferencia Acreedor Mon. Fecha |     | Fecha Conv | Centro gestor | Pos.presupuestaria |
|---|-------------|------|-------------|-------------------------------|-----|------------|---------------|--------------------|
| C | ЈССМ        | 2011 | PRUEBA00001 | 100014763                     | EUR | 09.03.2012 | 15020000      | G/611A/20200       |
| C | JCCM        | 2011 | REF2        | 100005535                     | EUR | 22.02.2012 | 15020000      | G/611A/20200       |
| Γ | <b>JCCM</b> | 2012 | CADIZ       | 1                             | EUR | 31.05.2012 | 15020000      | G/611A/20200       |
|   | 🛽 ЈССМ      | 2012 | REF5        | 147763                        | EUR | 16.05.2012 | 15020000      | G/611A/20200       |
| L | JCCM        | 2012 | TRIQUI      | 1                             | EUR | 29.05.2012 | 15020000      | G/611A/20200       |

Y seguidamente, hacer clic en el botón Incorporar Facturas que nos aparece en la pantalla:

| R                   | Registro de Facturas de ACF                                                                          |      |             |           |      |            |               |                    |       |         |  |  |  |
|---------------------|----------------------------------------------------------------------------------------------------|------|-------------|-----------|------|------------|---------------|--------------------|-------|---------|--|--|--|
|                     | 🕄 🔟   昆   🗄 🗟 🖗 🌾   🔀 🏂 短 🎦   🚛 🖑 🐚 🐨 🖓   🌐 🖽 🖽 🖽 🖽 🖬 🖬 🖬 Selecciones 🛛 🛛 🔺 🕨 🕅 Protorporar Facturas |      |             |           |      |            |               |                    |       |         |  |  |  |
| _                   |                                                                                                    |      |             |           |      |            |               |                    |       |         |  |  |  |
|                     | Soc.                                                                                                 | Año  | Referencia  | Acreedor  | Mon. | Fecha Conv | Centro gestor | Pos.presupuestaria | Fondo | Element |  |  |  |
|                     | JCCM                                                                                                 | 2011 | PRUEBA00001 | 100014763 | EUR  | 09.03.2012 | 15020000      | G/611A/20200       |       |         |  |  |  |
|                     | JCCM                                                                                                 | 2011 | REF2        | 100005535 | EUR  | 22.02.2012 | 15020000      | G/611A/20200       |       |         |  |  |  |
|                     | JCCM                                                                                                 | 2012 | CADIZ       | 1         | EUR  | 31.05.2012 | 15020000      | G/611A/20200       |       |         |  |  |  |
| <ul><li>✓</li></ul> | JCCM                                                                                                 | 2012 | REF5        | 147763    | EUR  | 16.05.2012 | 15020000      | G/611A/20200       |       |         |  |  |  |
|                     | JCCM                                                                                                 | 2012 | TRIQUI      | 1         | EUR  | 29.05.2012 | 15020000      | G/611A/20200       |       |         |  |  |  |

La factura nos aparece con todos los datos que se introdujeron al registrar la factura desde la Bandeja de Entrada:

Existen algunos campos modificables tales como el importe, texto de cabecera o la partida presupuestaria. Se pulsa en el botón guardar y ya queda incorporada la factura a la caja. Es en ese momento en el que consume importe del anticipo.

Se podrán incorporar facturas electrónicas y de papel que además estén cedidas a un tercero. Ya vendrá informado en facturas electrónicas y de registro presencial.

| Facturas de la Caja     | Pathead de la Cola |          |       |                      |         |                    |            |                       |                   |                |             |           |               |  |
|-------------------------|--------------------|----------|-------|----------------------|---------|--------------------|------------|-----------------------|-------------------|----------------|-------------|-----------|---------------|--|
| Operación               | Importe            |          | h Ku  | Importe de Retención | Tercero | Nombre del tercero | Referencia | Fecha del Fecha de    | Texto p. posición | V Nº de Cheque | Endosatario | Tp E      | Centro gestor |  |
| PAGO GASTOS SIN FACTURA |                    | 10,00 \$ | 2 300 | 0,0                  | 67595   | Nombre 0000100654  | 0020000523 | 15.05.2023 15.05.2023 | prueba            | 10             | 21666       | 0001 2023 | 15020000      |  |
| PAGO GASTOS SIN FACTURA |                    | 10,00 7  | 2 100 | 0,0                  | 67595   | Nombre 0000100654  | 0020000524 | 15.05.2023 15.05.2023 | prueba            | π.0            | 21666       | 0001 2023 | 15020000      |  |
| PAGO GASTOS SIN FACTURA |                    | 10,00 5  | 6.50  | 0,0                  | 67595   | Nombre 0000100654  | 0020000525 | 15.05.2023 15.05.2023 | prueba            | TO             | 21666       | 0001 2023 | 15020000      |  |

### Recomendación importante

Las operaciones hay que guardarlas una a una. Es decir, registramos y guardamos registro a registro. Si seleccionamos más de una factura para incorporar puede que el sistema quede inconsistente entre los saldos de la caja y los movimientos financieros, provocando errores muy difíciles de detectar y solucionar.

Seguimos mostrando partes de la pantalla de registro de facturas. Estos campos que vemos a continuación muestran el importe total en euros de los movimientos totales registrados en el libro de caja.

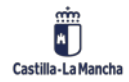

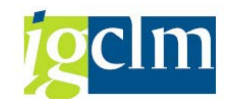

| Visualiz.saldos p.interv.a | visual.  |        |     |          |           |
|----------------------------|----------|--------|-----|----------|-----------|
| Saldo Inicial              |          | 654,79 | EUR |          |           |
| + Total ingresos efectiv   | 0        | 0,00   | EUR | Ctd.:    | 0         |
| - Total gastos efectivo    |          | 0,00   | EUR | Ctd.:    | 0         |
| Saldo ACF 654,79           | Saldo GJ | 0,0    | 0   |          |           |
|                            | Ctd.:    | 0      |     |          |           |
| s compos situados on la c  | Ctd.:    | 39     |     | strap or | o rogicti |

Los campos situados en la derecha derecha , lo que muestran es el N.º de registros que se han hecho en cada apartado y en las fechas seleccionadas.

| Los  | botones        | incorporar      | dietas | 🐴 Incorporar Dietas | e | incorporar | gastos | sin | factura |
|------|----------------|-----------------|--------|---------------------|---|------------|--------|-----|---------|
| 🐴 Ir | ncorporar Gast | tos sin factura |        | <b>C</b> , 1        |   |            |        |     |         |

\_\_\_\_

de las operaciones indicadas.

### El formato del fichero es el siguiente:

|    | A  | В             | С           | D         | E                 | F               | G             | н             | 1         | J                       | K             | L                | M    | N            |
|----|----|---------------|-------------|-----------|-------------------|-----------------|---------------|---------------|-----------|-------------------------|---------------|------------------|------|--------------|
| E. | ID | Tipo Línea (1 | ) Operación | Importe   | NIF Tercero       | Fecha del doc   | Texto posicio | ó Via de pago | Nº cheque | IBAN                    | Centro Gestor | Posición Prest F | ondo | Elemento PEP |
| 2  | D  | Tipo Línea (2 | ) Operación | Indicador | para Indicador de | r Importe reter | nción         |               |           |                         |               |                  |      |              |
| £. |    | 1             | 1           | 5         | 1,45 123145678D   | 10.01.2023      | Gasto SF      | т             |           | ES012345567890123456789 | 15020000      | G/611A/20200     |      |              |
| 1  |    | 1             | 2           | 5 RF      | 2                 | 0,3             |               |               |           |                         |               |                  |      |              |
| 8  |    | 2             | 1           | 5         | 3,6 123145678D    | 10.02.2023      | Gasto SF      | T             |           | ES012345567890123456789 | 15020000      | G/611A/20200     |      |              |
| 5  |    |               |             |           |                   |                 |               |               |           |                         |               |                  |      |              |

- **ID**: para identificar cada línea.
- **Tipo de línea (1)**: es la línea principal.
- **Operación**: se indicará un 4 si son dietas o un 5 si son gastos a sin factura.
- Importe: el importe de la dieta o gasto sin factura.
- NIF del tercero
- Fecha del apunte
- Texto de posición
- Vía de pago
- Nº de cheque: en caso de que la vía de pago sea C se rellenará con el nº de cheque correspondiente.
- **IBAN**: el IBAN del tercero.
- Centro Gestor
- Posición presupuestaria
- Fondo
- Elemento PEP
- **ID:** para identificar si el tipo de línea 2 va con el tipo de línea 1.
- **Tipo de línea (2):** en el caso que haya retención, esta será la línea correspondiente.
- **Operación**: se indicará un 4 si son dietas o un 5 si son gastos a sin factura.
- Indicador de para tipo de retenciones
- Indicador de retención
- **Importe retención:** en el caso que sea una retención variable, habrá que indicar su valor. Sin embargo, si es una retención fija, el importe lo calculará el sistema.

Aunque sea el mismo formato para ambas operaciones, se debe rellenar un fichero para las dietas y otro para los gastos sin facturas.

El **máximo** de líneas es de **500** por fichero.

Una vez cargado el fichero lo vemos así:

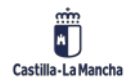

### Ejecución Presupuestaria

Cajas Pagadoras – Movimientos en Libro de Caja

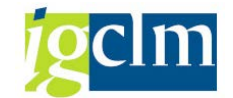

| Registro de Facturas de ACF                         |                                   |                                            |                    |                                           |
|-----------------------------------------------------|-----------------------------------|--------------------------------------------|--------------------|-------------------------------------------|
| ⑦Refrescar □ Añadr □ Elminar □ Copiar ≧ Retenciones | Incorporar E-Facturas 🦙 Incorpora | Facturas 🐑 Incorporar Detas 🏝 Incorporar G | iastos sin factura |                                           |
| Selección de Datos                                  | Visualz.saldos p.interv.a visual. |                                            |                    |                                           |
| Interv. a visual                                    | Saldo Inicial                     | 31.756,33 EUR                              |                    |                                           |
| 28.02.2023 - 28.02.2023                             | + Total ingresos efectivo         | 0,00 EUR Ctd.:                             | 0                  |                                           |
| 4 Hoy 🕨                                             | - Total gastos efectivo           | 0,00 EUR Ctd.:                             | 0                  |                                           |
| Semana Actual     Mes Actual                        | Saldo ACF 31.753,99               | Saldo GJ 2, 34                             |                    |                                           |
| Ejercico Actual                                     |                                   |                                            |                    |                                           |
| Sociedad de la C499 C.P. SS.CC. HACIENDA Y AA       |                                   |                                            |                    |                                           |
| Nº Libro Caja C499 C.P. SS.CC. HACIENDA Y AA        |                                   |                                            |                    |                                           |
| Sociedad JCCN Junta Castila-La Mancha               |                                   |                                            |                    |                                           |
| Facturas de la Caja                                 |                                   |                                            |                    |                                           |
| Operación Importe                                   | S., Ico Importe de Retención      | Tercero Nombre del tercero                 | Referencia         | Fecha del D Fecha de Co Texto p. posición |
| PAGO GASTOS SIN FACTURA 1,4                         | 5 0,0                             | 0 408599 Acreedor 0000408599               | 2000000000         | 10.01.2023 28.02.2023 Curso CP            |

Comprobamos los datos, y si todo está correcto le damos a grabar.

# 2.1.1.5. Registro de Facturas de Pagos Anticipados

En esta opción se registran aquellas facturas que han sido pagadas con un pago anticipado realizado por el cajero a un tercero.

Se cumplimentará la Sociedad de la Caja y el Nº de libro de Caja (que coinciden) y el Código del Anticipo. Cada Cajero tiene una Sociedad y un Libro de Caja individualizados.

| Registro de Facturas de Pagos Anticipados - Selección |   |  |  |  |  |  |  |  |  |
|-------------------------------------------------------|---|--|--|--|--|--|--|--|--|
|                                                       |   |  |  |  |  |  |  |  |  |
| Selección de Datos                                    |   |  |  |  |  |  |  |  |  |
| Sociedad de la Caja                                   |   |  |  |  |  |  |  |  |  |
| Nº Libro Caja                                         |   |  |  |  |  |  |  |  |  |
| Nº de Anticipo                                        | R |  |  |  |  |  |  |  |  |

Se deben introducir los valores de la sociedad de la caja, el libro de caja y el Nº del Anticipo. Éste se puede obtener desplegando el matchcode y cada uno de los códigos de anticipo que aparecen coinciden con los movimientos internos generados por el Cajero de Pagos de Anticipos.

| 🖻 Número doc.libr | 🖻 Número doc.libro caja interno (1) 9 Entradas encontradas |                   |        |          |       |       |        |           |               |  |  |  |
|-------------------|------------------------------------------------------------|-------------------|--------|----------|-------|-------|--------|-----------|---------------|--|--|--|
| Restricciones     | Restricciones                                              |                   |        |          |       |       |        |           |               |  |  |  |
|                   | $\overline{\mathbf{v}}_{l}$                                |                   |        |          |       |       |        |           |               |  |  |  |
|                   |                                                            |                   |        |          |       |       |        |           |               |  |  |  |
| Soc. NºLib A      | Nº Doc                                                     | Txt.              | Acree  | Nombre 1 | Nombr | Nombr | Ce.ges | Importe I | Importe Dispo |  |  |  |
| C499 C499         | 2174                                                       | WQEFREWFR         | 2      |          |       |       |        | 1,00      | 0,89          |  |  |  |
| C499 C499         | 2182                                                       | THFGHDF           | 4      |          |       |       |        | 260,00    | 250,00        |  |  |  |
| C499 C499         | 2321                                                       | PRUEBAS 6.0       | 1      |          |       |       |        | 10,00     | 10,00         |  |  |  |
| C499 C499         | 2327                                                       | anticipo pruebas  | 201796 |          |       |       |        | 10,00     | 8,50          |  |  |  |
| C499 C499         | 2338                                                       | txt               | 18453  |          |       |       |        | 100,00    | 6,00          |  |  |  |
| C499 C499         | 2387                                                       | txt               | 42023  |          |       |       |        | 100,00    | 38,00         |  |  |  |
| C499 C499         | 2408                                                       | anticipo1         | 42023  |          |       |       |        | 40,00     | 3,30          |  |  |  |
| C499 C499         | 2576                                                       | SWERG             | 42023  |          |       |       |        | 100,00    | 98,00         |  |  |  |
| C499 C499         | 2781                                                       | PRUEBAS ANTICIPO3 | 18453  |          |       |       |        | 45,00     | 43,72         |  |  |  |

Una vez introducimos los datos, el sistema nos lleva a la siguiente pantalla:

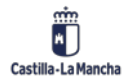

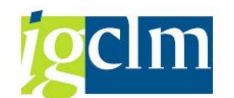

| Refrescar                       | 🗋 Añadir | 🛱 Eliminar        | Copiar   | 👪 Retend                                                                          | ciones             | Pa Incorpora    | ar E-Facturas     | Pa Incorporar | Facturas  | s        |       |   |
|---------------------------------|----------|-------------------|----------|-----------------------------------------------------------------------------------|--------------------|-----------------|-------------------|---------------|-----------|----------|-------|---|
| elección de Dat                 | 05       |                   |          | Vis                                                                               | ualiz.sa           | ldos p.interv.a | visual.           |               |           |          |       |   |
| Interv. a visual                |          |                   |          | Sa                                                                                | ldo Inic           | cial            |                   | 19.37         | 2,40 8    | EUR      |       |   |
| 03.06.2012 03.06.2012           |          |                   | +        | Total in                                                                          | ngresos efectiv    | o 🗌             |                   | 0,00 E        | EUR Ctd.: | 0        |       |   |
|                                 |          |                   | - 1      | - Total gastos efectivo                                                           |                    |                 |                   | 0,00 8        | EUR       | Ctd.:    |       |   |
| Semana Actual                   |          |                   |          | Si                                                                                | Saldo ACF 6.691,20 |                 |                   | Saldo GJ      |           | 12.6     | 81,20 |   |
| Mes Actual     Ejercicio Actual |          |                   | No       | Nº de Anticipo         2781         Pl           Acreedor         18453         1 |                    |                 | PRUEBAS ANTICIPO3 |               |           |          |       |   |
|                                 |          |                   | Ac       |                                                                                   |                    |                 |                   |               |           |          |       |   |
|                                 |          |                   |          | Im                                                                                | porte              | del Anticipo    |                   | 45,00         |           |          | 100   |   |
| iociedad de la                  | C499     | C.Pag.SS.CC.E     | conomía  | Im                                                                                | porte              | Disponible      | 43,72             |               | ]         |          |       |   |
| I <sup>o</sup> Libro Caja       | C499     | C.PAG.SS.CC.E     | CONOMÍA  |                                                                                   |                    |                 |                   |               |           |          |       |   |
| Sociedad                        | JCCM .   | Junta Castilla-Li | a Mancha |                                                                                   |                    |                 |                   |               |           |          |       |   |
|                                 |          |                   |          |                                                                                   |                    |                 |                   |               |           |          |       |   |
| Facturas de l                   | la Caja  |                   |          |                                                                                   |                    |                 |                   |               |           |          |       |   |
|                                 |          |                   |          |                                                                                   |                    |                 |                   |               |           |          |       |   |
| Operación                       |          | Impo              | rte      | S.,                                                                               | Ic                 | Importe de Re   | tención           | Tercero No    | mbre de   | el terce | ero   | [ |
|                                 |          |                   |          |                                                                                   |                    |                 | 0.00              |               |           |          |       |   |

Coincide con la pantalla de Registro de Facturas de ACF con la excepción de la información que aparece en el centro de la pantalla referente al anticipo introducido.

| Nº de Anticipo       | 2781  | PRUEBAS ANTICIPO3 |  |  |  |  |  |
|----------------------|-------|-------------------|--|--|--|--|--|
| Acreedor             | 18453 |                   |  |  |  |  |  |
| Importe del Anticipo |       | 45,00             |  |  |  |  |  |
| Importe Disponible   | 43,72 |                   |  |  |  |  |  |

Estos campos son informativos y nos dan información sobre:

- **Nº de Anticipo**: Es aquel que nos dio el movimiento interno correspondiente y que se ha introducido en la pantalla inicial.
- Acreedor: Es el código del tercero contra el que se hizo el anticipo.
- Importe del Anticipo: Es el importe total del anticipo.
- Importe Disponible: Es el importe disponible del anticipo.

La operativa para registrar facturas, facturas electrónicas, dietas y pagos sin factura es idéntica al explicado en la sección anterior.

Las diferencias son funcionales debido a la naturaleza de un pago anticipado:

- Los registros no se pagan, ya nacen con estado pagado.
- Al registrar operaciones, no se consume disponible del anticipo de la caja, sino del disponible del pago anticipado.

# 2.1.1.6. Aumento de Pagos Anticipados

Cuando el importe de un pago anticipado es insuficiente, para poder registrar facturas con cargo al pago anticipado, se puede realizar un aumento de su importe. Seleccionamos la opción Aumento de Pagos Anticipados del menú Operaciones de banco.

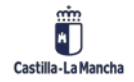

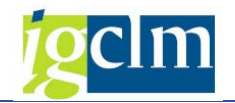

| 🕆 🛅 Gestión de Cajas Pagadoras                       |
|------------------------------------------------------|
| Movimientos                                          |
| 🔻 🛅 Anticipos de caja fija                           |
| 🔻 🛅 Operaciones de Banco                             |
| <ul> <li>O Movimientos Internos de Gastos</li> </ul> |
| • 🛇 Movimientos Internos de Ingresos                 |
| • 🛇 Ingresos por devoluciones de Pagos Anticipados   |
| • 🛇 Registro de Facturas de ACF                      |
| • 🔗 Registro de Facturas de Pagos Anticipados        |
| <ul> <li>Aumento de Pagos Anticipados</li> </ul>     |

Primeramente, habremos de indicar cuál es el pago anticipado que vamos a incrementar. Indicamos:

- Sociedad de la Caja
- Libro de Caja
- Nº de Anticipo (que se quiere aumentar)

| Aumento Pago Anticipado |      |  |  |  |  |  |  |  |  |
|-------------------------|------|--|--|--|--|--|--|--|--|
|                         |      |  |  |  |  |  |  |  |  |
| Selección de Datos      |      |  |  |  |  |  |  |  |  |
| Sociedad de la Caja     | C499 |  |  |  |  |  |  |  |  |
| Nº Libro Caja           | C499 |  |  |  |  |  |  |  |  |
| Nº de Anticipo          | 2781 |  |  |  |  |  |  |  |  |
|                         |      |  |  |  |  |  |  |  |  |

A continuación, introducimos el tipo de operación contable, el importe del aumento, referencia, fecha del documento, el texto de posición, vía de pago, número de cheque (si vía de pago es cheque) o tipo de banco interlocutor (si vía de pago es transferencia).

| Aumento P                                                           | ago Anticip   | ado              |    |                         |                |                 |              |            |      |
|---------------------------------------------------------------------|---------------|------------------|----|-------------------------|----------------|-----------------|--------------|------------|------|
| 🗋 Añadir 🛛 🛱 E                                                      | liminar       |                  |    |                         |                |                 |              |            |      |
| Selección de Dato                                                   | S             |                  |    | Visualiz.s              | aldos p.interv | v.a visual.     |              |            |      |
| Interv. a visual<br>03.06.2012 - 03.06.2012<br>Hoy<br>Semana Actual |               |                  |    | Saldo Ini               | icial          |                 | 19.372,40    | EUR        |      |
|                                                                     |               |                  |    | + Total                 | ingresos efec  | tivo            | 0,00         | EUR Ctd.:  |      |
|                                                                     |               |                  |    | - Total gastos efectivo |                |                 | 0,00         | EUR Ctd.:  |      |
|                                                                     |               |                  |    | Saldo ACF 6.691,20      |                |                 | Saldo GJ     | 12.681,20  |      |
| Mes                                                                 | Actual 🕨      |                  |    | Nº de A                 | nticipo        | 2781            | 2781         |            |      |
| <ul> <li>Ejercici</li> </ul>                                        | o Actual 🕨 🕨  |                  |    | Acreedor                |                | 18453           | 18453        |            |      |
|                                                                     |               |                  |    | Importe                 | del Anticipo   |                 | 45,00        |            |      |
| Sociedad de la                                                      | C499 C.Pag.S  | S.CC.Economía    |    | Importe Disponible      |                |                 | 43,72        |            |      |
| Nº Libro Caja                                                       | C499 C.PAG.S  | S.CC.ECONOMÍA    | L  |                         |                |                 |              |            |      |
| Sociedad                                                            | JCCM Junta Ca | stilla-La Mancha |    |                         |                |                 |              |            |      |
|                                                                     |               |                  |    |                         |                |                 |              |            |      |
| Gastos                                                              |               |                  |    |                         |                |                 |              |            |      |
| Operación                                                           |               | Importe          |    | S Ic                    | Tercero        | Nombre del terc | . Referencia | Fecha del  | Fech |
|                                                                     | NOOR ANTITATA |                  | 56 | 5                       | 19453          |                 | nnuahaa      | 03 05 2012 | 03 ( |

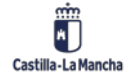

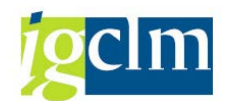

Verificamos que los datos introducidos son correctos pulsando en la tecla INTRO del teclado y

procedemos a grabar 📙 , apareciéndonos el mensaje de apunte contabilizado.

Doc.230000014 se contabilizó en sociedad C499

En este momento, el estatus de la ampliación del anticipo ha de ser A2 (aumento registrado, pero no pagado):

| Gastos                    |         |       |     |     |         |                 |
|---------------------------|---------|-------|-----|-----|---------|-----------------|
| Operación                 | Importe |       | S., | Ic  | Tercero | Nombre del terc |
| AMPLIACION PAGOS ANTICIP. |         | 56,00 | A2  | 000 | 18453   | -               |

Es importante tener en cuenta que hasta que no se haya realizado el pago del aumento mediante una propuesta de pago, NO se incrementará el Importe del Anticipo ni el Importe Disponible.

| Nº de Anticipo       | 2781  |       |  |  |  |
|----------------------|-------|-------|--|--|--|
| Acreedor             | 18453 |       |  |  |  |
| Importe del Anticipo |       | 45,00 |  |  |  |
| Importe Disponible   | 43,72 |       |  |  |  |

Una vez se haya realizado la operación de pago, el importe del aumento estará disponible. El estatus correcto del aumento ampliación de anticipo ha de ser 95.

| Gastos                    |         |       |            |         |
|---------------------------|---------|-------|------------|---------|
|                           |         |       |            |         |
| Operación                 | Importe | S.,   | Ic         | Tercero |
| AMPLIACION PAGOS ANTICIP. | 56,     | 00 95 | <b>Ş</b> ⁰ | 18453   |

Comprobamos que ya SÍ que se aumenta el importe del pago anticipado y, por tanto, el importe de disponible para registrar facturas.

| Importe del Anticipo | 101,00 |
|----------------------|--------|
| Importe Disponible   | 99,72  |

# 2.1.2. Caja Metálico

Contiene las opciones relacionadas con la Caja Metálico.

La caja metálico es un sublibro de libro de caja, su código SIEMPRE es 0001.

En este sublibro se van a realizar todas las operaciones en que intervenga el dinero en metálico, incluso la dotación de dinero desde la cuenta corriente.

Vemos a continuación las operaciones relacionadas con la caja metálico.

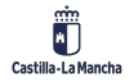

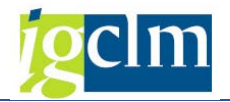

# 2.1.2.1. Registro de Fondos en Caja Metálico

Esta es la opción que seleccionaremos para dotar de fondos a la Caja Metálico. El dinero está en el banco y hay que realizar la operación de ingresar ese dinero en la caja metálico.

| 🔻 🛅 Gestión de Cajas Pagadoras                                       |
|----------------------------------------------------------------------|
| Movimientos                                                          |
| 🔻 🛅 Anticipos de caja fija                                           |
| 🕨 🥅 Operaciones de Banco                                             |
| 🔻 🛅 Caja metálico                                                    |
| <ul> <li>Registro de fondos en caja metálico</li> </ul>              |
| • 💬 Pagos de fondos a caja metálico                                  |
| • 🔗 Registro de facturas de caja metálico                            |
| • 🛇 Anulación de pago de facturas de caja metálico                   |
| <ul> <li>Devolución de caja metálico al banco</li> </ul>             |
| <ul> <li>Impresión de dotación de fondos de caja metálico</li> </ul> |

Una vez seleccionada la opción, nos aparece una ventana como la siguiente:

| SAP                 |      |
|---------------------|------|
|                     |      |
| Selección de Datos  |      |
| Sociedad de la Caja | c499 |
| Nº Libro Caja       | c499 |

Debemos introducir la sociedad de nuestra caja y el número de nuestra caja (que coinciden). Pulsamos Intro en el teclado o hacemos clic en el botón 🖉 y nos aparece la siguiente ventana:

| SAP                                                      |        |                      |                    |     |            |   |
|----------------------------------------------------------|--------|----------------------|--------------------|-----|------------|---|
| 🗋 Añadir 🛛 🛱 Eliminar 🛛 💼 Copiar                         |        |                      |                    |     |            |   |
| Selección de Datos                                       | Visual | liz.saldos p.interv. | .a visual.         |     |            |   |
| Interv. a visual                                         | Saldo  | ) Inicial            | 654,79             | EUR |            |   |
| 03.06.2012 🗇 03.06.2012                                  | + Tot  | tal ingresos efect   | tivo 0,00          | EUR |            |   |
| Hoy                                                      | - Tota | al gastos efectivo   | 0,00               | EUR | Ctd.:      | 0 |
| Semana Actual                                            | = Sal  | ldo final            | 654,79             | EUR |            |   |
| <ul> <li>Mes Actual</li> <li>Ejercicio Actual</li> </ul> |        |                      |                    |     |            |   |
| Sociedad de la C499 C.Pag.SS.CC.Economía                 |        |                      |                    |     |            |   |
| Nº Libro Caja C499 C.PAG.SS.CC.ECONOMÍA                  |        |                      |                    |     |            |   |
| Sociedad JCCM Junta Castilla-La Mancha                   |        |                      |                    |     |            |   |
| Dotación Fondos Caja Metálico                            |        |                      |                    |     |            |   |
|                                                          | 1      |                      | 1                  |     |            | _ |
| Operación Importe                                        | S Ic   | Tercero              | Nombre del tercero |     | Fecha del  |   |
|                                                          |        | 300000499            |                    |     | 03.06.2012 |   |

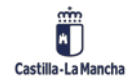

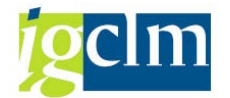

Es muy parecida a la pantalla de movimientos internos de gastos. La única operación contable existente es:

| [같 이 | per.cont  | able libro caja (1) 1 Entr.encontrada | X  |  |  |  |  |  |  |  |  |
|------|-----------|---------------------------------------|----|--|--|--|--|--|--|--|--|
| _/   | Restricci | iones                                 |    |  |  |  |  |  |  |  |  |
|      |           | V                                     |    |  |  |  |  |  |  |  |  |
|      |           |                                       |    |  |  |  |  |  |  |  |  |
| Soc. | № o       | Operación contable                    |    |  |  |  |  |  |  |  |  |
| C499 | 28        | DOTACION CAJA METALICO                |    |  |  |  |  |  |  |  |  |
|      |           |                                       |    |  |  |  |  |  |  |  |  |
|      |           |                                       |    |  |  |  |  |  |  |  |  |
| 1    | Entr.enc  | contrada                              | 11 |  |  |  |  |  |  |  |  |

Debemos introducir OBLIGATORIAMENTE los siguientes campos: importe, número del sublibro (que SIEMPRE será 0001) y el número de cheque. El campo texto de posición es opcional.

El campo del código del acreedor está cumplimentado por defecto con el código del cajero pagador.

| Dotación Fondos Caja Metálico |         |   |    |     |            |            |         |      |      |              |              |
|-------------------------------|---------|---|----|-----|------------|------------|---------|------|------|--------------|--------------|
|                               |         |   |    |     |            |            |         |      |      |              |              |
| Operación                     | Importe | s | Ic | Nom | Fecha del  | Fecha de   | Texto p | Su   | Su   | Nº de Cheque | Cta. de M. 🛄 |
| DOTACION CAJA METALICO        | 100     |   |    |     | 03.06.2012 | 03.06.2012 | pruebas | C499 | 0001 | 53556733     |              |

Una vez introducidos estos datos, pulsamos en el botón guardar. Nos aparece un mensaje indicando que todo ha ido bien.

Doc.300000000 se contabilizó en sociedad C499

El estatus tras registrar la dotación de fondos es 1B. Que es el registro de la dotación de fondos en metálico, pero que aún está pendiente de pago. El aumento de saldo disponible en la caja metálico que hemos realizado NO estará accesible hasta que no se pague dicho aumento.

|   | Dotación Fondos Caja Metálico |         |    |     |        |            |            |         |      |      |              |              |
|---|-------------------------------|---------|----|-----|--------|------------|------------|---------|------|------|--------------|--------------|
| _ |                               |         |    |     |        |            |            |         |      |      |              |              |
|   | Operación                     | Importe | S  | Ic  | Nom    | Fecha del  | Fecha de   | Texto p | Su   | Su   | Nº de Cheque | Cta. de M. 🛄 |
|   | DOTACION CAJA METALICO        | 100,00  | 1B | 000 | CAJA S | 03.06.2012 | 03.06.2012 | pruebas | C499 | 0001 | 53556733     | 57800000     |

# 2.1.2.2. Pago de fondos a caja metálico

Desde esta opción pagamos la dotación al sublibro (caja metálico) que hemos realizado previamente.

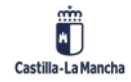

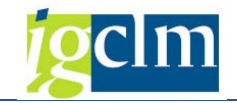

| 🕆 🛅 Gestión de Cajas Pagadoras                                       |
|----------------------------------------------------------------------|
| Movimientos                                                          |
| 🔻 🛅 Anticipos de caja fija                                           |
| 🕨 🛅 Operaciones de Banco                                             |
| 🔻 🛅 Caja metálico                                                    |
| <ul> <li>Registro de fondos en caja metálico</li> </ul>              |
| <ul> <li>Pagos de fondos a caja metálico</li> </ul>                  |
| <ul> <li>Registro de facturas de caja metálico</li> </ul>            |
| • 🛇 Anulación de pago de facturas de caja metálico                   |
| <ul> <li>Devolución de caja metálico al banco</li> </ul>             |
| <ul> <li>Impresión de dotación de fondos de caja metálico</li> </ul> |

Nos aparecerá una ventana como la que se muestra a continuación:

| Pagos Salida Caja Principal a Caja Metálico |      |   |  |          |  |  |  |  |  |  |
|---------------------------------------------|------|---|--|----------|--|--|--|--|--|--|
| •                                           |      |   |  |          |  |  |  |  |  |  |
| Sociedad                                    | C499 |   |  |          |  |  |  |  |  |  |
| Libro de Caja                               | C499 |   |  |          |  |  |  |  |  |  |
| Nº de Documento                             |      | а |  | <b>-</b> |  |  |  |  |  |  |

Introducimos el código de nuestra sociedad y el número del libro de caja. Podemos introducir el número de documento interno del movimiento de dotación de fondos y sólo nos aparecerá esa dotación para pagar.

| Pag        | Pagos Salida Caja Principal a Caja Metálico         |     |           |         |                          |            |            |              |         |         |      |            |  |
|------------|-----------------------------------------------------|-----|-----------|---------|--------------------------|------------|------------|--------------|---------|---------|------|------------|--|
| <b>I I</b> | H 🗸 🕨 N 🕄 🚔 🗟 🕼 🕼 🕼 🕸 😋 😋 Seleccionar 😤 Grabar Pago |     |           |         |                          |            |            |              |         |         |      |            |  |
|            | 1                                                   |     |           |         |                          |            |            |              |         |         |      |            |  |
| Soc        | N°LibCaj                                            | Año | N° DocInt | N° oper | Oper.contable libro caja | Status Fac | Status Fac | Num. Factura | Importe | Importe | Mon. | Texto para |  |
| C49        | 9 C499                                              |     | 4127      | 28      | DOTACION CAJA METALICO   | 1B         |            |              | 100,00  | 0,00    | EUR  | pruebas    |  |

Si no ponemos número de documento interno, nos aparecen todos los movimientos de dotación de fondos a caja metálico que aún están por pagar.

Seleccionamos el movimiento que vamos a pagar y pulsamos en el botón Pago.

| Pago          | os Salida | a Caj | ja Princip | al a Ca | ja Metálico   |            |            |
|---------------|-----------|-------|------------|---------|---------------|------------|------------|
|               | ► H 🤮     | 4     | 7 🖪 🖓      | ም 🗵 😚   | Seleccionar   | 🔁 Grabar   | Pago       |
|               |           |       |            |         |               |            |            |
| Soc.          | N°LibCaj  | Año   | N° DocInt  | N° oper | Oper.contable | libro caja | Status Fac |
| <b>√</b> C499 | C499      |       | 4127       | 28      | DOTACION CAJA | METALICO   | 1B         |

Tras unos instantes, comprobamos que la línea desaparece de la pantalla y se nos muestra un mensaje informando de la contabilización del movimiento.

Doc.190000000 se contabilizó en sociedad C499

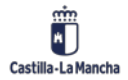

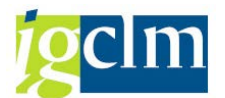

Si consultamos el movimiento de dotación de fondos, ahora su estatus habrá cambiado del 1B al 99 (pagado). A partir de aquí, podemos registrar facturas en la Caja Metálico porque ya está disponible el aumento que hemos registrado.

# 2.1.2.3. Registro de Facturas en Caja Metálico

Desde esta opción es desde donde incorporamos facturas a caja metálico, registramos pagos sin facturas o dietas.

| 🕆 🛅 Gestión de Cajas Pagadoras                                     |
|--------------------------------------------------------------------|
| Movimientos                                                        |
| 🔻 🗁 Anticipos de caja fija                                         |
| 🕨 🧰 Operaciones de Banco                                           |
| 🔻 🛅 Caja metálico                                                  |
| <ul> <li>Registro de fondos en caja metálico</li> </ul>            |
| • 💬 Pagos de fondos a caja metálico                                |
| <ul> <li>Registro de facturas de caja metálico</li> </ul>          |
| <ul> <li>Anulación de pago de facturas de caja metálico</li> </ul> |
| • 🛇 Devolución de caja metálico al banco                           |
| • 💬 Impresión de dotación de fondos 🛛 de caja metálico             |

Al pulsar en la opción, nos aparece la siguiente pantalla:

| Registro de Fa      | cturas en Metálico - Selección |
|---------------------|--------------------------------|
|                     |                                |
| Selección de Datos  |                                |
| Sociedad de la Caja | C499                           |
| Nº Libro Caja       | 0001                           |

Debemos introducir la Sociedad de la Caja y el número del sublibro, que SIEMPRE será 0001. Nos aparece la siguiente pantalla:

| Registro                                       | de Facturas en            | Metálico            |       |          |                              |         |          |          |       |            |
|------------------------------------------------|---------------------------|---------------------|-------|----------|------------------------------|---------|----------|----------|-------|------------|
| 🔁 Refrescar                                    | 🗋 Añadir 🛛 <u>च</u> Elimi | nar 📋 Copiar   👪 Re | eteno | iones    | 🛱 Incorporar Facturas        |         |          |          |       |            |
| Selección de D                                 | atos                      |                     | Vis   | ualiz.sa | ildos p.interv.a visual.     |         |          |          |       |            |
| Interv. a visua                                | al                        |                     | Sa    | do Ini   | cial                         |         | 0,00     | EUR      |       |            |
| 03.06.20                                       | 12 🗇 03.06.2012           |                     | +     | Total i  | ngresos efectivo             |         | 100,00   | EUR      | Ctd.: | 1          |
|                                                | Hoy                       |                     | - T   | otal g   | astos efectivo               |         | 0,00     | EUR      | Ctd.: | 0          |
| <ul> <li>Ser</li> </ul>                        | nana Actual 🕨             |                     | =     | Saldo    | final                        |         | 100,00   | EUR      |       |            |
| <ul> <li>▲</li> <li>▲</li> <li>Ejer</li> </ul> | les Actual                |                     |       |          |                              |         |          |          |       |            |
| Sociedad de la                                 | C499 C.Pag.SS.            | CC.Economía         |       |          |                              |         |          |          |       |            |
| Nº Libro Caja                                  | 0001 CAJA MET             | ALICO ECONOMIA.     |       |          |                              |         |          |          |       |            |
| Sociedad                                       | JCCM Junta Cast           | illa-La Mancha      |       |          |                              |         |          |          |       |            |
| Facturas e                                     | n metálico                |                     | ]     |          |                              |         |          |          |       |            |
| Operación                                      | T                         | morto               | c     | Ic       | Importo do Potonción         | Torcoro | Nombro   | dol torc | oro   | <b>177</b> |
| operación                                      | 1                         | mporce              | 5     | 10       | 0,00                         | rerceit | nombre ( | ier cerc | cito  |            |
| Operación                                      | I                         | mporte              | S     | Ic       | Importe de Retención<br>0,00 | Tercero | Nombre ( | del terc | ero   |            |

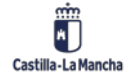

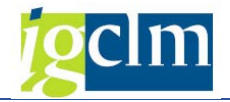

Esta pantalla es muy similar a la explicada en puntos anteriores.

La vemos con un poco de detalle. En la siguiente imagen, se nos muestra un resumen de los movimientos realizados en el periodo de consulta.

| Visualiz.saldos p.interv.a visual. |        |     |       |   |
|------------------------------------|--------|-----|-------|---|
| Saldo Inicial                      | 0,00   | EUR |       |   |
| + Total ingresos efectivo          | 100,00 | EUR | Ctd.: | 1 |
| - Total gastos efectivo            | 0,00   | EUR | Ctd.: | 0 |
| = Saldo final                      | 100,00 | EUR |       |   |

Aquí podemos ver cuánto disponible nos queda en la caja metálico. Debe corresponderse con el dinero "físico" que tenemos para la caja metálico.

Los datos que aparecen en la siguiente imagen se corresponden con las fechas de selección de datos que tenemos en la parte de selección de datos.

| Selecció | ón de Datos |        |                          |
|----------|-------------|--------|--------------------------|
| Interv.  | . a visual  |        |                          |
| 03.      | 06.2012     | 03.0   | 6.2012                   |
|          | Ho          | у      |                          |
|          | Semana      | Actual |                          |
|          | Mes A       | ctual  |                          |
|          | Ejercicio   | Actual |                          |
|          |             |        |                          |
| Socieda  | ad de la    | C499   | C.Pag.SS.CC.Economía     |
| Nº Libro | o Caja      | 0001   | CAJA METALICO ECONOMIA.  |
| Socieda  | ad          | JCCM   | Junta Castilla-La Mancha |

Aparecen campos similares a los vistos anteriormente. Los vemos:

• **OPERACIÓN CONTABLE**: Se han descrito cuatro opciones que aparecen si se pulsa F4 o se utiliza el matchcode del campo.

| <u>و</u> م | per.conta  | ble libro caja (1) 4 Entradas | encontradas |
|------------|------------|-------------------------------|-------------|
|            | Restriccio | nes                           |             |
|            |            |                               | V           |
|            | × A (      | to 🕫 🖗 📄 🖌                    |             |
| Soc.       | Nº oper    | Operación contable            |             |
| 15CR       | 29         | FACTURAS - ORDINARIO          |             |
| 15CR       | 30         | DIETAS                        |             |
| 15CR       | 31         | GASTOS SIN FACTURA            |             |
| 15CR       | 36         | FACTURAS PAGO METÁLICO        |             |

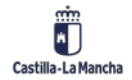

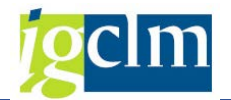

Estos 4 tipos de operación responde a lo siguiente:

**FACTURAS – ORDINARIO.** Este tipo de operación es para las facturas que se incorporan desde la bandeja de entrada del registro de facturas, se añade de forma automática al incorporar las facturas dese el botón:

### P Incorporar Facturas

**DIETAS:** Al igual que en registro de facturas de movimientos por operaciones de banco, este tipo de operación es para el pago de dietas, en el caso de pagarlas en metálico.

**GASTOS SIN FACTURA:** Este tipo de operación se utiliza para registrar justificantes de gastos sin factura, igual que en el registro de operaciones de banco.

**FACTURAS PAGO METÁLICO.** Este tipo de operación se corresponde con facturas cuyo acreedor es una **persona jurídica** (Sociedades Anónimas y Limitadas) y la **vía de pago** se realiza en metálico. Las Sociedades Anónimas y Limitadas, están obligadas a facturar de forma electrónica, excepto aquellas facturas de importe inferior a 5.000 euros cuyo pago se realice mediante la **caja metálico**, por tanto, no se puede registrar facturas en papel en el registro único, se debe meter la factura sin registrar.

<u>Ejemplo de uso de esta operación</u>: Si una persona de mantenimiento necesita una bombilla, se acerca a la tienda a comprarla, si el emisor del tique de compra es una SA o una SL, **no puede** registrar el tique como factura en papel. Si el emisor del tique de compra es una persona física, sí puede registrar el tique como factura en papel.

Los campos que aparecen son los siguientes:

- **IMPORTE**: Es el importe de la operación.
- **ESTATUS DE LA FACTURA**: Situación de la operación. Lo cumplimenta el sistema automáticamente. En la caja metálico, el estatus normal es 94 (pagado).
- ACREEDOR: Se indicará el código del tercero al que se le va a realizar el pago.
- **REFERENCIA**: Aparece como no modificable. Se rellena cuando se incorpora una factura. En el resto de las operaciones, el sistema nos proporcionará una referencia para la factura de manera automática.
- **FECHA DOC**: Fecha de la factura.
- **FECHA CONTABILIZACION**: La cumplimenta el sistema automáticamente al grabar la factura.
- **TEXTO DE POSICIÓN**: Texto explicativo libre. Es obligatorio rellenarlo.
- **CENTRO GESTOR**: Centro orgánico que origina el gasto. Se cumplimentará a 8 dígitos.
- **POSICIÓN PRESUPUESTARIA**: Imputación funcional y económica del gasto. Se cumplimentará con la misma estructura que la tramitación ordinaria de gastos.
- FONDOS: Se cumplimentará en el caso que la factura se impute a un gasto con fondo.
- **ELEMENTO PEP**: Se cumplimentará en el caso que la factura se impute a un gasto con que esté comprendido dentro de un proyecto.

Otra parte de la pantalla de Registros de Facturas en Caja Metálico es la que aparece en la imagen siguiente:

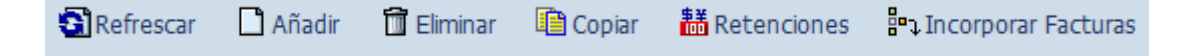

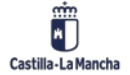

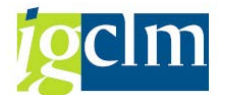

Son botones desde los cuales podemos añadir un registro, eliminarlo, copiarlo, introducir Retenciones e Incorporar Facturas en papel.

El botón Eliminar lo explicamos en el punto siguiente.

El botón Copiar se usa para registrar dietas y pagos sin facturas que sean muy similares y que sólo haya que cambiar ciertos datos. *Este botón NO está permitido utilizarlo en operaciones con facturas.* 

El botón de Incorporar Facturas **El botón de Incorporar Facturas** sirve para incorporar a la caja metálico facturas que, en el momento de registrarlas desde la Bandeja de Entrada, indicamos que son para caja metálico (número de libro de aja 0001). Al pulsar en el botón, nos aparecerán las facturas que tenemos pendientes de incorporar:

| Regi | istro | de Facturas e | n Metálic         | 0    |            |               |                       |              |                        |         |
|------|-------|---------------|-------------------|------|------------|---------------|-----------------------|--------------|------------------------|---------|
| 🍳 🛅  |       | 🖪   🗛 🔻 🖓 🖓   | 7   <b>Z </b> 🏂 🦞 | •    | 🚽 🍜 🛃      | 🐨 🗣   🎟 🖷 🛉   | 🖬 📘 🚺 Selecciones 🔤 🖡 | <b>4 → H</b> | Pa Incorporar Facturas |         |
|      |       |               |                   |      |            |               | 1                     |              |                        |         |
| Soc. | Año   | Referencia    | Acreedor          | Mon. | Fecha Conv | Centro gestor | Pos.presupuestaria    | Fondo        | Elemento PEP           | Importe |
| JCCM | 2012  | REF555        | 562150            | EUR  | 24.05.2012 | 15020000      | G/611A/20200          |              |                        | 2,00    |

Para incorporar la factura a la caja metálico, sólo debemos de seleccionarla haciendo clic en la casilla de selección del principio de la línea:

| Regi   | stro | de Facturas e | n Metálico | 0    |            |               |                    |
|--------|------|---------------|------------|------|------------|---------------|--------------------|
| 🧟 🛄    |      | 🖪   🗛 🔻 😽     | 7   🏼 🏂 🕅  | I 🔁  | 🖉 🖑 🞝      | 17 🕒   🎛 🖷 🕯  | E Selecciones      |
|        |      | I             | 1          |      |            | <b></b>       | Γ                  |
| Soc.   | Año  | Referencia    | Acreedor   | Mon. | Fecha Conv | Centro gestor | Pos.presupuestaria |
| 🗸 јссм | 2012 | REF555        | 562150     | EUR  | 24.05.2012 | 15020000      | G/611A/20200       |

Y seguidamente, hacer clic en el botón Incorporar Facturas que nos aparece en la pantalla:

| Regi   | stro | de Facturas e | n Metálic | 0    |            |               |                     |                  |                        |
|--------|------|---------------|-----------|------|------------|---------------|---------------------|------------------|------------------------|
| 🥄 🛄    |      | R   A 776     | 7   🗵 🏂 ! | 🖬 🎦  | 🖉 🦑 🞝      | 17 🗣   🎛 🖽 🕯  | 📰 🚺 Selecciones 🛛 🖡 | ( <b>4</b> ) > ) | Pa Incorporar Facturas |
|        |      |               | 1         |      | 1          | I             | 1                   |                  |                        |
| Soc.   | Año  | Referencia    | Acreedor  | Mon. | Fecha Conv | Centro gestor | Pos.presupuestaria  | Fondo            | Elemento PEP           |
| 🖌 ЈССМ | 2012 | REF555        | 562150    | EUR  | 24.05.2012 | 15020000      | G/611A/20200        |                  |                        |

La factura nos aparece con todos los datos que se introdujeron al registrar la factura desde la Bandeja de Entrada:

|   | Facturas en metálico |         |      |         |         |     |            |            |            |             |
|---|----------------------|---------|------|---------|---------|-----|------------|------------|------------|-------------|
| _ |                      |         |      |         |         |     |            |            |            |             |
|   | Operación            | Importe | S Ic | Importe | Tercero | Nom | Referencia | Fecha del  | Fecha de   | Texto p. p( |
|   | FACTURAS - ORDINARIO | 2,00    |      | 0,00    | 562150  |     | REF555     | 01.02.2012 | 04.06.2012 | PRUEBA      |

Existen algunos campos modificables tales como el importe, texto de cabecera o la partida presupuestaria. Se pulsa en el botón guardar y ya queda incorporada la factura a la caja metálico. Es en ese momento en el que consume importe del disponible de la caja metálico.

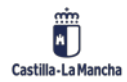

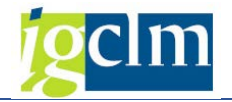

### Recomendación importante

Las operaciones hay que guardarlas una a una. Es decir, registramos y guardamos registro a registro. Si seleccionamos más de una factura para incorporar puede que el sistema quede inconsistente entre los saldos de la caja y los movimientos financieros, provocando errores muy difíciles de detectar y solucionar.

Una vez introducidos los campos pulsamos en el botón de guardar. El estatus de la factura será 94 (pagado) y nos aparece un mensaje informando de la operación que hemos realizado.

| 🖥 Refrescar 🗋 Añadir 🛅                                                                        | Eliminar 🖺 Copiar 👪 R                                                                                                    | etencione                          | s 🖁 🖁 Incorporar F        | Facturas                                 |         |        |
|-----------------------------------------------------------------------------------------------|----------------------------------------------------------------------------------------------------|------------------------------------|---------------------------|------------------------------------------|---------|--------|
| Selección de Datos                                                                            |                                                                                                    | Visualiz.                          | saldos p.interv.a visi    | ual.                                     |         |        |
| Interv. a visual                                                                              |                                                                                                    | Saldo Ir                           | nicial                    | 0,00                                     | EUR     |        |
| 03.06.2012 - 03.06.2012                                                                       | 2                                                                                                    | + Total                            | ingresos efectivo         | 100,00                                   | EUR Ctd | .:     |
| Hoy                                                                                           |                                                                                                    | - Total                            | gastos efectivo           | 1,50                                     | EUR Ctd | .:     |
| Semana Actual                                                                                 | •                                                                                                    | = Saldo                            | final                     | 98,50                                    | EUR     |        |
| Mes Actual       Ejercicio Actual                                                             |                                                                                                    |                                    |                           |                                          |         |        |
| Sociedad de la C499 C.Pac                                                                     | .SS.CC.Economía                                                                                                    |                                    |                           |                                          |         |        |
| Nº Libro Caja 0001 CAJA<br>Sociedad JCCM Junta                                                | METALICO ECONOMIA.<br>Castilla-La Mancha                                                                                                    |                                    |                           |                                          |         |        |
| Nº Libro Caja 0001 CAJA<br>Sociedad JCCM Junta<br>Facturas en metálico<br>Operación           | METALICO ECONOMIA.<br>Castila-La Mancha<br>Importe                                                                                                    | S Ic                               | . Centro gestor           | Posición presupuestaria                  | Fondos  | Elemer |
| Nº Libro Caja 0001 CAJA<br>Sociedad JCCM Junta<br>Facturas en metálico<br>Operación<br>DIETAS | METALICO ECONOMIA.<br>Castila-La Mancha<br>Importe<br>1, 5                                                                                                    | S Ic<br>94 <b>5</b> 3              | Centro gestor<br>1502000  | Posición presupuestaria                  | Fondos  | Elemer |
| Nº Libro Caja 0001 CAJA<br>Sociedad JCCM Junta<br>Facturas en metálico<br>Operación<br>DIETAS | METALICO ECONOMIA.<br>Castila-La Mancha<br>Importe<br>1, 5                                                                                                    | S Ic<br>94 <b>5</b> 3              | Centro gestor             | Posición presupuestaria<br>\$/611A/20200 | Fondos  | Elemer |
| Nº Libro Caja 0001 CAJA<br>Sociedad JCCM Junta<br>Facturas en metálico<br>Operación<br>DIETAS | METALICO ECONOMIA.<br>Castilla-La Mancha<br>Importe<br>1, 5                                                                                                    | S., Ic.,,<br>9 94 <b>Ş3</b>        | Centro gestor<br>15020000 | Posición presupuestaria<br>2/611A/20200  | Fondos  | Elemer |
| Nº Libro Caja 0001 CAJA<br>Sociedad JCCM Junta<br>Facturas en metálico<br>Operación<br>DIETAS | METALICO ECONOMIA.<br>Castilla-La Mancha<br>Importe<br>1, 5<br>2<br>3<br>4<br>4<br>5<br>5<br>5<br>5<br>5<br>5<br>5<br>5<br>5<br>5<br>5<br>5<br>5<br>5<br>5<br>5<br>5 | S Ic<br>9 94 <b>Ş</b> <sup>3</sup> | Centro gestor<br>15020000 | Posición presupuestaria<br>3/611A/20200  | Fondos  | Elemer |
| Nº Libro Caja 0001 CAJA<br>Sociedad JCCM Junta<br>Facturas en metálico<br>Operación<br>DIETAS | METALICO ECONOMIA.<br>Castilla-La Mancha<br>Importe<br>1, 5<br>2<br>3<br>4<br>4<br>5<br>5<br>5<br>5<br>5<br>5<br>5<br>5<br>5<br>5<br>5<br>5<br>5<br>5<br>5<br>5<br>5 | S Ic<br>9 94 <b>Ş</b>              | Centro gestor<br>15020000 | Posición presupuestaria<br>3/611A/20200  | Fondos  | Elemer |

# 2.1.2.4. Anulación del pago de Facturas de Caja Metálico

Si necesitamos eliminar una factura, dieta o pago sin factura que hemos registrado, debemos tener en cuenta que el proceso tiene 2 pasos:

- a) Anulación del pago de la factura
- b) Eliminación de la factura, dieta o pago anticipado

Sólo se puede realizar la anulación del pago de facturas con estatus 94 (pagado).

La primera parte, se realiza desde la opción Anulación del pago de Facturas de Caja Metálico.

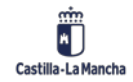

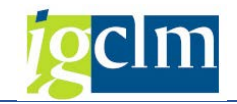

| 🕆 🛅 Gestión de Cajas Pagadoras                                       |
|----------------------------------------------------------------------|
| Movimientos                                                          |
| 🔻 🗁 Anticipos de caja fija                                           |
| 🕨 🧰 Operaciones de Banco                                             |
| 🔻 🛅 Caja metálico                                                    |
| • 🛇 Registro de fondos en caja metálico                              |
| <ul> <li>Pagos de fondos a caja metálico</li> </ul>                  |
| • 🛇 Registro de facturas de caja metálico                            |
| <ul> <li>Anulación de pago de facturas de caja metálico</li> </ul>   |
| <ul> <li>Devolución de caja metálico al banco</li> </ul>             |
| <ul> <li>Impresión de dotación de fondos de caja metálico</li> </ul> |

Al seleccionar la opción, nos aparece la siguiente pantalla:

| Cambio de estado Anulación del Pago con Apunte FI |   |          |  |  |  |  |  |
|---------------------------------------------------|---|----------|--|--|--|--|--|
| æ                                                 |   |          |  |  |  |  |  |
| Selección de Datos                                |   |          |  |  |  |  |  |
| Sociedad C499                                     |   |          |  |  |  |  |  |
| Libro de Caja 0001 Q                              |   |          |  |  |  |  |  |
| Nº de Apunte                                      | a | <b>_</b> |  |  |  |  |  |
| Nº de Apunce                                      | d |          |  |  |  |  |  |

Podemos introducir el número de apunte interno de la factura que deseamos eliminar el pago, o bien, no poner nada y nos aparecerán todas las facturas de las cuáles podemos anular el pago (están en estatus 94).

Nos aparece la pantalla siguiente:

| Cambio de estado Anulación del Pago con Documento FI       |     |          |     |           |      |           |      |           |      |            |              |         |                          |
|------------------------------------------------------------|-----|----------|-----|-----------|------|-----------|------|-----------|------|------------|--------------|---------|--------------------------|
| 🖌 🔸 🕨 🕄 📇 📅 🖾 🚱 🧐 Co Seleccionar 🖄 Grabar 🛛 Anular el Pago |     |          |     |           |      |           |      |           |      |            |              |         |                          |
|                                                            |     |          |     |           |      |           |      |           |      |            |              |         |                          |
| S                                                          | oc. | N°LibCaj | Año | N° DocInt | Soc. | N° doc.   | Año  | Doc.comp. | Año  | Status Fac | Num. Factura | N° oper | Oper.contable libro caja |
|                                                            | 499 | 0001     |     | 4129      | C499 | 330000000 | 2012 | 110000108 | 2012 | 94         |              | 30      | DIETAS                   |

Sólo hay que seleccionar la factura a la que deseamos anularle el pago. Luego pulsamos en el botón Anular el Pago.

Nos aparece una ventana solicitando el motivo de anulación. SIEMPRE PONDREMOS MOTIVO 03. La fecha que aparece DEBE SER OBLIGATORIAMENTE LA FECHA DE CONTABILIZACIÓN DE LA FACTURA. Debemos poner la fecha correcta en caso de que la que nos propone el sistema no sea adecuada.

| 🔄 Motivo de Rechazo |            | ×   |
|---------------------|------------|-----|
| Motiv.anulación     | 03         |     |
| Fecha contab.       | 03.06.2012 |     |
|                     |            |     |
|                     |            |     |
|                     |            | 🖌 🗶 |

La primera parte de la eliminación de la factura está hecha. Ahora sólo debemos entrar en la opción de Registro de Facturas en Caja Metálico.

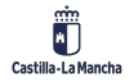

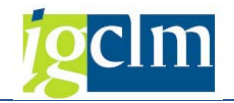

| 🔻 🛅 Gestión de Cajas Pagadoras                                     |
|--------------------------------------------------------------------|
| Movimientos                                                        |
| 🔻 🛅 Anticipos de caja fija                                         |
| Deraciones de Banco                                                |
| 🔻 🛅 Caja metálico                                                  |
| <ul> <li>Registro de fondos en caja metálico</li> </ul>            |
| • 🛇 Pagos de fondos a caja metálico                                |
| <ul> <li>Registro de facturas de caja metálico</li> </ul>          |
| <ul> <li>Anulación de pago de facturas de caja metálico</li> </ul> |
| • 🛇 Devolución de caja metálico al banco                           |
| • 🛇 Impresión de dotación de fondos 🛛 de caja metálico             |

Seleccionamos la factura (que ya no está en estado 94) y pulsamos en el botón Eliminar.

| Registro de Facturas en Metálico      |             |                 |         |          |               |                         |               |                    |     |       |   |
|---------------------------------------|-------------|-----------------|---------|----------|---------------|-------------------------|---------------|--------------------|-----|-------|---|
| Refrescar                             | 🗋 Añadir    | 🛱 Eliminar 🛛    | 🗋 Copia | r 👪      | Retenciones   | Pa Incorpo              | orar Facturas |                    |     |       |   |
| Selección de Datos                    |             |                 |         |          |               | dos p.interv.           | a visual.     |                    |     |       |   |
| Interv. a visual                      |             |                 |         |          | Saldo Inic    | ial                     |               | 0,00               | EUR |       |   |
| 03.06.20                              | 12 - 03.06. | 2012            |         |          | + Total in    | gresos efect            | ivo           | 100,00             | EUR | Ctd.: | 1 |
|                                       | Ноу         |                 |         |          | - Total ga    | stos efectivo           |               | 1,50               | EUR | Ctd.: | 1 |
| <ul> <li>Ser</li> </ul>               | mana Actual |                 |         |          | = Saldo fi    | = Saldo final 98,50 EUR |               |                    |     |       |   |
| Mes Actual       Ejercicio Actual     |             |                 |         |          |               |                         |               |                    |     |       |   |
| Sociedad de la                        | C499 C      | .Pag.SS.CC.Econ | nomía   |          |               |                         |               |                    |     |       |   |
| Nº Libro Caja                         | 0001 0      | AJA METALICO E  | ECONON  | IIA.     |               |                         |               |                    |     |       |   |
| Sociedad JCCM Junta Castila-La Mancha |             |                 |         |          |               |                         |               |                    |     |       |   |
| Facturas en metálico                  |             |                 |         |          |               |                         |               |                    |     |       |   |
|                                       |             |                 |         |          |               |                         |               |                    |     |       |   |
| Operación                             | Impor       | te              | S.,     | Ic       | Importe de Re | etención                | Tercero       | Nombre del tercero |     |       |   |
| DIETAS                                | đ           | 1,              | ,50 K3  | <b>1</b> |               | 0,00                    | 1831          |                    |     |       |   |

Nos aparece una ventana de confirmación de anulación:

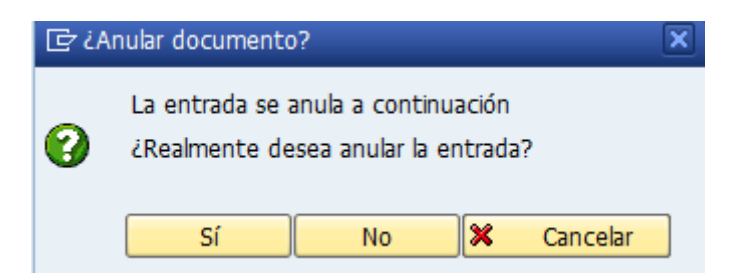

Pulsamos en SI, y se nos muestra una ventana solicitando el motivo de anulación. SIEMPRE DEBEMOS PONER MOTIVO 03. La fecha que aparece DEBE SER OBLIGATORIAMENTE LA FECHA DE CONTABILIZACIÓN DE LA FACTURA. Debemos poner la fecha correcta en caso de que la que nos propone el sistema no sea adecuada.

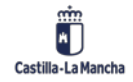

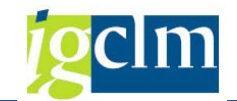

| 🔄 Motivo de anulación |            |  |  |  |  |  |  |  |
|-----------------------|------------|--|--|--|--|--|--|--|
| Motiv.anulación       | 03 🗗       |  |  |  |  |  |  |  |
| Fecha contab.         | 03.06.2012 |  |  |  |  |  |  |  |
|                       | <b>×</b>   |  |  |  |  |  |  |  |

Se añade una línea con el asiento contrario y se devuelve el importe a la caja metálico. La factura cambiará a estatus 09.

| Facturas en metálico |         |       |    |    |                      |         |                    |  |  |
|----------------------|---------|-------|----|----|----------------------|---------|--------------------|--|--|
| Operación            | Importe |       | S. | Ic | Importe de Retención | Tercero | Nombre del tercero |  |  |
| DIETAS               |         | 1,50  | 09 | *  | 0,00                 | 1831    |                    |  |  |
| DIETAS               |         | 1,50- | 09 | ×  | 0,00                 | 1831    |                    |  |  |

# 2.1.2.5. Devolución de Caja Metálico al Banco

Mediante esta opción, podemos devolver a la Caja (banco) dinero desde la Caja Metálico.

| 🕆 🛅 Gestión de Cajas Pagadoras                                       |
|----------------------------------------------------------------------|
| Movimientos                                                          |
| 🔻 🛅 Anticipos de caja fija                                           |
| 🕨 🧀 Operaciones de Banco                                             |
| 🔻 🛅 Caja metálico                                                    |
| • 🛇 Registro de fondos en caja metálico                              |
| • 💬 Pagos de fondos a caja metálico                                  |
| • 🛇 Registro de facturas de caja metálico                            |
| <ul> <li>Anulación de pago de facturas de caja metálico</li> </ul>   |
| <ul> <li>Devolución de caja metálico al banco</li> </ul>             |
| <ul> <li>Impresión de dotación de fondos de caja metálico</li> </ul> |

Al pulsar en la opción, nos aparece la pantalla:

| SAP                 |        |
|---------------------|--------|
|                     |        |
| Selección de Datos  |        |
| Sociedad de la Caja | C499 🗇 |
| Nº Libro Caja       | 0001   |

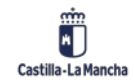

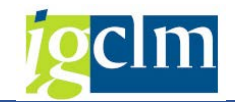

### Ejecutamos y aparece la siguiente:

| SAP                                    |          |                        |                 |           |           |     |         |      |  |  |
|----------------------------------------|----------|------------------------|-----------------|-----------|-----------|-----|---------|------|--|--|
| 🗋 Añadir                               | 🗅 Añadir |                        |                 |           |           |     |         |      |  |  |
| Selección de Datos                     | Vis      | ualiz.sa               | ldos p.interv.a | a visual. |           |     |         |      |  |  |
| Interv. a visual                       | Sal      | ldo Inic               | tial            |           | 0,00      | EUR |         |      |  |  |
| 03.06.2012 🗇 03.06.2012                | +        | Total ir               | ngresos efecti  | vo        | 100,00    | EUR | Ctd.:   | 1    |  |  |
| Hoy 🕨                                  | - T      | Fotal ga               | astos efectivo  |           | 0,00      | EUR | Ctd.:   | 2    |  |  |
| Semana Actual                          | = :      | = Saldo final 100,00 F |                 |           |           | EUR |         |      |  |  |
| Mes Actual       Ejercicio Actual      |          |                        |                 |           |           |     |         |      |  |  |
| Sociedad de la C499 C.Pag.SS.CC.Econon | mía      |                        |                 |           |           |     |         |      |  |  |
| Nº Libro Caja 0001 CAJA METALICO ECO   | ONOMIA.  |                        |                 |           |           |     |         |      |  |  |
| Sociedad JCCM Junta Castilla-La Man    | ncha     |                        |                 |           |           |     |         |      |  |  |
| Dev. a Libro de Caja                   |          |                        |                 |           |           |     |         |      |  |  |
| Operación Importe                      | c        | Ic                     | Tercero         | Nombre de | l tercero |     | Fecha d |      |  |  |
| Importe                                | 5        |                        | 300000499       | Homore de | A CONCORD |     | 03.06.  | 2012 |  |  |

La única operación contable que existe es:

| [라 Op | per.cont  | able libro caja (1) 1 Entr.encontra | da 🛛 🗙 |  |  |  |  |  |  |
|-------|-----------|-------------------------------------|--------|--|--|--|--|--|--|
| _/    | Restricci | ones                                |        |  |  |  |  |  |  |
|       |           | V                                   |        |  |  |  |  |  |  |
|       |           |                                     |        |  |  |  |  |  |  |
| Soc.  | Nº o      | Operación contable                  |        |  |  |  |  |  |  |
| C499  | 26        | DEVOLUCION FONDOS A BANCO           |        |  |  |  |  |  |  |
|       |           |                                     |        |  |  |  |  |  |  |
|       |           |                                     |        |  |  |  |  |  |  |
| 11    | Entr.enc  | ontrada                             | ///    |  |  |  |  |  |  |

Introducimos la cantidad a devolver, un texto de posición, y pulsamos en el botón guardar. Nos aparece un mensaje indicando que la operación está realizada correctamente.

| 1 Mildus                                                                                                    |                                                         |                     |                           |                        |                              |     |                      |        |  |
|----------------------------------------------------------------------------------------------------|---------------------------------------------------------|---------------------|---------------------------|------------------------|------------------------------|-----|----------------------|--------|--|
| lección de Datos                                                                                                    |                                                         | Visualiz.s          | aldos p.interv.           | a visual.              |                              |     |                      |        |  |
| nterv. a visual                                                                                                    |                                                         | Saldo In            | icial                     |                        | 0,00                         | EUR |                      |        |  |
| \$3.06.2012 3 03.06.2012                                                                                             |                                                         | + Total             | ingresos efect            | NO                     | 100,00                       | EUR | Ctd.:                |        |  |
| Hoy 🕨                                                                                                    |                                                         | - Total g           | astos efectivo            |                        | 50,00                        | EUR | Ctd.:                |        |  |
| 4 Semana Actual 🕨                                                                                                    |                                                         | = Saldo             | final                     |                        | 50,00                        | EUR |                      |        |  |
| Jueudu ue la Carro Cardy.30                                                                                          | NUCLECONUNIA                                            |                     |                           |                        |                              |     |                      |        |  |
| Debro Caja 0001 CAJA ME<br>ociedad JCCH Junta Ca                                                                     | TALICO ECONOMIA.<br>stila-La Mancha                     | -                   |                           |                        |                              |     |                      |        |  |
| De Libro Caja 0001 CAJA ME<br>ocedad JCCM Junta Ca<br>Dev. a Libro de Caja<br>Operación                              | TALICO ECONOMIA.<br>stila-La Mancha<br>Importe          | S., Ic.,,           | Fecha del                 | Fecha de               | Texto p. posición            |     | Cta. de l            | M      |  |
| Debro Caja Gooll CAJA ME<br>coedad JCCRI Junta Ca<br>Dev. a Libro de Caja<br>Operación<br>Devolucioni Pontos A BANCO | TALICO ECONOMIA.<br>stila-La Mancha<br>Importe<br>50,00 | S., Ic.,,<br>38 COL | Fecha del<br>0 03.06.2012 | Fecha de<br>03.06.2012 | Texto p. posición<br>pruebas |     | Cta. de 1<br>5700000 | M      |  |
| D Lbro Caja 0001 CAJA ME<br>coedad UCCRI Junta Ca<br>Dev. a Lbro de Caja<br>Opvración<br>DEVOLUCION FORDOS & BANCO   | TALICO ECONOMIA.<br>stila-La Mancha<br>Importe<br>50,00 | S., Ic.,<br>38 COI  | Fecha del<br>03.06.2012   | Fecha de<br>03.06.2012 | Texto p. posición<br>pruebas |     | Cta. de 1<br>5700000 | м      |  |
| Dubro Caja 6001 CAA ME<br>coedad JCCR Junta Ca<br>Dev. a Libro de Caja<br>Operación<br>Devolucitor Pontos A BANCO    | TALICO ECONOMIA.<br>stila-La Mancha<br>Importe<br>50,00 | S., Ic.,<br>38 COL  | Fecha del<br>03.06.2012   | Fecha de<br>03.06.2012 | Texto p. poskóń<br>pruebas   |     | Cta. de 1<br>5700000 | M<br>0 |  |

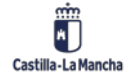
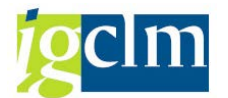

Esta operación crea un movimiento de Gastos en la caja metálico y un movimiento de ingresos en la caja (banco).

# 2.1.2.6. Impresión dotación fondos de caja metálico

Esta opción sirve para imprimir la "carta de pago" de la dotación de fondos a caja metálico. La dotación siempre se realiza mediante cheque. Como hemos visto anteriormente, para pagar la dotación NO utilizamos el programa de pagos. Utilizamos la Pago de Fondos a Caja Metálico.

| 🔻 🛅 Gestión de Cajas Pagadoras                                       |  |  |  |  |
|----------------------------------------------------------------------|--|--|--|--|
| Movimientos                                                          |  |  |  |  |
| 🔻 🛅 Anticipos de caja fija                                           |  |  |  |  |
| 🕨 🥅 Operaciones de Banco                                             |  |  |  |  |
| 🔻 🛅 Caja metálico                                                    |  |  |  |  |
| • 💬 Registro de fondos en caja metálico                              |  |  |  |  |
| • 💬 Pagos de fondos a caja metálico                                  |  |  |  |  |
| • 🛇 Registro de facturas de caja metálico                            |  |  |  |  |
| • 💬 Anulación de pago de facturas de caja metálico                   |  |  |  |  |
| <ul> <li>Devolución de caja metálico al banco</li> </ul>             |  |  |  |  |
| <ul> <li>Impresión de dotación de fondos de caja metálico</li> </ul> |  |  |  |  |

Una vez seleccionamos la opción, nos aparecerá la siguiente pantalla:

| Dotaciones de fondos en metálico |            |  |  |  |  |  |  |
|----------------------------------|------------|--|--|--|--|--|--|
| •                                |            |  |  |  |  |  |  |
|                                  |            |  |  |  |  |  |  |
| Sociedad                         | c499       |  |  |  |  |  |  |
| Caja                             | c499       |  |  |  |  |  |  |
| Fecha de Pago                    | 03.06.2012 |  |  |  |  |  |  |
| Número doc.libro caja intern     | a 🕒        |  |  |  |  |  |  |

En ella introducimos nuestra sociedad, el libro de caja (que coincide) y la fecha de pago de la dotación a la caja metálico. De esta forma nos aparecerán todos los pagos de dotación de fondos a caja metálico que hayamos realizado en esa fecha.

Tenemos la opción de imprimir sólo una dotación poniendo el número de apunte interno. De esta manera, sólo nos aparecerá esa dotación.

Al introducir los datos, se nos muestra la siguiente pantalla:

| 로 Lista Iratar Pasar a Sistema Ayuda                                                                                                    |                |  |  |  |  |  |  |  |
|----------------------------------------------------------------------------------------------------|----------------|--|--|--|--|--|--|--|
| 8                                                                                                    |                |  |  |  |  |  |  |  |
| Dotaciones de fondos en metálico                                                                                                    |                |  |  |  |  |  |  |  |
|                                                                                                    |                |  |  |  |  |  |  |  |
| Dotaciones de fondos en metálico                                                                                                    |                |  |  |  |  |  |  |  |
| Datos de Pagos Caja : C499 Dotaciones de fondos en metálico<br>Fecha de Emisión: 03.06.2012                                                                                                    |                |  |  |  |  |  |  |  |
| Hora: 22:52:43                                                                                                    | Pagina I       |  |  |  |  |  |  |  |
| Caja Pagadora SS.CC. Economia         C/ Real, 14         45002 Toledo         BP: B001 Sociedad: C499           CUENTA BANCARIA CAJA PAG. SS. CC. ECONOMÍA.         21050036 15 1252000254         BP: B001 Sociedad: C499 |                |  |  |  |  |  |  |  |
| Doc. Int. Nº Docum. Nº Cheque Fecha Cont. Fecha Compen. Acreedor Denominación Acreedor                                                                                                    | Importe Moneda |  |  |  |  |  |  |  |
| 4127 300000000 0000053556733 03.06.2012 03.06.2012 300000499 CAJA SS.CC. ECONOMIA                                                                                                    | 100,00 EUR     |  |  |  |  |  |  |  |
| Total:                                                                                                    | 100,00         |  |  |  |  |  |  |  |

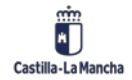

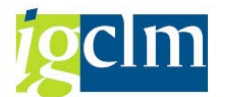

Sólo tenemos que pulsar en el botón Imprimir y nos aparecerá la pantalla habitual donde podemos seleccionar la impresora.

Pulsaremos en el botón Continuar y se nos imprimirá la carta de pago correspondiente a la dotación pagada.

# 2.1.2.7. Cuenta Justificativa. Generación ADO de Reposición

Seleccionaremos la opción Apuntes de Justificación de la carpeta Movimientos.

| 🔻 🛅 Gestión de Cajas Pagadoras              |  |  |  |  |  |  |
|---------------------------------------------|--|--|--|--|--|--|
| Movimientos                                 |  |  |  |  |  |  |
| 🕨 🚞 Anticipos de caja fija                  |  |  |  |  |  |  |
| 🕨 🗀 Gastos a Justificar CON Libro de Caja   |  |  |  |  |  |  |
| 🕨 🧀 Gastos a Jusficiar SIN Libro de Caja    |  |  |  |  |  |  |
| <ul> <li>Cuentas Justificativas</li> </ul>  |  |  |  |  |  |  |
| <ul> <li>Consulta de Movimientos</li> </ul> |  |  |  |  |  |  |

Nos aparecerá una pantalla como la siguiente:

| Cuentas Justificativas |                             |  |  |  |  |  |
|------------------------|-----------------------------|--|--|--|--|--|
| <b></b>                |                             |  |  |  |  |  |
| Selección de Datos     |                             |  |  |  |  |  |
| Sociedad del Hab.      | C505 CAJA SS.CC AGRICULTURA |  |  |  |  |  |
| Nº libro caja          | C505 CAJA SS.CC AGRICULTURA |  |  |  |  |  |
| Ejercicio              | 2022 📑                      |  |  |  |  |  |
|                        |                             |  |  |  |  |  |
| Operativa              |                             |  |  |  |  |  |
| ADO reposición         |                             |  |  |  |  |  |
|                        |                             |  |  |  |  |  |
| ⊖Justificación GJ      |                             |  |  |  |  |  |

Introduciremos tanto la Sociedad de la Caja, libro de Caja asociado y el ejercicio sobre el que se quiere trabajar.

Marcamos la operación Generar ADO de Reposición.

Y pulsando el sistema nos mostrará la siguiente pantalla:

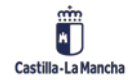

#### Cajas Pagadoras – Movimientos en Libro de Caja

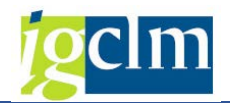

| A TANK                  |                    | In land       |            |                  | General ADO Res   | alevan     |                           |       |                 |                     |                     |                         |
|-------------------------|--------------------|---------------|------------|------------------|-------------------|------------|---------------------------|-------|-----------------|---------------------|---------------------|-------------------------|
| abacara factura         |                    | • (m) • (m) • |            |                  | Jublicia: Caro Ma |            |                           |       |                 |                     |                     |                         |
| abecera ractura         |                    |               |            |                  |                   |            | 2222022200000             |       |                 |                     |                     |                         |
| Epercicio Centro gestor | Pos.presupuestaria | Sociedad      | Acreedor * | importe<br>20.10 | Referencia        | Fecha doc. | Texto cab.documento       | Fondo | Elemento PEP Fe | cide Fecha entr     | Estado              | Extende ApL. Extent Fac |
| 2022 21029900           | 6/7114/22011       | ALCH NO.      | 438337     | 30,10            | 0020002524        | 29.07.2022 | Reunion de Trabajo        |       |                 | 16.08.2022          | Factura se Asignar  | Escado Inicial 1        |
| 2022 21030000           | 0/717A/22011       | XUN .         | 2020812    | 63,97            | 0020002530        | 18.08.2022 | Reunion de Trabajo        |       |                 | 23.08.2022          | Factura sin Asignar | Estado Inicial 1        |
| 2022 21030000           | 6/71/8/22011       | XUM           | 999973     | 7,68             | 0020002531        | 09.08.2022 | Neurion de Trabajo        |       |                 | 23.08.2022          | Factura sin Asignar | Estado Inicial 1        |
| 2022 21030000           | 0/717A/22011       | 204           | 999973     | 11,12            | 0020002532        | 03.08.2022 | Reunion de Trabajo        |       |                 | 23.08.2022          | Factura sin Asignar | Estado Incia 1          |
| 2022 21029900           | 6//11A/22611       | JUON          | 438557     | 64,60            | 0020002533        | 23.08.2022 | Reunion de Trabajo        |       |                 | 23.08.2022          | Factura sin Asignar | ESCADO INCAS 1          |
| 2022 21029900           | 6/711A/22611       | 203           | 438557     | 109,04           | 0020002539        | 09.08.2022 | Reunion de Trabigo        |       |                 | 29.08.2022          | Factura sin Asignar | Estado Inicial 1        |
| 2022 21029900           | 6/711A/22611       | 3COM          | 438557     | 106,23           | 0020002540        | 22.08.2022 | Reunion de Trabajo        |       |                 | 29.08.2022          | Factura sin Asignar | Estado Inical 1         |
| 2022 21029900           | 6/711A/23000       | 3COM          | 164200     | 40,80            | 0020002541        | 01.07.2022 | Dieta agosto Manzananes   |       |                 | 31.08.2022          | Factura sin Asignar | Estado Inicial I        |
| 2022 21029900           | G/711A/22611       | JCOM          | 253165     | 154,00           | 0020002551        | 25.08.2022 | Reunión de Trabajo        |       |                 | 01.09.2022          | Factura sin Asignar | Estado Inical 1         |
| 2022 21029900           | G/711A/23001       | XCM           | 454011     | 118,70           | 0030012268        | 12.07.2022 | Dietas Julo               |       |                 | 16.08.2022          | Factura sin Asignar | Estado Inicial 1        |
| 2022 21029900           | G/711A/23000       | JCOM          | 47324      | 22,20            | 0030012270        | 19.07.2022 | Dieta julio Madrid        |       |                 | 16.08.2022          | Factura sin Asignar | Estado Inical 1         |
| 2022 21029900           | G/711A/23000       | 3COM          | 949441     | 65,97            | 0030012271        | 13.07.2022 | Dieta Julio Albacete      |       |                 | 16.08.2022          | Factura sin Asignar | Estado Inicial 1        |
| 2022 21029900           | G/711A/23000       | JCOM          | 419603     | 117,50           | 0030012442        | 19.07.2022 | Dieta Julio Albacete      |       |                 | 23.08.2022          | Factura sin Asignar | Estado Inicial 1        |
| 2022 21029900           | G/711A/23000       | 3004          | 67876      | 16,45            | 0030012443        | 07.06.2022 | Dieta Juno Cuenca         |       |                 | 23.08.2022          | Factura se Asignar  | Estado Inicial 1        |
| 2022 21029900           | G/711A/23000       | JCOM          | 1084010    | 13,10            | 0030012461        | 25.04.2022 | Dieta Abri Guadalajara    |       |                 | 24.08.2022          | Factura sin Asignar | Estado Inicial 1        |
| 2022 21029900           | G/711A/23000       | 3COM          | 1064010    | 16,45            | 0030012462        | 07.06.2022 | Dieta Juno Cuenca         |       |                 | 24.08.2022          | Factura sin Asignar | Estado Inicial 1        |
| 2022 21029900           | G/711A/23000       | JCCM          | 1084010    | 40,68            | 0030012464        | 15.06.2022 | Dieta junio Valencia      |       |                 | 24.08.2022          | Factura sin Asignar | Estado Inicial 1        |
| 2022 21029900           | G/711A/23000       | 3004          | 1084010    | 20,00            | 0030012466        | 07.07.2022 | Dieta julio Talavera      |       |                 | 24.08.2022          | Factura sin Asignar | Estado Inicial 1        |
| 2022 21029900           | G/711A/23000       | JCON .        | 1084010    | 20,00            | 0030012468        | 27.06.2022 | Dieta Junio Albacete      |       |                 | 24.08.2022          | Factura sin Asignar | Estado Inicial 1        |
| 2022 21029900           | G/711A/23000       | 3COM          | 406075     | 49,60            | 0030012638        | 25.05.2022 | Dieta mayo Manzanares     |       |                 | 31.08.2022          | Factura sin Asignar | Estado Inicial 1        |
| 2022 21029900           | G/711A/23001       | 100M          | 210891     | 81,36            | 0030012639        | 04.07.2022 | Dietas Julo               |       |                 | 31.08.2022          | Factura sin Asignar | Estado Inicial 1        |
| 2022 21029900           | G/711A/23000       | 3004          | 267747     | 19,90            | 0030012640        | 28.07.2022 | Dieta Julio Tarazona      |       |                 | 31.08.2022          | Factura sin Asignar | Estado Inicial 1        |
| 2022 21029900           | G/711A/23000       | JCCM          | 505295     | 50,40            | 0030012641        | 16.06.2022 | Dieta junio Valencia      |       |                 | 31.08.2022          | Factura sin Asignar | Estado Inical 1         |
| 2022 21029900           | G/711A/23000       | 3COM          | 67876      | 13,10            | 0030012642        | 25.04.2022 | Dieta abri Guadalajara *  |       |                 | 31.08.2022          | Factura sin Asignar | Estado Inicial 1        |
| 2022 21029900           | G/711A/23000       | JCOM          | 1116385    | 19,90            | 0030012650        | 28.07.2022 | Dieta julo Tarazona       |       |                 | 31.08.2022          | Factura sin Asignar | Estado Inicial 1        |
| 2022 21029900           | G/711A/23000       | 3COM          | 406075     | 55,60            | 0030012681        | 23.06.2022 | Dieta mayo Nota           |       |                 | 01.09.2022          | Factura sin Asignar | Estado Inicial 1        |
| 2022 21029900           | G/711A/22606       | JCOM          | 100097204  | 139,40           | 1                 | 25.07.2022 | Reunión de Trabajo        |       | 27              | .07.2022 27.07.2022 | Factura sin Asignar | Estado Inicial 1        |
| 2022 21029900           | G/711A/22606       | 300M          | 100048470  | 30,86            | 21105899079       | 31.07.2022 | Agua reuniones de trabajo |       | 02              | .08.2022 02.08.2022 | Factura sin Asignar | Estado Inicial 1        |
| 2022 21029900           | G/711A/22601       | JCOM          | 100006249  | 51,48            | 396               | 19.07.2022 | Oueso Atenciones Protocol |       | 04              | 08.2022 04.08.2022  | Factura sin Asignar | Estado Inicial 1        |

En esta pantalla aparecerán todas las facturas pagadas con cargo al anticipo de caja fija.

De las facturas mostradas podemos seleccionar las que van a formar parte de la cuenta justificativa (ADO de reposición).

La selección de facturas la podemos hacer total pulsando el icono 🗈 o bien seleccionando las líneas de las facturas que interesen (haciendo clic en la cabecera de la línea de factura).

Una vez hecha la selección de las facturas para crear el apunte ADO, pulsaremos el botón Generar ADO Reposición

Seleccionamos la clase de apunte a generar O5

| 🖻 Sele | ccione una clase de documento 1 Entrada |     |
|--------|-----------------------------------------|-----|
| Clase  | Denominación                            |     |
| 05     | ADO caja fija                           |     |
|        |                                         |     |
|        |                                         |     |
|        |                                         | m 🗙 |

Una vez seleccionado el apunte O5 ADO Caja Fija, el sistema nos lleva a la pantalla de generación del apunte con las facturas seleccionadas:

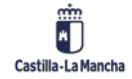

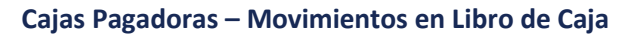

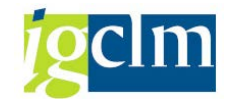

| Registrar orden de pago                                         |                                |         |            |             |              |       |          |   |
|-----------------------------------------------------------------|--------------------------------|---------|------------|-------------|--------------|-------|----------|---|
| 🥞 😂 🙍 📅 🗈 🕫 🖆 🍃 📓 Documento 🛛 🤌 Cuentas de mayor 🛛 📓 Imputación |                                |         |            |             |              |       |          |   |
| Datos generales                                                 |                                |         |            |             |              |       |          |   |
| Nº orden                                                        | Nº orden Ejercicio 2022        |         |            |             |              |       |          |   |
| Soc. JCCM Junta Castilla-La                                     | i Mancha                       |         |            |             |              |       |          |   |
| Impte.tot. 96,0                                                 | Impte.tot. 96,07 EUR Deducción |         |            |             |              |       |          |   |
|                                                                 |                                |         |            |             |              |       |          |   |
| Datos detallados                                                |                                |         |            |             |              |       |          |   |
| C PosPre                                                        | Centro gestor                  | Fondo Á | Área funci | Centro co   | Elemento PEP | Orden | Acreedor |   |
| G/711A/22611                                                    | 21029900                       |         | 2          | 99999999999 |              |       | 438557   | * |
| G/717A/22611                                                    | 21030000                       |         | 9          | 9999999999  |              |       | 262882   | • |

Los campos necesarios para generar el apunte ADO aparecerán cumplimentados de forma automática.

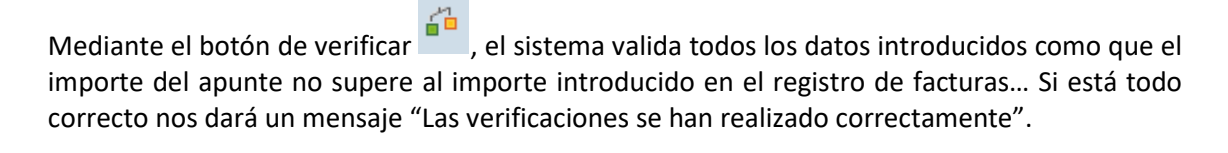

Ahora debemos pulsar en el botón guardar y nos aparecerá una ventana para que introduzcamos el título del expediente. No debemos olvidar complementar este campo ya que, si no, la cabecera del expediente aparecerá vacía (sin título de expediente).

| 🔄 Registrar orden de pag | o                                   | × |
|--------------------------|-------------------------------------|---|
| Título Expediente        | TÍTULO DEL EXPEDIENTE DE REPOSICIÓN |   |
|                          |                                     |   |

Al aceptar aparecerá un mensaje indicándonos qué tipo de tramitación le queremos dar a esa reposición, debemos escoger la opción que se corresponda:

| 🔄 Lst.aciert | cos 2 Entradas                                |
|--------------|-----------------------------------------------|
| Procedim.    | Descripción                                   |
| CONTABLE     | Tramitación Contable                          |
| CONTABEX     | Tramitación Contable con Intervención Externa |
|              |                                               |
|              |                                               |
|              |                                               |

Al aceptar aparecerá un mensaje indicando el número correspondiente al ADO de reposición.

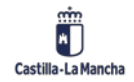

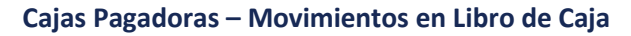

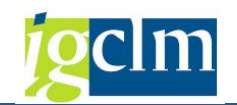

| 🕞 Información                                      | ×                        |
|----------------------------------------------------|--------------------------|
| Se ha generado el expediente CONTB 2022 2100008571 |                          |
|                                                    |                          |
|                                                    |                          |
|                                                    |                          |
|                                                    |                          |
| 🔄 Información                                      | ×                        |
| Se ha generado el expediente CONTX 2023 1500000326 | ۲<br>د                   |
|                                                    |                          |
|                                                    |                          |
|                                                    | <ul> <li>Rest</li> </ul> |

Entonces el apunte estará listo para ser validado y contabilizado por el procedimiento habitual a través de las bandejas de tramitación.

NOTA: Una vez generado el ADO de reposición se generará de forma automática el resumen de apunte contable.

# 2.1.2.8. Impresión de ADO de reposición

Para imprimir el apunte es necesario ir a la opción "Impresión documentos Caja" que se encuentra dentro de la carpeta "Impresión documentos de Caja". Esta es la ÚNICA opción válida para imprimir el ADO de reposición.

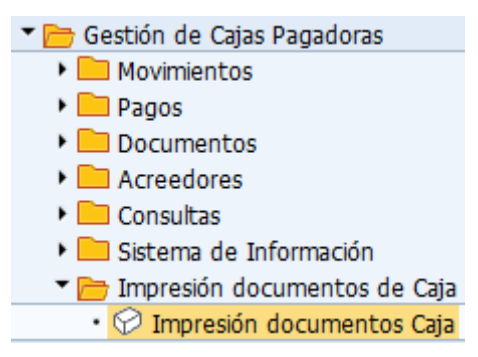

Una vez dentro de la opción aparecen unos datos de selección:

| Impresión de documentos en Word |            |  |  |  |  |
|---------------------------------|------------|--|--|--|--|
| 🊱 📴                             |            |  |  |  |  |
| Selección de expediente         |            |  |  |  |  |
| Clase del Expediente            | CONTB      |  |  |  |  |
| Ejercicio del Expediente        | 2022       |  |  |  |  |
| Número del Expediente           | 2100008571 |  |  |  |  |

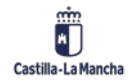

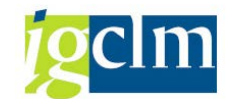

Introducimos los datos del expediente recién creado y pulsamos en el botón para imprimir el apunte.

Nos aparecerá una pantalla similar a la que aparece al imprimir cualquier apunte contable de TAREA:

| L   | Datos de salida                       |              |         |                                       |   |  |  |
|-----|---------------------------------------|--------------|---------|---------------------------------------|---|--|--|
|     |                                       |              |         |                                       |   |  |  |
| Inf | o. del documento generado             |              |         |                                       |   |  |  |
| Ru  | ta y nombre del fichero               | :\TAREA\05_A | A-00000 | 00000-134821.DOC                      | 6 |  |  |
| Pla | intilla 0                             | 5_A          | ADO     | ) reposición de anticipo de caja fija |   |  |  |
|     | · · · · · · · · · · · · · · · · · · · |              |         |                                       |   |  |  |
|     |                                       |              |         |                                       |   |  |  |
|     | 3 🔁 🚔 📅 🛙 📾 Abrir                     | Word   🗎 Le  | eyenda  |                                       |   |  |  |
|     | Relación de variables                 | ;            |         |                                       |   |  |  |
| ₽   | Descr. Variable                       | Dato corpora | Estado  | Valor de la Variable                  |   |  |  |
|     | Ejercicio del expediente              | EJEDOC       |         | 2022                                  |   |  |  |
|     | Dato de cabecera.Lanza la función     | TITO5A       | 00      | Hipertexto                            |   |  |  |
|     | Clase documento                       | S            | 00      | ADO                                   |   |  |  |
|     | Descr. clase doc.                     | LINEA1       | 00      | Autoriz disposic y oblig              |   |  |  |
|     |                                       | LINEA2       | 00      | caja fija                             |   |  |  |
|     | Ejercicio del expediente              | EJEDOC       |         | 2022                                  |   |  |  |

Pulsamos en el botón Abrir Word y se nos abrirá una pantalla de Microsoft Word con la plantilla del apunte:

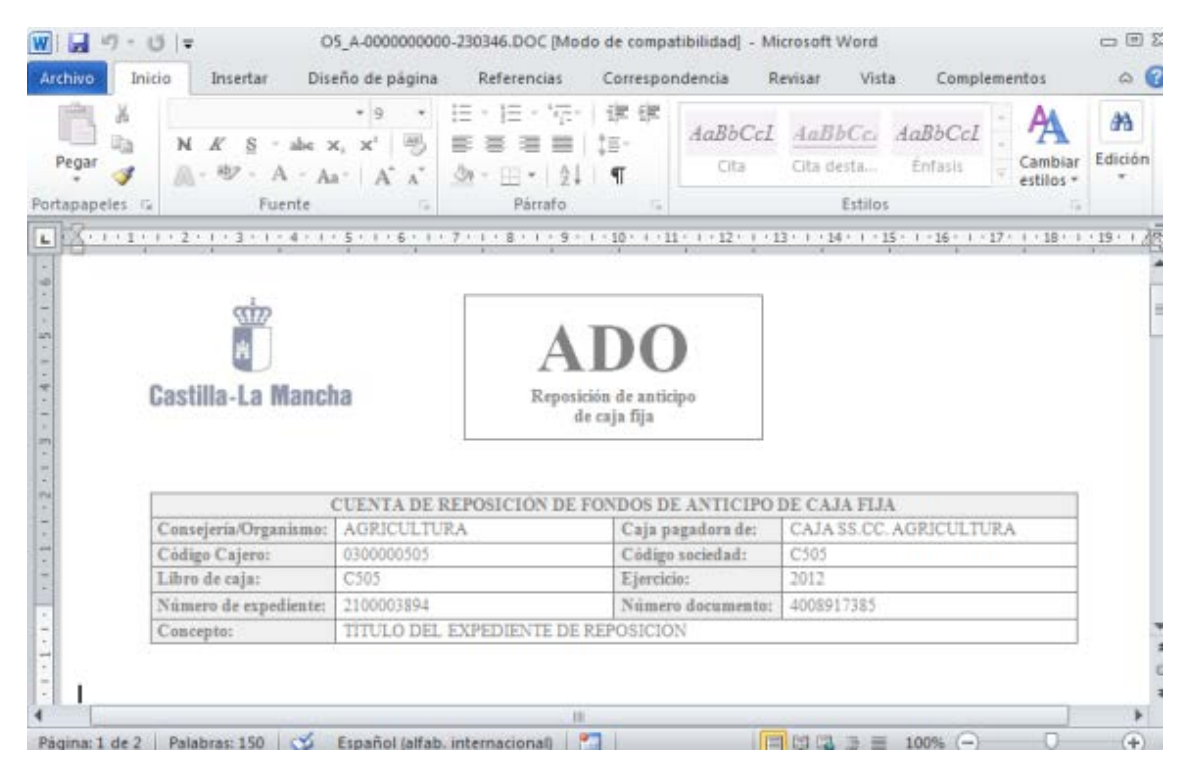

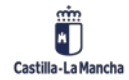

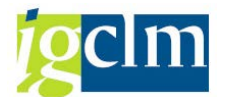

Tras imprimir el apunte, debemos cerrar la ventana de Word y nos aparece una ventana indicando si el documento es correcto. Pulsamos en SI y se nos anexará la plantilla a la consulta de expedientes.

# 2.1.2.9. Generar Resumen de Apunte Contable

El resumen del apunte contable se genera automáticamente cuando se crea el ADO de reposición, lo podemos ver en la consulta de expediente:

| Listado Expedientes                                |
|----------------------------------------------------|
|                                                    |
|                                                    |
| Expedientes                                        |
| CONTX 2023 150000326                               |
| • 🚣 Z_OPS_O Resumen apunte contable                |
| 🕨 🔲 Expediente Autorización Disposición Obligación |
| • 🔲 Validación por Asuntos Económicos (ter.)       |
|                                                    |

Al clicar dos veces sobre el resumen, éste se abre mostrando la siguiente información.

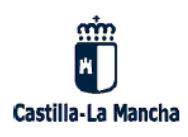

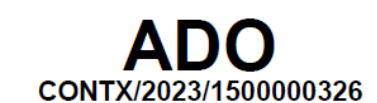

| Concepto    | Expediente CONTX                                      |  |  |  |  |
|-------------|-------------------------------------------------------|--|--|--|--|
| Sección     | 15-CONSEJERÍA DE HACIENDA Y ADMINISTRACIONES PÚBLICAS |  |  |  |  |
| Tipo apunte | O5-ADO caja fija                                      |  |  |  |  |
| Acreedor    | 03896025D-Acreedor 0000408599                         |  |  |  |  |
| Cesionario  |                                                       |  |  |  |  |
| Ejercicio   | 2023 Nº apunte referencia                             |  |  |  |  |

#### Detalle de posiciones

| Pos    | Ejercicio | C.Gestor  | Partida      | Fondo          | PEP          | Factura         | Importe     |
|--------|-----------|-----------|--------------|----------------|--------------|-----------------|-------------|
| Pos    | Activo    | NIF       | Acreedor     | NIF Cesionario | Tp. Impuesto | Impuesto        | Retenciones |
| 000001 | 2023      | 15020000  | G/611A/22100 | )              |              | 2023-0020001751 | 10,00       |
| 000001 |           | 03896025D | 408599       |                |              | 0,00            | 0,00        |

#### Resumen anualidades y partidas

| Ejercicio | Partid | la presupuestaria | Fondo | PEP | Importe     | total |
|-----------|--------|-------------------|-------|-----|-------------|-------|
| 2023      | 1502   | 0000-G/611A/22100 |       |     |             | 10,00 |
|           |        |                   |       |     |             |       |
|           | ſ      |                   |       |     |             |       |
|           |        | Importe a Pagar   |       |     | 10,00 euros |       |
|           |        | IMPORTE TOTAL     |       |     | 10,00 euros |       |

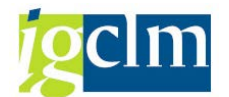

También existe la posibilidad de volverlo a generar desde el menú Generación apunte contable y certificado.

- 🕶 🚞 Generación apunte contable y certificado
  - 🖓 Generar resumen apunte contable
  - 🚱 Generar certificado anotación contable
  - 🖓 Generar resolución de realización de un gasto
  - 🖓 Consulta firma resolución de realización de un gasto

Entramos en generar resumen apunte contable y vemos la siguiente pantalla:

| Generación apuntes y certificados |   |   |         |  |  |  |
|-----------------------------------|---|---|---------|--|--|--|
|                                   |   |   |         |  |  |  |
| Selección de expedientes          |   |   |         |  |  |  |
| Clase                             |   |   |         |  |  |  |
| Ejercicio                         |   |   |         |  |  |  |
| Número del Expediente             |   | a | <b></b> |  |  |  |
| Opciones de generación            |   |   |         |  |  |  |
| Sustituir resolución si existe    | ٦ |   |         |  |  |  |
|                                   | - |   |         |  |  |  |

Rellenamos los campos relativos al expediente o expedientes en los cuales hay que generar el apunte contable.

Debemos marcar "Sustituir apunte si existe" en el caso que ya tengamos el apunte generado y cuando le dejemos a ejecutar nos aparecerá el siguiente mensaje.

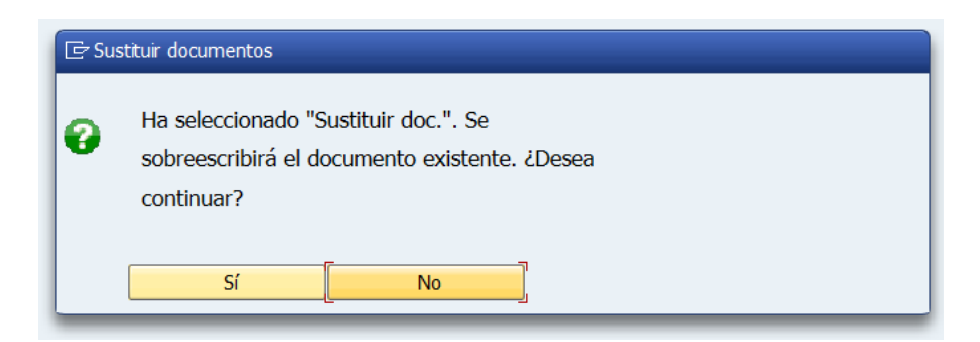

Una vez generado, nos aparecerá la siguiente pantalla:

| Gen     | eració    | n apuntes y certi        | ficados                      |                             |        |           |            |            |           |                    |            |
|---------|-----------|--------------------------|------------------------------|-----------------------------|--------|-----------|------------|------------|-----------|--------------------|------------|
| 9       | . 7 7     | () 🐮 🍜 🗟 🐨 🛄             | 🖩 🕂 🍓 🔳                      |                             |        |           |            |            |           |                    |            |
| 1 reg   | istros    | encontrados              |                              |                             |        |           |            |            |           |                    |            |
| Clase * | Ejercicio | Núm. Exped ID ID Actuac. | Texto de mensaje             |                             | Famila | Procedim. | Órg. Gest. | Cod. Circu | Acto Adm. | Titulo del expdte. | Cód Modelo |
| CONTX   | 2023      | 150000326                | Exp. CONTX /2023 /1500000326 | . Apunte generado con éxito | CONTAB | CONTABEX  | SECC15     | CONT_ADO   |           | Expediente CONTX   | 05         |

Si pulsamos sobre el número de expediente, nos lleva a la consulta de expediente.

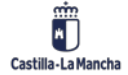

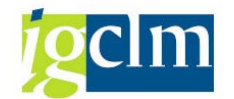

# 2.1.2.10. Generar resolución de realización de un gasto

Para generar la resolución es importante tener en cuenta que sólo se podrá realizar si el apunte está en preliminar.

Para poderlo generar debemos irnos al menú Generación apunte contable y certificado.

- 🔻 🛅 Generación apunte contable y certificado
  - 🖓 Generar resumen apunte contable
  - Generar certificado anotación contable
  - Generar resolución de realización de un gasto
  - 🛇 Consulta firma resolución de realización de un gasto

| Generación apuntes y certificados |   |  |  |  |  |  |
|-----------------------------------|---|--|--|--|--|--|
| ا 🕼                               |   |  |  |  |  |  |
| Selección de expedientes          |   |  |  |  |  |  |
| Clase                             |   |  |  |  |  |  |
| Ejercicio                         |   |  |  |  |  |  |
| Número del Expediente             |   |  |  |  |  |  |
|                                   |   |  |  |  |  |  |
| Opciones de generación            |   |  |  |  |  |  |
| Sustituir resolución si existe    |   |  |  |  |  |  |
| Competencia                       | R |  |  |  |  |  |
| Descrip. Gasto y Fundamento       |   |  |  |  |  |  |

Debemos indicar los datos del expediente que nos interesa.

Si ya se generó anteriormente, al igual que en el resumen de expediente contable, debemos marcar "Sustituir resolución si existe" y nos aparecerá el mensaje:

| 🖙 Sus | stituir documentos                                                                                  |  |  |  |
|-------|----------------------------------------------------------------------------------------------------|--|--|--|
| 0     | Ha seleccionado "Sustituir doc.". Se<br>sobreescribirá el documento existente. ¿Desea<br>continuar? |  |  |  |
|       | Sí No                                                                                               |  |  |  |

En el campo Competencia se debe indicar la normativa, ley, decreto que rige el gasto, y de Descrip. Gasto y Fundamento debemos indicar una descripción sobre el gasto en cuestión.

Una vez rellenado le damos a ejecutar y nos aparece lo siguiente:

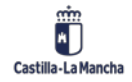

Cajas Pagadoras – Movimientos en Libro de Caja

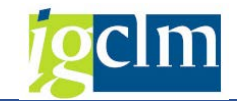

| 🔄 Env | 토 Envío a firmar                                |  |  |  |  |  |
|-------|-------------------------------------------------|--|--|--|--|--|
| 0     | ¿Desea enviar el documento a firmar (Firmados)? |  |  |  |  |  |
|       | Sí No                                           |  |  |  |  |  |

En el caso que le demos a SI:

Debemos indicar la persona a la que vamos a enviar el documento para que lo firme

| 🖻 Busqueda de usuario                                                                                                    |
|----------------------------------------------------------------------------------------------------|
| Cadena de búsqueda USUARIO                                                                                                    |
|                                                                                                    |
|                                                                                                    |
|                                                                                                    |
| 🕞 Usuarios seleccionados 1                                                                                                    |
| Q = = # # F. = . %, = 0 . B . H = 1                                                                                                    |
| Dirección de correo electrónico Nombre completo Función                                                                                                    |
|                                                                                                    |
|                                                                                                    |
|                                                                                                    |
| Generación apuntes y certificados                                                                                                    |
| 9 4 7 7 6 <b>8 4 6 7 1</b> m m m m m m m m m m m m m m m m m m                                                                                                    |
| 1 registros encontrados                                                                                                    |
| Clase * Ejercicio *Num. Exped ID ID Actuac. Texto de mensaje Education de gasto generado con éxto CONTAB CONTAB CONTABCO CONTA 2023 1500000326 E Exp. CONTX / 2023 / 1500000326 . Resol. Realización de gasto generado con éxto CONTAB CONTABEX SECC15 CONT ADO Expediente CONTX OS |
|                                                                                                    |
|                                                                                                    |
| En el caso que le demos a NO:                                                                                                    |
| Generación anuntes y certificados                                                                                                    |

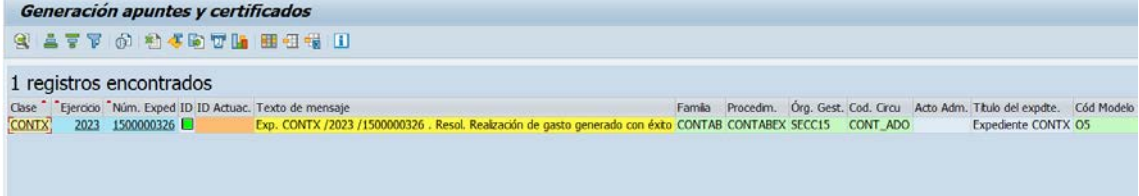

En ambos casos, si pulsamos sobre el expediente nos vamos a consulta de expediente y podemos ver la resolución:

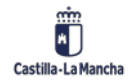

#### Cajas Pagadoras – Movimientos en Libro de Caja

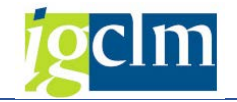

| Expedientes                                        |
|----------------------------------------------------|
| T 🗁 CONTX 2023 1500000326                          |
| • 👆 Z_OPS_O Resumen apunte contable                |
| • 👆 Z_OPS_AC Resolución de realización de un gasto |
| 🕨  Expediente Autorización Disposición Obligación  |
| • 🔲 Validación por Asuntos Económicos (ter.)       |

Haciendo doble click sobre la resolución podemos ver lo siguiente:

Se compone de dos partes, la parte principal:

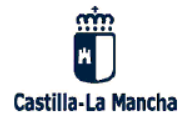

# Resolución administrativa por la que se acuerda la realización de un gasto

Concepto: Expediente CONTX Competencia: Normativa Acreedor: 03896025D-Acreedor 0000408599 Importe total: 10,00 EUR Importe a pagar: 10,00 EUR Descripción del gasto y fundamento: Descripción

Una vez cumplidos los requisitos y/o realizadas las actuaciones previstas en la normativa que resulta de aplicación procede la fase de reconocimiento de obligación estando implícita la propuesta de pago correspondiente.

El número de referencia del apunte contable electrónico asociado es CONTX/2023/1500000326, cuyo detalle se acompaña como anexo, y tiene el siguiente desglose presupuestario:

#### Resumen anualidades y partidas

| Ejercicio | Partida presupuestaria | Fondo | PEP | Importe total |
|-----------|------------------------|-------|-----|---------------|
| 2023      | 15020000-G/611A/22100  |       |     | 10,00         |

Firmado digitalmente,

Y el anexo:

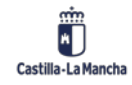

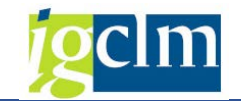

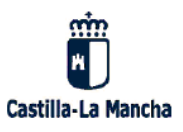

ANEXO. Detalle de posiciones apunte contable ADO

| Pos    | Ejercicio | C.Gestor  | Partida      | Fondo          | PEP          | Factura         | Importe     |
|--------|-----------|-----------|--------------|----------------|--------------|-----------------|-------------|
| Pos    | Activo    | NIF       | Acreedor     | NIF Cesionario | Tp. Impuesto | Impuesto        | Retenciones |
| 000001 | 2023      | 15020000  | G/611A/22100 |                |              | 2023-0020001751 | 10,00       |
| 000001 |           | 03896025D | 408599       |                |              | 0,00            | 0,00        |

# 2.2. Gastos a justificar

# 2.2.1. Gastos a justificar CON libro de caja

Esta carpeta contiene las opciones relacionadas con los Gastos a Justificar con libro de caja.

| · • | Oestion | ue | Cajas | rayauulas |  |
|-----|---------|----|-------|-----------|--|
|     | Maria   |    |       |           |  |

- Movimientos
   Anticipos de caja fija

  - 🕶 🛅 Gastos a Justificar CON Libro de Caja
    - 🖓 Registro de facturas de gastos a justificar
    - $\oslash$  Registro de pagos de retenciones en gastos a justificar
    - 🗇 Registro de cantidades no invertidas de gastos a justificar

# 2.2.1.1. Registro de facturas de gastos a justificar

Una vez dentro del registro de facturas de gastos a justificar veremos la siguiente pantalla:

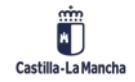

### Cajas Pagadoras – Movimientos en Libro de Caja

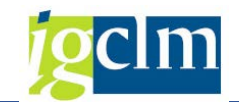

|                                                                                              | s de Gastos 🛛 🔍 V | 'isualizar Justificantes de Gastos                |                  |
|----------------------------------------------------------------------------------------------|-------------------|---------------------------------------------------|------------------|
| Generales                                                                                    |                   |                                                   |                  |
| Sociedad                                                                                     |                   | Sociedad                                          | d Habilitado 🛛 🗹 |
| Ejercicio                                                                                    |                   | Número                                            | libro caja 🗹     |
| Apunte                                                                                       |                   |                                                   |                  |
| Número de Apunte                                                                             |                   | Apunte Presupestario                              | []               |
| Tramitación Contal                                                                           | ble               |                                                   |                  |
| Expediente                                                                                   |                   | Clase                                             |                  |
| Expediente<br>Familia del Expediente                                                         | e                 |                                                   |                  |
| Expediente<br>Familia del Expediente<br>Procedimiento                                        | e 📃               | Ejercicio del Expediente                          | 0                |
| Expediente<br>Familia del Expediente<br>Procedimiento<br>Órgano Gestor                       | e                 | Ejercicio del Expediente<br>Número del Expediente | 0                |
| Expediente<br>Familia del Expediente<br>Procedimiento<br>Órgano Gestor<br>Código de Circuito |                   | Ejercicio del Expediente<br>Número del Expediente | 0                |

En ella debemos informar lo siguiente:

- Sociedad: la sociedad madre.
- El ejercicio.
- Sociedad Habilitado: nuestra caja.
- Nº de libro de caja.
- Nº de apunte:
  - Para el número de apunte tenemos las siguientes opciones:
    - Si conocemos el apunte FI, lo indicamos.
      - Si no conocemos el apunte FI Pulsamos sobre el recuadro (matchcode): pocumento Número de Documento

E indicamos O6 en la siguiente pantalla:

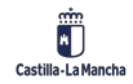

#### Cajas Pagadoras – Movimientos en Libro de Caja

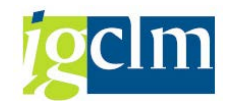

| 🔄 Ejecutar limitación valores                                                                                                    | X                                |
|----------------------------------------------------------------------------------------------------|----------------------------------|
| Clase de documento<br>Doc. Contab. General<br>Doc. Presupuestario<br>Fecha compensación<br>Pos.presupuestaria<br>Centro gestor<br>Acreedor<br>Elemento PEP |                                  |
|                                                                                                    | <ul> <li>✓</li> <li>×</li> </ul> |

Se nos abrirá la lista de todos los apuntes O6 que hay vivos para dicha caja y seleccionamos el que corresponda.

Una vez rellenos nos aparece la pantalla principal de la siguiente manera:

| nerales                                                                                        |           |                                                                |       |
|------------------------------------------------------------------------------------------------|-----------|----------------------------------------------------------------|-------|
| Sociedad                                                                                       | JCCM Q    | Sociedad Habilitado                                            | C499  |
| Ejercicio                                                                                      | 2023      | Número libro caja                                              | C499  |
| cumento                                                                                        |           |                                                                |       |
| Número de Documento                                                                            | 160001219 | Documento Presupestario 40198                                  | 33412 |
| Tramitación Contable                                                                           |           |                                                                |       |
| Tramitación Contable                                                                           |           |                                                                |       |
| Tramitación Contable<br>Expediente<br>Familia del Expediente                                   |           | Clase                                                          |       |
| Tramitación Contable<br>Expediente<br>Familia del Expediente<br>Procedimiento                  |           | Clase<br>Ejercicio del Expediente 0                            |       |
| Tramitación Contable<br>Expediente<br>Familia del Expediente<br>Procedimiento<br>Órgano Gestor |           | Clase<br>Ejercicio del Expediente 0<br>Número del Expediente 0 |       |
| Tramitación Contable<br>Expediente<br>Familia del Expediente<br>Procedimiento<br>Órgano Gestor |           | Clase<br>Ejercicio del Expediente 0<br>Número del Expediente 0 |       |

En esta pantalla podemos tanto registrar un justificante como visualizarlo.

Vamos a registrar un justificante de gastos, para ello debemos darle a 🖹 Registrar Justificantes de Gastos

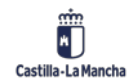

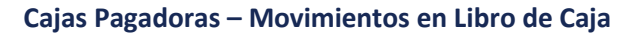

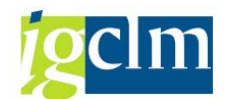

|                                                                | tos            |                         |                               |                    |          |             |
|----------------------------------------------------------------|----------------|-------------------------|-------------------------------|--------------------|----------|-------------|
| Añadir Just. 🕒 Copiar Just. 👘                                  | Borrar Just. 🛛 | Ir a Justificante 🛛 🖺 R | Retenciones 📴 Incorpo         | rar E-Factura a GJ | - Incorp | oorar Facto |
| Datos Generales Datos Económic                                 | cos Tramitad   | ción Contable 🛛 Datos d | le Remanente Datos            | del Libro de Caja  |          |             |
| Info                                                           |                |                         |                               |                    |          |             |
| Sociedad                                                       | JCCM           |                         |                               |                    |          |             |
| Ejercicio                                                      | 2023           | Moneda                  | EUR                           |                    |          |             |
| Número de Documento                                            | 160001219      | Usuario                 | CUSO                          | 62                 |          |             |
| Documento Presupestario                                        | 4019833412     | 2                       |                               |                    |          |             |
| Fecha de Ultima Actualiza                                      | 07.03.2023     | B Hora Última Actualiza | ación 16:5                    | 6:04               |          |             |
|                                                                |                |                         |                               |                    |          |             |
|                                                                |                |                         |                               |                    |          |             |
| osición<br>Justificantes                                       |                |                         |                               |                    |          |             |
| usición<br>Justificantes<br>Posició Doperación del Libro de Ca | _S             | Importe en la moned     | Importe de la Retenci         | Nº de Acree N      | Nombre   |             |
| Justificantes<br>Posició Operación del Libro de Ca<br>1        | S              | Importe en la moned     | Importe de la Retenci<br>0,00 | Nº de Acree N      | Nombre   |             |
| Justificantes<br>Posició Operación del Libro de Ca<br>1        | s              | Importe en la moned     | Importe de la Retenci<br>0,00 | № de Acree N       | Nombre   |             |
| Justificantes<br>Posició Operación del Libro de Ca             | _S             | Importe en la moned     | Importe de la Retenci<br>0,00 | № de Acree N       | Nombre   |             |
| Justificantes<br>Posició Operación del Libro de Ca<br>1        | _S<br>         | Importe en la moned     | Importe de la Retenci<br>0,00 | № de Acree N       | Nombre   |             |
| Justificantes<br>Posició Operación del Libro de Ca<br>1        | S              | Importe en la moned     | Importe de la Retenci<br>0,00 | Nº de Acree N      | Nombre   |             |
| Justificantes<br>Posició Operación del Libro de Ca<br>1        | S              | Importe en la moned     | Importe de la Retenci<br>0,00 | Nº de Acree N      | Nombre   |             |
| Justificantes Posició Operación del Libro de Ca 1              | S.             | Importe en la moned     | Importe de la Retenci<br>0,00 | Nº de Acree N      | Nombre   |             |
| Justificantes Posició Operación del Libro de Ca 1              | S              | Importe en la moned     | Importe de la Retenci<br>0,00 | Nº de Acree N      | Nombre   |             |
| Justificantes Posició Operación del Libro de Ca 1              | S              | Importe en la moned     | Importe de la Retenci<br>0,00 | № de Acree         | Nombre   |             |

Podemos registrar tanto facturas electrónicas <sup>1</sup> Incorporar E-Factura a GJ como facturas en papel <sup>1</sup> Incorporar Factura a GJ , y además, si le damos a la ayuda de búsqueda de la operación podemos seleccionar gasto sin factura:

| 🔄 Oper.conta | ble libro caja (1) 2 Entradas encontradas 🛛 🛛 | ] |
|--------------|-----------------------------------------------|---|
| Restriccio   | nes                                           |   |
|              | V                                             |   |
|              | 🖶 📩 🥬 🚍 🖌                                     |   |
| Soc. Nº oper | r Operación contable                          |   |
| C499 18      | PAGO FRAS-ORDINARIO.GAJ                       |   |
| C499 19      | PAGO GASTOS S/FACT.GAJ                        |   |
|              |                                               |   |

Si seleccionamos una factura registrada, las líneas se rellenan automáticamente, en cambio si seleccionamos gastos sin facturas, debemos indicar el importe, el acreedor, la referencia, el texto de cabecera, la via de pago y el banco interlocutor.

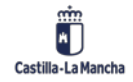

#### Cajas Pagadoras – Movimientos en Libro de Caja

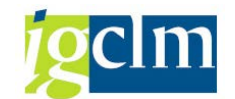

| Añadir Just.                                | 🕒 Copiar Just.         | Borrar Just. | - I      | r a Justificante 🔡 🗄 | Retenciones 🔤 🖓 Inc | orporar E-Factura a         | GJ 🏪 Inc | corporar Factu |
|---------------------------------------------|------------------------|--------------|----------|----------------------|---------------------|-----------------------------|----------|----------------|
| Datos Gener                                 | rales Datos Econó      | ómicos Tran  | nitación | Contable Datos d     | le Remanente Da     | tos del Libro de Caja       | I        |                |
|                                             |                        |              |          |                      |                     |                             |          |                |
| nto                                         |                        |              |          |                      |                     |                             |          |                |
| Sociedad                                    |                        | JCCM         |          |                      | _                   |                             |          |                |
| Ejercicio                                   |                        | 2023         |          | Moneda               | E                   | UR                          |          |                |
| Número de Do                                | ocumento               | 1600012      | 19       | Usuario              | C                   | US062                       |          |                |
| Documento Pr                                | resupestario           | 4019833      | 412      |                      | _                   |                             |          |                |
| Fecha de Ultim                              | na Actualiza           | 07.03.2      | 023      | Hora Última Actualiz | ación 1             | 6:56:04                     |          |                |
|                                             |                        |              |          |                      |                     |                             |          |                |
|                                             |                        |              |          |                      |                     |                             |          |                |
|                                             |                        |              |          |                      |                     |                             |          |                |
|                                             |                        |              |          |                      |                     |                             |          |                |
| sición                                      |                        |              |          |                      |                     |                             |          |                |
| sición<br>Justificantes                     |                        |              |          |                      |                     |                             |          |                |
| isición<br>Justificantes<br>PosicióO        | Iperación del Libro de | Ca           | S In     | nporte en la moned   | Importe de la Reter | ci Nº de Acree              | Nombre   |                |
| isición<br>Justificantes<br>Posició Ol<br>1 | peración del Libro de  | Ca           | S In     | nporte en la moned   | Importe de la Reter | ci <mark>Nº de Acree</mark> | Nombre   |                |
| isición<br>Justificantes<br>Posició Of<br>1 | peración del Libro de  | Ca           | S In     | nporte en la moned   | Importe de la Reter | ci Nº de Acree              | Nombre   | •<br>•         |
| sición<br>Justificantes<br>Posició Ol<br>1  | peración del Libro de  | Ca           | S In     | nporte en la moned   | Importe de la Reter | ci Nº de Acree              | Nombre   | •<br>•         |
| isición<br>Justificantes<br>Posició O<br>1  | peración del Libro de  | Ca .         | S In     | nporte en la moned   | Importe de la Reter | ci Nº de Acree              | Nombre   |                |
| sición<br>Justificantes<br>Posició O<br>1   | peración del Libro de  | Ca .         | S In     | nporte en la moned   | Importe de la Reter | ci Nº de Acree              | Nombre   |                |
| isición<br>Justificantes<br>Posició OJ<br>1 | peración del Libro de  | Ca .         | S In     | nporte en la moned   | Importe de la Reter | ci Nº de Acree              | Nombre   |                |
| isición<br>Justificantes<br>Posició Ol<br>1 | iperación del Libro de | Ca .         | S In     | nporte en la moned   | Importe de la Reter | ci Nº de Acree              | Nombre   |                |
| isición<br>Justificantes<br>Posició O<br>1  | peración del Libro de  | Ca .         | S In     | nporte en la moned   | Importe de la Reter | ci Nº de Acree              | Nombre   |                |
| sición<br>Justificantes<br>Posició O(<br>1  | peración del Libro de  | Ca .         | S In     | porte en la moned    | Importe de la Reter | ci Nº de Acree              | Nombre   |                |

Le damos a grabar 📙 y nos aparecerá el siguiente mensaje:

🗹 Creado el Justificante correctamente en el Registro de Facturas

Y nos aparece un número de apunte de caja y un número financiero.

| Gastos a Tustif         | ficar -    | Datos        |          |        |           |                  |          |        |                  |             |           |
|-------------------------|------------|--------------|----------|--------|-----------|------------------|----------|--------|------------------|-------------|-----------|
|                         | icar -     | Datos        |          |        |           |                  |          |        |                  |             |           |
| 🛾 Añadir Just. 🛛 📔 Cop  | oiar Just. | 📅 Borrar Jus | t.       | Ir a J | ustifica  | nte 🔚 Reteno     | iones    | ∎₁ Ino | orporar E-Factur | aaGJ 📴 I    | ncorporar |
| Datos Generales         | Datos Ec   | nómicos T    | amitaci  | ón Con | tahla     | Datos de Ren     | nanente  |        | tos del Libro de | Caia        |           |
| Ducos Generales         |            |              | arricaci | on con | icabic    | Ducos de rich    | numerice |        |                  | Caja        |           |
| Info                    |            |              |          |        |           |                  |          |        |                  |             |           |
| Sociedad                |            | ЈССМ (       | 7        |        |           |                  |          |        |                  |             |           |
| Ejercicio               |            | 2023         | _        | Mo     | oneda     |                  |          | E      | UR               |             |           |
| Número de Documento     | )          | 16000        | 1219     | Us     | uario     |                  |          | Z      | EHSC055A         |             |           |
| Documento Presupesta    | irio       | 40198        | 33412    |        |           |                  |          |        |                  |             |           |
| Fecha de Ultima Actuali | iza        | 07.03        | .2023    | Ho     | ora Últir | na Actualización |          | 1      | 7:20:23          |             |           |
|                         |            |              |          |        |           |                  |          |        |                  |             |           |
|                         |            |              |          |        |           |                  |          |        |                  |             |           |
|                         |            |              |          |        |           |                  |          |        |                  |             |           |
| osición                 |            |              |          |        |           |                  |          |        |                  |             |           |
| Justificantes           |            |              |          |        |           |                  |          |        |                  |             |           |
| Tip Número de l         | . Eje      | Número de l  | Soc      | Nú     | Eje       | Nº documen       | Códi     | Soc    | Nº Financier     | Número de F | actur;    |
| 0001 62211000           |            | 6000000      | C499     | C499   |           | 24863            | ESQ06    | C499   | 250000033        |             | -         |
|                         |            |              |          |        |           |                  |          |        |                  |             | -         |

En las pestañas vemos la siguiente información:

- Datos económicos

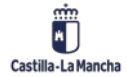

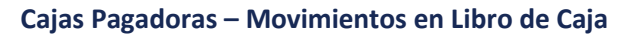

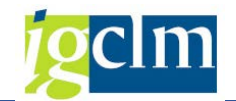

| Datos Generales Datos Económicos | Tramitación Contable | Datos de Remanente       | Datos del Libro de Caja |
|----------------------------------|----------------------|--------------------------|-------------------------|
|                                  |                      |                          |                         |
| Info                             |                      |                          |                         |
| Importe del Documento            | 1.000,00             | Importe del Justificante | 50,00                   |
| Importe Temporal                 | 0,00                 | Importe Líquido          | 50,00                   |
| Importe Recibido                 | 0,00                 |                          |                         |
| Importe Total                    | 1.000,00             |                          |                         |
| Importe Disponible               | 950,00               |                          |                         |
|                                  |                      |                          |                         |

#### - Tramitación Contable

| Datos Generales Datos Económic | os Tramitación | Contable Datos de Remanente | Datos del Libro de Caja |
|--------------------------------|----------------|-----------------------------|-------------------------|
|                                |                |                             |                         |
| Info                           |                |                             |                         |
| Familia del Expediente         | CONTAB         | Clase                       | CONTB                   |
| Procedimiento                  | CONTABLE       | Ejercicio del Expediente    | 2023                    |
| Órgano Gestor                  | SECC15         | Número del Expediente       | 150000335               |
| Código de Circuito             | CONT_ADOJ      |                             |                         |
|                                |                |                             |                         |

#### - Datos de Remanente

| Datos Generales Datos Económicos | s Tramitación Contable Datos de Remanente | Datos del Libro de Caja |
|----------------------------------|-------------------------------------------|-------------------------|
|                                  |                                           |                         |
| Info                             |                                           |                         |
| Documento Origen                 |                                           |                         |
| Doc. Presupestario Origen        |                                           |                         |
| Documento Destino                |                                           |                         |
| Doc. Presupestario Destin        |                                           |                         |
| Importe del remanente            | 950,00                                    |                         |
|                                  |                                           |                         |

#### - Datos del Libro de Caja

| Datos Generales Datos Económicos                                      | Tramitación Contable       | Datos de Rem              | anente Datos d | lel Libro de Caja |
|-----------------------------------------------------------------------|----------------------------|---------------------------|----------------|-------------------|
|                                                                       |                            |                           |                |                   |
| ifo                                                                   |                            |                           |                |                   |
| aldo Inicial                                                          | 31.746,33                  | EUR                       |                |                   |
| Total ingresos cheques                                                | 1.000,00                   | EUR Ctd                   | .: 1           |                   |
| · Total ingresos efectivo                                             | 0,00                       | EUR Ctd                   | .: 0           |                   |
| Total gastos efectivo                                                 | 50,00                      | EUR Ctd                   | .: 1           |                   |
| Saldo final                                                           | 32.696,33                  | EUR                       |                |                   |
| Total ingresos efectivo       Total gastos efectivo       Saldo final | 0,00<br>50,00<br>32.696,33 | EUR Ctd<br>EUR Ctd<br>EUR | .: 0           | -                 |

# 2.2.1.2. Registro de pagos de retenciones en gastos a justificar

En el caso que el justificante tuviera retenciones, debemos hacer lo siguiente:

a. En el registro de facturas, una ves rellenada la línea debemos darle a Retenciones:

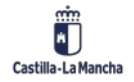

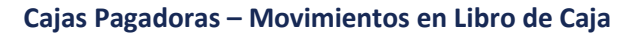

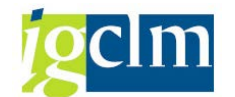

| Gastos a Justi        | ficar - Datos         |         |                           |                         |                   |              |              |
|-----------------------|-----------------------|---------|---------------------------|-------------------------|-------------------|--------------|--------------|
| 🗄 Añadir Just. 🛛 🔁 Co | piar Just. 🛛 📅 Borrai | r Just. | 🖬 Ir a Justificante 🛛 📳 R | etenciones 📴 🖓 Incorpor | rar E-Factura a G | ] 🔤 Incorpor | ar Factura a |
| Datos Generales       | Datos Económicos      | Tramita | ción Contable Datos d     | e Remanente Datos d     | lel Libro de Caja |              | _            |
| Info                  |                       |         |                           |                         |                   |              |              |
| Sociedad              | JCC                   | CM      |                           |                         |                   |              |              |
| Ejercicio             | 202                   | 23      | Moneda                    | EUR                     |                   |              |              |
| Número de Document    | 0 160                 | 001219  | Usuario                   | ZEHS                    | C055A             |              |              |
| Documento Presupesta  | ario 401              | 9833412 | 2                         |                         |                   |              |              |
| Fecha de Ultima Actua | liza 07.              | 03.202  | 3 Hora Última Actualiza   | ación 17:2              | 0:23              |              |              |
| Posición              |                       |         |                           |                         |                   |              |              |
| Justificantes         |                       |         |                           |                         |                   |              |              |
| Posició Operación     | del Libro de Ca       | S       | Importe en la moned       | Importe de la Retenci   | Nº de Acree       | Nombre 🚺     | 3            |
| 1 PAGO GA             | STOS S/FACT.GA        | л вз    | 50,00                     | 0,00                    | 408599 #          | Acreedor 🏾 🔺 |              |
| 2 PAGO GA             | STOS S/FACT.GA        | J       | 50                        | 0,00                    | 408599            |              |              |

Y ahí informar la retención:

| 단 Introducir información de retención 🛛 🗙 |       |            |       |           |                 |              |          |  |  |  |
|-------------------------------------------|-------|------------|-------|-----------|-----------------|--------------|----------|--|--|--|
| Denominación tp.ret.                      | Ind.r | BaseImpRet |       | ImpRetImp | Base imp.ret.ML | Impte.ret.ML |          |  |  |  |
| RETENCIONES FISCAL.                       | 02    | Q          | 50,00 | 0,00      | 0,00            | 0            | , *      |  |  |  |
|                                           |       |            |       |           |                 |              | <b>T</b> |  |  |  |
|                                           |       |            |       |           |                 |              |          |  |  |  |

| P | osición       |                           |    |                     |                       |             |          |   |  |
|---|---------------|---------------------------|----|---------------------|-----------------------|-------------|----------|---|--|
|   | Justificantes |                           |    |                     |                       |             |          |   |  |
|   | Posició       | Operación del Libro de Ca | s  | Importe en la moned | Importe de la Retenci | Nº de Acree | Nombre   |   |  |
|   | 1             | PAGO GASTOS S/FACT.GAJ    | вЗ | 50,00               | 0,00                  | 408599      | Acreedor | - |  |
|   | 2             | PAGO GASTOS S/FACT.GAJ    |    | 50,00               | 4,50                  | 408599      | Acreedor | - |  |

b. Una vez hecho el paso anterior debemos hacer un justificante de la retención:

| 🕶 🛅 Gestión de Cajas Pagadoras                                                  |
|---------------------------------------------------------------------------------|
| 🕶 🛅 Movimientos                                                                 |
| 🕨 🫅 Anticipos de caja fija                                                      |
| 🔻 🛅 Gastos a Justificar CON Libro de Caja                                       |
| <ul> <li>Registro de facturas de gastos a justificar</li> </ul>                 |
| • 🔗 Registro de pagos de retenciones en gastos a justificar                     |
| <ul> <li>Registro de cantidades no invertidas de gastos a justificar</li> </ul> |

Una vez dentro, marcamos la línea y le damos a justificante de retención

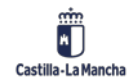

#### Cajas Pagadoras – Movimientos en Libro de Caja

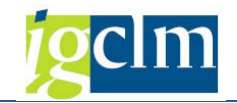

| Retenciones en Gastos a Justificar                                       |           |                         |                       |                 |         |  |  |  |
|--------------------------------------------------------------------------|-----------|-------------------------|-----------------------|-----------------|---------|--|--|--|
| 📅 Borrar Just. 👫 Ir a Justificante 🚺 Just. de Retenciones                |           |                         |                       |                 |         |  |  |  |
| Datos Generales Datos Económicos Tramitación Contable Datos de Remanente |           |                         |                       |                 |         |  |  |  |
| Info                                                                     |           |                         |                       |                 |         |  |  |  |
| Sociedad                                                                 | JCCM      |                         |                       |                 |         |  |  |  |
| Ejercicio                                                                | 2023      | Moneda                  | EUR                   |                 |         |  |  |  |
| Número de Documento                                                      | 160001219 | Usuario                 | ZEHS                  | C055A           |         |  |  |  |
| Documento Presupestario                                                  | 401983341 | 2                       |                       |                 |         |  |  |  |
| Fecha de Ultima Actualiza                                                | 07.03.202 | 3 Hora Última Actualiza | ación 17:4            | 3:44            |         |  |  |  |
|                                                                          |           |                         |                       |                 |         |  |  |  |
|                                                                          |           |                         |                       |                 |         |  |  |  |
|                                                                          |           |                         |                       |                 |         |  |  |  |
| Posición                                                                 |           |                         |                       |                 |         |  |  |  |
| Justificantes                                                            |           |                         |                       |                 |         |  |  |  |
| Posició Operación del Libro de Ca                                        | S.        | . Importe en la moned   | Importe de la Retenci | Nº de Acree Nom | bre 🛄   |  |  |  |
| 1 PAGO GASTOS S/FAC                                                      | T.GAJ B3  | 50,00                   | 0,00                  | 408599 Acr      | eedor 🔺 |  |  |  |
|                                                                          |           |                         |                       |                 |         |  |  |  |

Se nos crea una línea nueva donde el acreedor es la Tesorería General.

### Retenciones en Gastos a Justificar

| 📆 Borrar Just. 🛛 ∓ Ir a Justificante | 🗋 Just. de Reter | nciones                   |                                 |             |
|--------------------------------------|------------------|---------------------------|---------------------------------|-------------|
| Datos Generales Datos Económic       | os Tramitaci     | ón Contable Datos de Re   | emanente                        |             |
| Info                                 |                  |                           |                                 |             |
| Sociedad                             | JCCM             |                           |                                 |             |
| Ejercicio                            | 2023             | Moneda                    | EUR                             |             |
| Número de Documento                  | 160001219        | Usuario                   | ZEHSC055A                       |             |
| Documento Presupestario              | 4019833412       |                           |                                 |             |
| Fecha de Ultima Actualiza            | 07.03.2023       | Hora Última Actualizaciór | n 17:43:44                      |             |
|                                      |                  |                           |                                 |             |
|                                      |                  |                           |                                 |             |
|                                      |                  |                           |                                 |             |
| Posición                             |                  |                           |                                 | 1           |
| Justificantes                        |                  |                           |                                 |             |
| Posició Operación del Libro de Ca    | S                | Importe en la moned Im    | porte de la Retenci Nº de Acree | . Nombre 🛄  |
| 1 RETENCIONES EN (J)                 | A SSCC           | 4,50                      | 0,00 <mark>300000642</mark>     | TESORERIA 📤 |

Y grabamos.

# 2.2.1.3. Registro de cantidades no invertidas de gastos a justificar

En el registro de cantidades no invertidas lo que se justifica es la cantidad que no se ha utilizado del justificante, dicha cantidad se devuelve a la tesorería general.

| 🔻 🛅 Gestión de Cajas Pagadoras                                                  |
|---------------------------------------------------------------------------------|
| 🔻 🛅 Movimientos                                                                 |
| 🕨 🥅 Anticipos de caja fija                                                      |
| 🔻 🛅 Gastos a Justificar CON Libro de Caja                                       |
| <ul> <li>Registro de facturas de gastos a justificar</li> </ul>                 |
| <ul> <li>Registro de pagos de retenciones en gastos a justificar</li> </ul>     |
| <ul> <li>Registro de cantidades no invertidas de gastos a justificar</li> </ul> |
|                                                                                 |

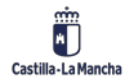

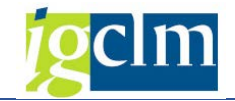

Una vez dentro de la transacción, debemos darle a añadir justificante.

| Cantidades no invertida            | 5              |                       |                       |                   |          |   |
|------------------------------------|----------------|-----------------------|-----------------------|-------------------|----------|---|
| 🖬 Añadir Just. 📄 Copiar Just.  📆 E | Borrar Just. 🕌 | Ir a Justificante     |                       |                   |          |   |
| Datos Generales Datos Económic     | os Tramitaci   | ión Contable Datos de | e Remanente 🛛 Datos d | lel Libro de Caja |          |   |
| Info                               |                |                       |                       |                   |          |   |
| Sociedad                           | JCCM           |                       |                       |                   |          |   |
| Ejercicio                          | 2023           | Moneda                | EUR                   |                   |          |   |
| Número de Documento                | 160001219      | Usuario               | ZEHS                  | C055A             |          |   |
| Documento Presupestario            | 4019833412     |                       |                       |                   |          |   |
| Fecha de Ultima Actualiza          | 07.03.2023     | Hora Última Actualiza | ción 17:4             | 3:44              |          |   |
|                                    |                |                       |                       |                   |          |   |
|                                    |                |                       |                       |                   |          |   |
| Posición                           |                |                       |                       |                   |          |   |
| Justificantes                      |                |                       |                       |                   |          |   |
| Posició Operación del Libro de Ca  | S              | Importe en la moned   | Importe de la Retenci | Nº de Acree       | Nombre   |   |
| 1 PAGO GASTOS S/FACT               | .GAJ B3        | 50,00                 | 0,00                  | 408599            | Acreedor | * |
|                                    |                |                       |                       |                   |          |   |

Y seleccionamos cantidades no invertidas:

| 🖻 Oper.contable libro caja (1) 1 Entr.encontrada | x |  |  |  |  |  |
|--------------------------------------------------|---|--|--|--|--|--|
| Restricciones                                    |   |  |  |  |  |  |
| V                                                |   |  |  |  |  |  |
|                                                  |   |  |  |  |  |  |
| Soc. Nº oper Operación contable                  |   |  |  |  |  |  |
| C499 17 CANTIDADES NO INVERTIDAS                 |   |  |  |  |  |  |
|                                                  |   |  |  |  |  |  |

Se rellena automáticamente el acreedor:

| Posició | n                   |                       |             |                   |    |        |   |
|---------|---------------------|-----------------------|-------------|-------------------|----|--------|---|
| Just    | ificantes           |                       |             |                   |    |        |   |
| S.      | Importe en la moned | Importe de la Retenci | Nº de Acree | Nombre            |    | Número |   |
| в3      | 50,00               | 0,00                  | 408599      | Acreedor 00004085 | 99 | 00100  | * |
|         |                     | 0,00                  | 300000642   | TESORERIA GENERAL |    |        | - |
|         |                     |                       |             |                   |    |        |   |

# 2.2.1.4. Justificante de gastos a justificar con libro de caja

Una vez hecho el pago de los justificantes, debemos crear su correspondiente apunte, para ello debemos irnos a Cuentas Justificativas:

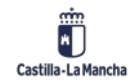

#### Cajas Pagadoras – Movimientos en Libro de Caja

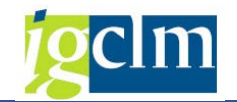

| 🕆 🗁 Gestión de Cajas Pagadoras                                  |
|-----------------------------------------------------------------|
| 🔻 🛅 Movimientos                                                 |
| 🕨 🫅 Anticipos de caja fija                                      |
| 🔻 🛅 Gastos a Justificar CON Libro de Caja                       |
| <ul> <li>Registro de facturas de gastos a justificar</li> </ul> |
| • 🔗 Registro de pagos de retenciones en gastos a justificar     |
| • 🔗 Registro de cantidades no invertidas de gastos a justificar |
| 🕨 🛅 Gastos a Jusficiar SIN Libro de Caja                        |
| • 🔗 Cuentas Justificativas                                      |
| <ul> <li>Oconsulta de Movimientos</li> </ul>                    |
|                                                                 |

#### Y marcamos justificación:

| Cuentas Justifie                     | cativas |
|--------------------------------------|---------|
| \$                                   |         |
| Selección de Datos                   |         |
| Sociedad del Hab.                    | C499    |
| Nº libro caja                        | C499    |
| Ejercicio                            | 2023 📑  |
|                                      |         |
| Operativa                            |         |
| ADO reposición                       |         |
| <ul> <li>Justificación GJ</li> </ul> |         |

Y vemos que el justificante que acabamos de utilizar está en verde, eso quiere decir que aún no hemos hecho el apunte J correspondiente.

| Justificaci |                                  |                                                                                                    |                                                                                                    |                                                                                                    |                                                                                                    |
|-------------|----------------------------------|----------------------------------------------------------------------------------------------------|----------------------------------------------------------------------------------------------------|----------------------------------------------------------------------------------------------------|----------------------------------------------------------------------------------------------------|
| Ind.Rec.FI  | Doc.Presu.                       | Acreedor                                                                                                    | Descrip.                                                                                                    | Clase                                                                                                    | F.Co.ADOPJ                                                                                                    |
| Х           | 4019833099                       | 300000499                                                                                                    | prueba no invertido                                                                                                    | O6                                                                                                    | 16.01.2023                                                                                                    |
|             | 4019833102                       | 300000499                                                                                                    | prueba no invertido 2                                                                                                    | O6                                                                                                    | 17.01.2023                                                                                                    |
|             | 4019833103                       | 300000499                                                                                                    | prueba no invertido 3                                                                                                    | 06                                                                                                    | 17.01.2023                                                                                                    |
|             | 4019833104                       | 300000499                                                                                                    | prueba no invertido Activ                                                                                                    | O6                                                                                                    | 17.01.2023                                                                                                    |
|             | 4019833230                       | 300000499                                                                                                    | TEST                                                                                                    | O6                                                                                                    | 13.02.2023                                                                                                    |
|             | 4019833239                       | 300000499                                                                                                    | Curso Cajas Pagadoras                                                                                                    | O6                                                                                                    | 13.02.2023                                                                                                    |
|             | 4019833240                       | 300000499                                                                                                    | Curso Cajas Pagadoras                                                                                                    | O6                                                                                                    | 13.02.2023                                                                                                    |
|             | 4019833241                       | 300000499                                                                                                    | Curso Cajas Pagadoras                                                                                                    | O6                                                                                                    | 13.02.2023                                                                                                    |
|             | 4019833254                       | 300000499                                                                                                    | prueba                                                                                                    | O6                                                                                                    | 15.02.2023                                                                                                    |
|             | 4019833283                       | 300000499                                                                                                    | ADOJ Curso CP (test)                                                                                                    | O6                                                                                                    | 22.02.2023                                                                                                    |
|             | 4019833412                       | 300000499                                                                                                    | Gasto a justificar CON li                                                                                                    | O6                                                                                                    | 07.03.2023                                                                                                    |
|             | 4019833412                       | 300000499                                                                                                    |                                                                                                    | O6                                                                                                    |                                                                                                    |
|             | 4019833412                       | 300000499                                                                                                    |                                                                                                    | 06                                                                                                    |                                                                                                    |
|             | o Justificaci<br>Ind.Rec.FI<br>X | Justificaci           Ind.Rec.FI         Doc.Presu.           X         4019833099           4019833102         4019833102           4019833103         4019833103           4019833104         401983320           4019833230         4019833239           4019833240         4019833240           4019833254         4019833254           4019833283         4019833412           4019833412         4019833412 | Justificaci         Doc.Presu.         Acreedor           Ind.Rec.FI         Doc.Presu.         Acreedor           X         4019833099         300004999           4019833102         300004999           4019833103         30000499           4019833103         30000499           4019833104         30000499           4019833104         30000499           4019833203         30000499           4019833230         30000499           4019833241         30000499           4019833241         30000499           4019833254         30000499           4019833253         30000499           4019833263         30000499           4019833254         30000499           4019833253         30000499           4019833263         30000499           4019833412         300000499           4019833412         300000499           4019833412         300000499 | Justificaci         Ind.Rec.FI         Doc.Presu.         Acreedor         Descrip.           X         4019833099         300000499         prueba no invertido           401983102         300000499         prueba no invertido 2           401983103         300000499         prueba no invertido 3           401983103         300000499         prueba no invertido 3           401983104         300000499         prueba no invertido Activ           401983203         300000499         TEST           401983224         300000499         Curso Cajas Pagadoras           401983224         300000499         Curso Cajas Pagadoras           401983224         300000499         Curso Cajas Pagadoras           4019833241         300000499         Prueba           4019833283         300000499         prueba           4019833283         300000499         prueba           4019833283         300000499         ADOJ Curso CP (test)           4019833412         300000499         Gasto a justificar CON li           4019833412         300000499         Justificar CON li | Justificaci         Doc.Presu.         Acreedor         Descrip.         Clase           Ind.Rec.FI         Doc.Presu.         Acreedor         Descrip.         Clase           X         4019833099         30000499         prueba no invertido         O6           4019833102         30000499         prueba no invertido 2         O6           4019833103         30000499         prueba no invertido 3         O6           4019833104         30000499         prueba no invertido 4         O6           4019833103         30000499         prueba no invertido Activ         O6           401983203         30000499         prueba no invertido Activ         O6           4019832203         30000499         Curso Cajas Pagadoras         O6           4019832241         30000499         Curso Cajas Pagadoras         O6           4019832253         30000499         prueba         O6           4019832263         300000499         prueba         O6           4019832283         300000499         prueba         O6           4019832812         300000499         Gasto a justificar CON I         O6           4019833412         300000499         Gasto a justificar CON I         O6           4019833412 |

Podemos comprobar toda la información y una vez comprobada, marcamos los apuntes que queramos justificar y pulsamos en crear apunte justificación.

Se nos abrirá la siguiente pantalla dónde debemos elegir qué tipo de apunte vamos a hacer, en este caso elegiremos CONTABEX, pero es el mismo procedimiento si elegimos CONTABLE.

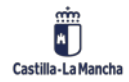

Cajas Pagadoras – Movimientos en Libro de Caja

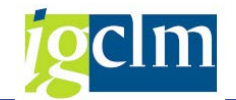

 E Lst.aciertos 2 Entradas

 Procedim.

 Descripción

 CONTABLE

 Tramitación Contable

 CONTABEX

Para marcar la opción deseada, debemos dar doble click en ella.

Una vez elegido, nos aparece la siguiente pantalla:

```
@ Orden: 0160001219
=> Justificante: 00100
=> Justificante: 00102
====> Documento Contable: 0000000000
======> Expediente Contable: CONTX 2023 150000337
```

# 2.2.2. Gastos a justificar SIN libro de caja

Esta carpeta contiene las opciones relacionadas con los Gastos a Justificar sin libro de caja.

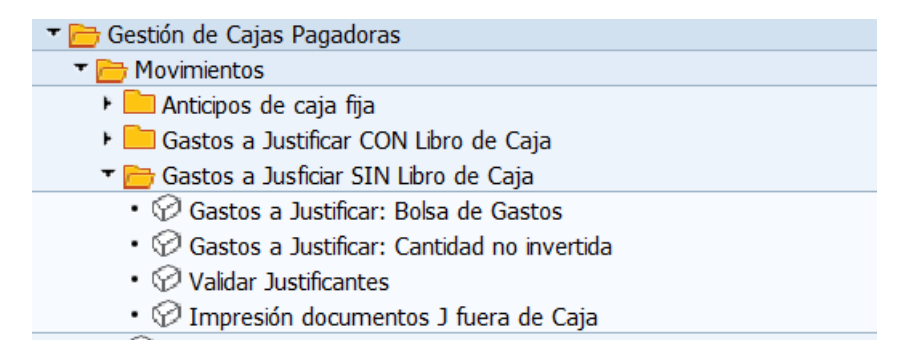

## 2.2.2.1. Gastos a justificar: Bolsa de Gastos

Cuando entramos en la bolsa de gastos, vemos la siguiente pantalla:

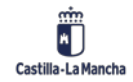

#### Cajas Pagadoras – Movimientos en Libro de Caja

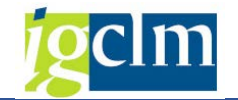

D

| Registrar Justificantes de Gas                                                                                       | tos 🔍 Visualizar Justific | antes de Gastos                                            |   |
|----------------------------------------------------------------------------------------------------|---------------------------|------------------------------------------------------------|---|
| enerales                                                                                                    |                           |                                                            |   |
| Sociedad                                                                                                    | JCCM                      |                                                            |   |
| Ejercicio                                                                                                    | 2023                      |                                                            |   |
|                                                                                                    |                           |                                                            |   |
| ocumento                                                                                                    |                           |                                                            |   |
| Número de Documento                                                                                                  | T T                       |                                                            |   |
| Tramitación Contable                                                                                                 | <u>l</u>                  | Documento Presupestano                                     |   |
| Tramitación Contable                                                                                                 |                           | Documento Presupestano                                     |   |
| Tramitación Contable<br>Expediente<br>Famíla del Expediente                                                          |                           | Documento Presupestano                                     |   |
| Tramitación Contable<br>Expediente<br>Familia del Expediente<br>Procedimiento                                        |                           | Clase<br>Ejercicio del Expediente                          |   |
| Tramitación Contable<br>Expediente<br>Familia del Expediente<br>Procedimiento<br>Órgano Gestor                       |                           | Clase<br>Ejercicio del Expediente<br>Número del Expediente |   |
| Tramitación Contable<br>Expediente<br>Familia del Expediente<br>Procedimiento<br>Órgano Gestor<br>Código de Circuito |                           | Clase<br>Ejercicio del Expediente<br>Número del Expediente |   |
| Tramitación Contable<br>Expediente<br>Familia del Expediente<br>Procedimiento<br>Órgano Gestor<br>Código de Circuito |                           | Clase<br>Ejercicio del Expediente<br>Número del Expediente | 0 |

Como vemos, se informa la sociedad madre y el ejercicio. Al igual que en los gastos a justificar con libro de caja, para informar el número de apunte tenemos dos opciones:

- Si conocemos el apunte FI, lo indicamos.
- Si no conocemos el apunte FI

Pulsamos sobre el recuadro (ayuda de búsqueda): E indicamos O6 en la siguiente pantalla:

| 🔄 Ejecutar limitación valores                                                                                                    | X   |
|----------------------------------------------------------------------------------------------------|-----|
| Clase de documento<br>Doc. Contab. General<br>Doc. Presupuestario<br>Fecha compensación<br>Pos.presupuestaria<br>Centro gestor<br>Acreedor<br>Elemento PEP |     |
|                                                                                                    | < × |

Se nos abrirá la lista de todos los documentos O6 que están vivos.

Una vez seleccionado:

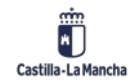

#### Cajas Pagadoras – Movimientos en Libro de Caja

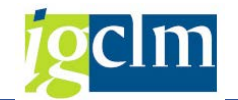

#### Gastos a Justificar - Selección

Registrar Justificantes de Gastos

| 🖹 Registrar Justificantes de Gastos | Kisualizar Justificar | ntes de Gastos           |            |
|-------------------------------------|-----------------------|--------------------------|------------|
| Generales                           |                       |                          |            |
| Sociedad                            | CMQ                   |                          |            |
| Ejercicio 20                        | 23                    |                          |            |
|                                     |                       |                          |            |
| Documento                           |                       |                          |            |
| Número de Documento                 | 160001103             | Documento Presupestario  | 4019833289 |
| Tramitación Contable<br>Expediente  |                       |                          |            |
| Familia del Expediente              |                       | Clase                    |            |
| Procedimiento                       |                       | Ejercicio del Expediente | 0          |
| Órgano Gestor                       |                       | Número del Expediente    | 0          |
| Código de Circuito                  |                       |                          |            |
|                                     |                       | Buscar                   |            |
|                                     |                       |                          |            |

#### Le damos a

| Añadr Just.                               | Cop        | iar Just. 📆 Bo      | rrar Just. | ir a Justi            | cance in her          | enciones 🍄 | 1 Incorporar E-Fact   | ura a GJ | 201 Incorporar P | Factur |
|-------------------------------------------|------------|---------------------|------------|-----------------------|-----------------------|------------|-----------------------|----------|------------------|--------|
| Datos Gener                               | rales (    | Datos Económico     | Tran       | nitación Contabl      | Datos de              | Remanente  | 1                     |          |                  |        |
| fo                                        |            |                     |            |                       |                       |            |                       |          |                  |        |
| ociedad                                   |            | 5                   | JCCM       |                       |                       |            |                       |          |                  |        |
| jercicio                                  |            |                     | 2023       | Moned                 | a                     |            | EUR                   |          |                  |        |
| úmero de Do                               | ocumento   |                     | 600011     | 03 Usuari             | 5                     |            | CUS006                |          |                  |        |
| ocumento Pr                               | esupesta   | rio                 | 019833     | 289                   |                       |            |                       |          |                  |        |
| echa de Ultim                             | na Actuali | ta                  | 3.02.2     | 023 Hora U            | tima Actualizad       | ón         | 10:11:19              |          |                  |        |
| ición                                     |            |                     |            |                       |                       |            |                       |          |                  |        |
| ición<br>Iustificantes<br>Posició 5.      | . Import   | e en la moned       | Importe    | de la Retenci         | № de Acree            | Nombre     | Número de i           | locument | Número 🛄         |        |
| ición<br>Iustificantes<br>Posició 5.      | . Import   | e en la moned<br>6( | Importe    | de la Retenci<br>0,00 | № de Acree<br>408599  | Nombre     | Número de i           | Jocument | Número 🛄         |        |
| ición<br>Iustificantes<br>Posició 5.<br>1 | Import     | e en la moned<br>6( | Importe    | de la Retenci<br>0,00 | № de Acree<br>408599  | Nombre     | Número de 6<br>002000 | locument | Número 🛄         |        |
| ición<br>Iustificantes<br>Posició 5.<br>1 | . Import   | e en la moned<br>6( | Importe    | de la Retenci<br>0,00 | № de Acree<br>400599  | Nombre     | Número de (           | locument | Número 🚺         |        |
| ición<br>Iustificantes<br>Posició 5.<br>1 | Import     | e en la moned<br>6( | Importe    | de la Retenci<br>0,00 | № de Acree<br>408599  | Nombre     | Número de o           | Jocument | Número 🚺         |        |
| ición<br>Iustificantes<br>Posició 5.<br>1 | Import     | e en la moned<br>61 | Importe    | de la Retenci<br>0,00 | № de Acree<br>400599  | Nombre     | Número de (<br>002000 | locument | Número 🚺         |        |
| ición<br>Iustificantes<br>Posició S.<br>1 | Import     | e en la moned<br>61 | Importe    | de la Retenci<br>0,00 | № de Acree<br>400599  | Nombre     | Número de (           | locument | Número 🚺         |        |
| ición<br>Iustficantes<br>Posició S.<br>1  | Import     | e en la moned<br>61 | Importe    | de la Retenci<br>0,00 | Nº de Acree<br>408599 | Nombre     | Número de (           | locument | Número 🚺         |        |

En este caso, solo debemos informar:

- Importe
- Acreedor
- Referencia
- Activo (si procede)
- Texto de cabecera

Una vez todo relleno correctamente grabamos.

🗹 Creado el Justificante correctamente en el Registro de Facturas

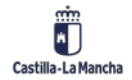

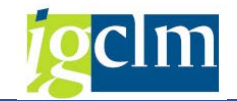

En las pestañas vemos la siguiente información:

- Datos económicos

| Datos Generales / Datos Económ | icos Tramitación Contable | Datos de Remanente       |       |
|--------------------------------|---------------------------|--------------------------|-------|
| nfo                            |                           |                          |       |
| Importe del Documento          | 100,00                    | Importe del Justificante | 60,00 |
| Importe Temporal               | 0,00                      | Importe Líquido          | 60,00 |
| Importe Recibido               | 0,00                      |                          |       |
| Importe Total                  | 100,00                    |                          |       |
| Importe Disponible             | 40,00                     |                          |       |

#### - Tramitación Contable

|                        |           | Contable Datos de Remanente |           |
|------------------------|-----------|-----------------------------|-----------|
| Info                   |           |                             |           |
| 1110                   |           |                             |           |
| Familia del Expediente | CONTAB    | Clase                       | CONTB     |
| Procedimiento          | CONTABLE  | Ejercicio del Expediente    | 2023      |
| Órgano Gestor          | SECC15    | Número del Expediente       | 150000320 |
| Código de Circuito     | CONT_ADOJ |                             |           |
|                        |           |                             |           |

#### - Datos Remanente

| Datos Generales Datos Económicos | Tramitación Contable Datos de Remanente |
|----------------------------------|-----------------------------------------|
| Tafa                             |                                         |
| Documento Origen                 | P                                       |
| Doc. Presupestario Origen        | '                                       |
| Documento Destino                |                                         |
| Doc. Presupestario Destin        |                                         |
| Importe del remanente            | 40,00                                   |
|                                  |                                         |
| 4                                | # <b>( )</b>                            |

# 2.2.2.2. Gastos a justificar: Cantidad no invertida

En las cantidades no invertidas, lo que hacemos es devolver el dinero del justificante no utilizado.

La pantalla inicial es igual a la del punto anterior:

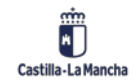

# Cajas Pagadoras – Movimientos en Libro de Caja

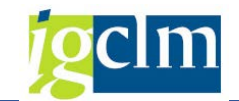

| Cantidades no invertidas - Seleccio                          | ín                         |
|--------------------------------------------------------------|----------------------------|
| 🔀 Registrar Justificantes de Gastos 🛛 🍕 Visualizar Justifica | ntes de Gastos             |
| Generales<br>Sociedad JCCM Q                                 |                            |
| Ejercicio 2023                                               |                            |
| Documento                                                    |                            |
| Número de Documento 160001103                                | Documento Presupestario    |
| Tramitación Contable                                         |                            |
| Expediente                                                   |                            |
| Familia del Expediente                                       | Clase                      |
| Procedimiento                                                | Ejercicio del Expediente 0 |
| Órgano Gestor                                                | Número del Expediente 0    |
| Código de Circuito                                           |                            |
|                                                              | G Buscar                   |
|                                                              |                            |
|                                                              |                            |
| Le damos a                                                   | :                          |

| Añadir Jus  | t.    | Copiar Just.    | T Bor   | rar Just. 🛛 🙀 | Ir a Justifi | icante  📰 Ret      | enciones 📲 | Desglose | 🗋 Just. | de Retenciones |   |
|-------------|-------|-----------------|---------|---------------|--------------|--------------------|------------|----------|---------|----------------|---|
|             |       |                 |         |               |              |                    |            | •        |         |                |   |
| Datos Ge    | nera  | les Datos Eco   | nómicos | Tramitaci     | ión Contable | e 🛛 Datos de       | Remanente  |          |         |                |   |
| fo          |       |                 |         |               |              |                    |            |          |         |                |   |
| ociedad     |       |                 | ່ງ      |               |              |                    |            |          |         |                |   |
| jercicio    |       |                 | 2       | 023           | Moned        | a                  |            | EUR      |         |                |   |
| úmero de    | Doc   | umento          | 1       | 60001103      | Usuario      | )                  |            | ZEHSC0   | 55A     |                |   |
| ocumento    | Pre   | supestario      | 4       | 019833289     | ]            |                    |            |          |         |                |   |
| echa de U   | Itima | a Actualiza     | 0       | 9.03.2023     | Hora Ú       | litima Actualizaci | ón         | 13:51:   | 10      |                |   |
|             |       |                 |         |               |              |                    |            |          |         |                |   |
|             |       |                 |         |               |              |                    |            |          |         |                |   |
| ,           |       |                 |         |               |              |                    |            |          |         |                |   |
| icion       |       |                 |         |               |              |                    |            |          |         |                |   |
| ustificante | es    |                 |         |               |              |                    |            |          |         |                |   |
| POSICIO     | 5     | Importe en la m | oned    | Importe de la | Retenci      | Nº de Acree        | Nombre     | 0000409  | 500     |                | - |
| 1           | AI    |                 | 00,00   |               | 0,00         | 400333             | ACTEEdOL   | 0000408  | 555     |                | Ŧ |
|             |       |                 |         |               |              |                    |            |          |         |                |   |

Para poder añadir para las cantidades no invertidas pulsamos el botón Añadir Just. y se nos habilita una segunda línea en la cual ya nos aparece como tercero la tesorería general.

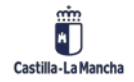

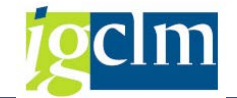

| sición       |    |                     |                       |             |           |            |          |
|--------------|----|---------------------|-----------------------|-------------|-----------|------------|----------|
| Justificante | s  |                     |                       |             |           |            |          |
| Posició      | s  | Importe en la moned | Importe de la Retenci | Nº de Acree | Nombre    |            |          |
| 1            | A1 | 60,00               | 0,00                  | 408599      | Acreedor  | 0000408599 | -        |
| 2            |    |                     | 0,00                  | 300000642   | TESORERIA | GENERAL    | <b>-</b> |
|              |    |                     |                       |             |           |            |          |
|              |    |                     |                       |             |           |            |          |

Sólo nos quedaría por indicar el importe, el número de apunte, el texto de cabecera, la vía de pago y el banco interlocutor:

| Pos | vsición       |       |             |           |            |        |             |                   |   |      |      |   |
|-----|---------------|-------|-------------|-----------|------------|--------|-------------|-------------------|---|------|------|---|
| J   | Justificantes |       |             |           |            |        |             |                   |   |      |      |   |
|     | I             | Impor | Nº de Acree | Nombre    |            | Número | Fecha de do | Texto de cabecera | ۷ | Тір  | Núm  |   |
|     | 00            | 0,00  | 408599      | Acreedor  | 0000408599 | 002000 | 09.03.2023  | sin libro         |   |      | 6221 | * |
|     | 40            | 0,00  | 300000642   | TESORERIA | GENERAL    | 002001 | 13.03.2023  | no invertida      | т | 0001 |      | - |
|     |               |       |             |           |            |        |             |                   |   |      |      |   |
|     |               |       |             |           |            |        |             |                   |   |      |      |   |

Y grabamos.

Creado el Justificante correctamente en el Registro de Facturas

## 2.2.2.3. Validar Justificantes

En el caso de los justificantes sin libro de caja, la transacción Validar justificantes, es la homónima de crear justificante para los justificantes con libro de caja.

Pulsando sobre la transacción nos aparece la siguiente pantalla:

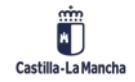

#### Cajas Pagadoras – Movimientos en Libro de Caja

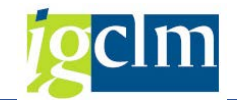

| Contabilizar Justificantes                 | ;                   |     |              |  |
|--------------------------------------------|---------------------|-----|--------------|--|
|                                            |                     |     |              |  |
| Selección                                  |                     |     |              |  |
| Datos generales<br>Sociedad:<br>Ejercicio: | <b>ЈССН</b><br>2022 |     |              |  |
| Datos Expedientes                          |                     |     |              |  |
| Clase<br>Ejercicio<br>Número de Expediente |                     |     |              |  |
| Bolsas de Gastos sin Justificantes         |                     |     |              |  |
| Apuntes:                                   |                     |     |              |  |
| Nº Apunte FI:                              |                     | a   | <b>(19</b> ) |  |
| Orden de Obligación:                       |                     | а   |              |  |
| Acreedor                                   |                     | a   |              |  |
| Clase de apunte:                           |                     | а   |              |  |
| Fecha de Contabilización:<br>Nº Apunte J:  |                     | a a |              |  |
| Datos Presupuestarios                      |                     |     |              |  |
| Posición presupuestaria:                   |                     | а   |              |  |
| Centro gestor:                             |                     | а   |              |  |
| Fondo:                                     |                     | а   | <u></u>      |  |
| Gestión del Habilitado                     |                     |     |              |  |
| Sociedad del Habilitado                    |                     | а   | <b></b>      |  |
| Número libro caja                          |                     | а   | <b></b>      |  |
|                                            |                     |     |              |  |

Podemos restringir más la búsqueda indicando más datos de nuestro apunte. En este caso indicaremos el número de apunte FI.

| Documentos:               |           |   |         |  |
|---------------------------|-----------|---|---------|--|
| NºDocumento FI:           | 160001103 | а | <b></b> |  |
| Orden de Obligación:      |           | а |         |  |
| Acreedor                  |           | а |         |  |
| Clase de documento:       |           | а |         |  |
| Fecha de Contabilización: |           | а |         |  |
| Nº Documento J:           |           | а |         |  |

Y nos aparecen los justificantes relacionados con dicho apunte:

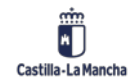

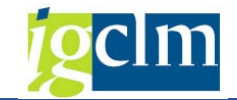

| Cuentas Justificativas                                                                         |             |            |           |  |  |  |  |  |
|------------------------------------------------------------------------------------------------|-------------|------------|-----------|--|--|--|--|--|
|                                                                                                |             |            |           |  |  |  |  |  |
| Contabilización de Justificantes<br>Sociedad: JCCM Junta Castilla-La Mancha<br>Ejercicio: 2023 |             |            |           |  |  |  |  |  |
| Crear documento                                                                                | Justificaci |            |           |  |  |  |  |  |
| Sociedad Ejercicio Documento                                                                   | Ind.Rec.FI  | Doc.Presu. | Acreedor  |  |  |  |  |  |
| →  →  →  →  →  →  →  →  →  →  →  →  →                                                          |             | 4019833289 | 300000499 |  |  |  |  |  |
| • 🖹 🗌 👓 🗖 002000                                                                               |             | 4019833289 | 300000499 |  |  |  |  |  |
| • 📄 🗆 👓 002001                                                                                 |             | 4019833289 | 300000499 |  |  |  |  |  |
|                                                                                                |             |            |           |  |  |  |  |  |

Para validarlos, debemos marcarlos y pulsar sobre Crear apunte Justificación.

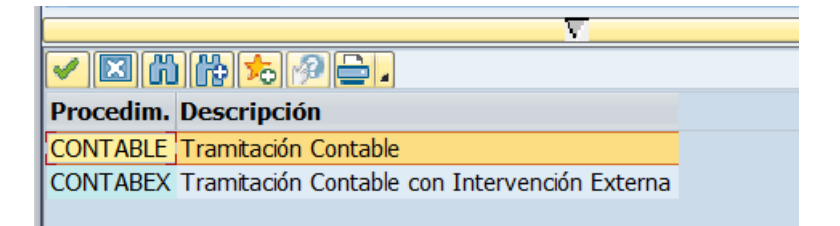

Indicamos el apunte que nos corresponda crear y nos aparecerá el siguiente mensaje:

```
@ Orden: 0160001103
=> Justificante: 002000
=> Justificante: 002001
====> Documento Contable: 0000000000
=====> Expediente Contable: CONTX 2023 1500000341
```

# 2.2.2.4. Impresión apuntes J fuera de Caja

Desde la transacción imprimir apuntes J fuera de caja podemos obtener el siguiente documento indicando los datos del expediente:

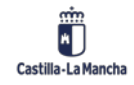

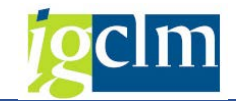

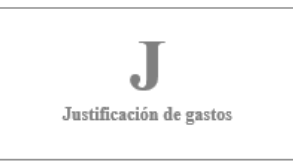

|                     | CUENTA DE PAGOS A JUSTIFICAR            |                  |            |  |  |  |  |  |
|---------------------|-----------------------------------------|------------------|------------|--|--|--|--|--|
| Consejería:         | HACIENDA Y<br>ADMINISTRACIONES PÚBLICAS | Caja pagadora:   | SIN CAJA   |  |  |  |  |  |
| Código Cajero/a:    | SIN CAJA                                | Código sociedad: |            |  |  |  |  |  |
| Libro de caja:      | SIN CAJA                                | Ejercicio:       | 2023       |  |  |  |  |  |
| N° expediente ADOJ: | 1500000320                              | N° expediente J: | 1500000341 |  |  |  |  |  |
| N° documento:       | 4019833289                              | N° documento J:  | 0160001311 |  |  |  |  |  |
| Concepto:           | Gasto a justificar CON libro de caja    |                  |            |  |  |  |  |  |

Ι

| TOTA  | L PAGOS                  | Bruto<br>60,00 €   | Retención<br>0,00 € | Neto 60,00 |
|-------|--------------------------|--------------------|---------------------|------------|
| ΤΟΤΑ  | L PAGOS                  | Bruto<br>60,00 €   | Retención<br>0,00 € | Neto 60,00 |
| TOTA  | L PAGOS                  | 60,00 €            | 0,00 €              | 60,00      |
|       |                          |                    |                     |            |
| JUSTI | FICADO ANTE              | RIORMENTE:         |                     | 0,00       |
| CANT  | IDADES NO IN             | VERTIDAS (Reintegr | os a Presupuesto):  | 40,00      |
| CANT  | IDAD RETENII             | DAS EN PAGOS A JU  | 0,00                |            |
| PEND  | PENDIENTE DE JUSTIFICAR: |                    |                     |            |

# **3. PROGRAMA DE PAGOS**

El pago de facturas y movimientos internos pendientes de pago se efectuará con el procedimiento que se describe a continuación.

## **3.1.** Programa de Pagos

El programa de pagos nos va a servir para hacer el pago de los registros del libro de caja. Está basado en los tipos de Vía de Pago (T – transferencias o C – cheques), por lo tanto, el registro del libro de caja deberá tener una vía de pago para que sea posible la utilización del programa de pagos. El programa de pagos está estructurado en etiquetas, por las que iremos pasando, y completando los datos que sean necesarios. En las siguientes páginas las vamos a ir viendo una a una.

Para formalizar y contabilizar el pago, es necesario seguir el esquema siguiente:

- 1. Identificar la Propuesta de Pagos.
- 2. Registrar los Parámetros.
- 3. Planificar la Propuesta de Pagos.
- 4. Ejecutar el Pago.

# 3.1.1. Identificación de la Propuesta de Pagos

Cuando, a través de menú entramos en Propuestas de Pagos:

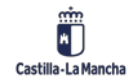

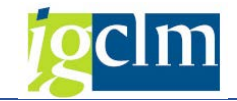

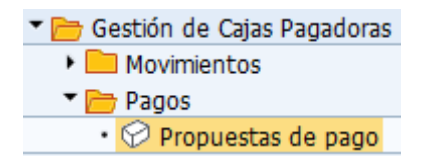

Nos encontramos con la siguiente pantalla:

| Pagos automáticos: Status                                            |
|----------------------------------------------------------------------|
| D Status                                                             |
|                                                                      |
| Día de ejecución 18.11.2021                                          |
| Identificador CJ01A                                                  |
|                                                                      |
| Status Parámetro Selección libre Log adicional Impresión y sop.datos |
|                                                                      |
| Chatur                                                               |
| Status                                                               |
| 🧶 Aún no se han registrado parámetros                                |

En esta pantalla tendremos que poner un día de ejecución y una identificación. Estos dos campos en su conjunto forman la identificación de la propuesta, por lo tanto, el día de ejecución es una fecha informativa, y nos servirá para indicarnos del día que se hace la propuesta y distinguirla de otra cuya identificación sea idéntica; no hay que confundirla con la fecha de contabilización, ya que aquella no actualiza el Estado de Situación de Tesorería, sin embargo, la de contabilización sí. La identificación, de la misma forma que la fecha, sólo tendrá efectos informativos. Si, posteriormente, tuviéramos que buscar algún pago o bien quisiéramos anular la propuesta de pago, deberemos indicar la fecha de ejecución y la identificación.

Se recomienda, para una identificación mucho más rápida de las propuestas de pago creadas, que estas se denominen con el número de la caja. Por ejemplo, si se trata de la caja C503, la propuesta podría llamarse C5031, C5032, C503T, ... es decir, que empezasen por el código de la caja, seguido de algún número o letra. De esta manera es muchísimo más rápida su identificación, y la separación de las propuestas de cajeros de las que hace la Junta, o el Sescam, que tienen una codificación también definida.

### 3.1.2. Identificación de la Propuesta de Pagos

Consta de los siguientes pasos.

## 3.1.2.1. Pestaña ESTATUS

Esta pantalla nos va informando de la situación de la propuesta y del pago, en cada momento. Cuando finalizamos el proceso de creación de la propuesta, al situarnos en esta pestaña, nos aparecen unos botones que nos servirán para pagar la propuesta, visualizar qué vamos a pagar...

## 3.1.2.2. Pestaña PARÁMETRO

En esta pestaña es donde realmente vamos a introducir los criterios de selección de registros de la caja que vamos a pagar. Vemos sus campos más importantes:

• Fecha de contabilización: es la fecha en la que se va a efectuar el pago, en el sistema. Esta fecha será la que el sistema tendrá en cuenta para sacar un registro como pagado en el Estado de Situación de Tesorería.

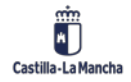

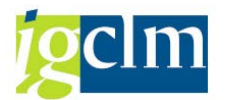

Si en esta fecha aparece, por ejemplo 01.04.2023, y obtenemos el Estado de Situación de Tesorería del primer trimestre del año, la factura pagada no nos aparecerá en él, aparecerá en el del segundo trimestre, aunque la factura estuviera registrada en el mes de enero.

• Apuntes creados hasta: este campo se debe completar con la fecha del día de hoy (el día que estemos haciendo esta propuesta).

Lo que le estamos diciendo al sistema es que nos incluya todos los apuntes, pendientes de pago creados hasta esa fecha.

Si le pusiésemos una fecha pasada, y hubiéramos hecho un registro en el libro de caja hoy, ese registro no nos lo tendría en cuenta para el pago, porque estaría creado (físicamente) con una fecha posterior a la indicada.

| Pagos automát                     | icos: Paráme        | etros                                 |              |              |   |
|-----------------------------------|---------------------|---------------------------------------|--------------|--------------|---|
| 🗈 🗟 Efecto/Sol.pago               |                     |                                       |              |              |   |
| Día de ejecución<br>Identificador | 21.11.2022<br>CJ01A |                                       |              |              |   |
| Status Parámetro                  | Selección libre     | Log adicional                         | Impresión    | y sop.datos  |   |
| Fe.contabilización                | 21.11.2022          | Doc.creados hasta<br>Pos.de deudor ve | a<br>ncen el | 21.11.2022   |   |
| Control de pagos                  |                     |                                       | 1            |              | _ |
| Sociedades                        |                     |                                       | Vías pago    | Sig.fe.cont. |   |
| CJ01                              |                     |                                       | Т            | 21.12.2022   |   |
|                                   |                     |                                       |              |              |   |
| Cuentas                           |                     |                                       |              |              |   |
| Acreedor                          | *                   |                                       | a            |              | ] |
| Cliente                           |                     |                                       | a            |              | ] |
| Monedas extranjeras               |                     |                                       |              |              |   |
| Tp.cotizac.conversión             |                     |                                       |              |              |   |

 Siguiente fecha de contabilización: esta fecha se utiliza para la fecha de vencimiento de los registros. Si la fecha de vencimiento de un registro de caja es posterior a la fecha que aquí incluimos, tampoco nos lo tendrá en cuenta a la hora del pago.

La fecha de vencimiento, en el apunte financiero, se alimenta de la fecha de apunte del registro de caja.

La fecha de vencimiento del libro de caja no tiene sentido que sea posterior a la de hoy (día físico), por lo tanto, con poner en este campo la fecha de mañana, el sistema tendrá en cuenta todos los registros hechos por el cajero.

• Sociedad: tendremos que completarla con código de la Sociedad de la de cada Caja Pagadora (Ej. C503, 21CR, 57TO, etc.).

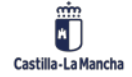

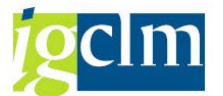

- Vías de pago: es la vía de pago que quiere utilizar para la ejecución del pago. El sistema internamente nos va a buscar aquellos registros contabilizados con la vía de pago por la que queremos pagar.
- Sección Cuentas: tenemos la posibilidad de hacer una selección por acreedores específicos, o bien, incluirlos todos.
   Si ponemos un asterisco en el campo Acreedor, al sistema le estamos indicando que nos busque los registros a pagar de todos los acreedores posibles de nuestra caja.
   Este \* una vez grabada la propuesta de pagos, se transforma automáticamente en

# 3.1.2.3. Pestaña SELECCIÓN LIBRE

Esta pestaña nos servirá para hacer una mayor delimitación de los registros a pagar.

Lo vemos con un ejemplo.

Queremos seleccionar registros de varias Posiciones Presupuestarias, abrimos el matchcode que hay en el campo Nom. Campo y seleccionamos "Clave de referencia 3", y luego en la línea de "Valores", pondremos las posiciones presupuestarias que deseamos seleccionar, separadas por comas.

| Status           | Parámetro Selección libre Log adicional | I Impresión y sop.datos |
|------------------|-----------------------------------------|-------------------------|
|                  |                                         |                         |
|                  |                                         |                         |
| Criterios de sel | lección                                 |                         |
| Nom.campo        | Clave referencia 3                      | xcluir valores          |
| Valores          | G/511A/22100, G/511A/22101              |                         |
|                  |                                         |                         |
| Nom.campo        |                                         | xcluir valores          |
| Valores          |                                         |                         |
|                  |                                         |                         |

El programa de pagos seleccionaría los registros del libro de caja pertenecientes a estas posiciones presupuestarias que cumplen los criterios indicados en la pestaña Parámetro.

Si el criterio de selección deseado es el Centro Gestor, en el matchcode del campo Nom. Campo seleccionaríamos Clave referencia 2, indicaremos en la línea "Valores", separados por comas, los diferentes Centros Gestores que queramos seleccionar.

Podremos indicar un criterio de selección, o varios a la vez.

Simplemente, en esta pestaña lo que realizamos es una delimitación mayor de la búsqueda.

# 3.1.2.4. Pestaña LOG ADICIONAL

En esta pestaña le vamos a indicar al programa de pagos cuanta información queramos que nos facilite sobre el pago.

Es necesario completar siempre esta pestaña, ya que nos permite tener información detallada del pago de un registro, y lo que es más importante, en el caso de que no se haya podido pagar,

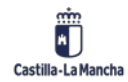

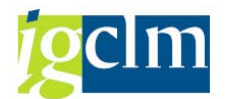

las razones por las cuales no ha sido posible realizar ese pago. Es pues una información importantísima para el caso en el que no aparezcan para pagar todos los registros deseados.

Los campos para rellenar en esta pestaña son:

- Marcaremos el primer flag llamado "Verificar vencimiento".
- Marcaremos el segundo flag, "Selec. Vía pago en todos los casos".
- Y, finalmente, marcaremos el cuarto: "Posiciones de apuntes de pago".
- En el campo Acreedor, pondremos los mismos criterios que pusimos en la pestaña Parámetro.

| Status Parámetro Selección libre Log adicion | nal Impresión y sop.datos |
|----------------------------------------------|---------------------------|
|                                              |                           |
| Grabación en log de sistema deseada          |                           |
| Verificar vencimiento                        |                           |
| Seleccionar vía pago siempre                 |                           |
| Selec. vía pago en caso de error             |                           |
| ✓ Posiciones de documentos de pago           |                           |
|                                              |                           |
| Cuentas deseadas                             |                           |
| Acreedores (dsd/hst) Deudores (dsd/hst)      |                           |
| x                                            |                           |
|                                              |                           |
|                                              |                           |

Esta es la manera de tener toda la información relativa a la propuesta, y al pago de esta, de la forma más detallada posible.

## 3.1.2.5. Pestaña IMPRESIÓN Y SOP. DATOS

Esta pestaña nos servirá, para poder imprimir un listado con los pagos generados en cada propuesta, y para generar un fichero ISD, en el caso de que enviemos por soporte electrónico información para las transferencias a nuestro banco. Debemos seleccionar el programa adecuado y en la misma línea completar el campo Variante, con la que se corresponda con nuestra sociedad.

Si se trata de una propuesta por transferencia, el programa donde debemos completar la variante de nuestra sociedad es Z04RFFOES\_T (tercer programa). Desplegamos el matchcode y elegimos la variante que se corresponda con nuestra sociedad y vía de pago.

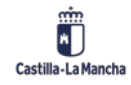

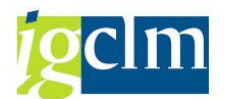

Cajas Pagadoras – Movimientos en Libro de Caja

| Status Paráme          | tro Selección     | libre Log adicio | nal Impresión y | y sop.datos |
|------------------------|-------------------|------------------|-----------------|-------------|
|                        |                   |                  |                 |             |
| Impresión formularios/ | Intercambio sopor | te datos         |                 |             |
| Programa               | Variante          | Variante         | Variante        | Variante    |
| RFFOAVIS_FPAYM         |                   |                  |                 |             |
| RFFOEDI1               |                   |                  |                 | 44          |
|                        |                   |                  |                 |             |
|                        |                   |                  |                 |             |
|                        |                   |                  |                 | <b>.</b>    |
| < >                    |                   |                  |                 | 4 1         |
|                        |                   |                  |                 |             |
| Listas                 |                   |                  |                 |             |
| Programa               | Variante          | Variante         | Variante        | Vari        |
| Z04RFFOES_T            | C499-TRANSE       | TER              |                 | #           |
|                        |                   |                  |                 | -           |
|                        |                   |                  |                 | -           |

Una vez hecho esto, tenemos que regresar a la pestaña de Status, el sistema, nos dirá si queremos grabar los datos que acabamos de introducir, y le contestaremos de forma afirmativa.

| 🔄 Finalizar tratamiento 🛛 🗙 |                                  |  |  |  |
|-----------------------------|----------------------------------|--|--|--|
| 0                           | ¿Primero desea grabar los datos? |  |  |  |
|                             | Sí No 🗙 Cancelar                 |  |  |  |

Una vez grabados los datos, en la pestaña de status, la situación actual será "Parámetros registrados".

| Status Parámetro         | Selección libre | Log adicional | Impresión y sop.datos |
|--------------------------|-----------------|---------------|-----------------------|
|                          |                 |               |                       |
|                          |                 |               |                       |
| Status                   |                 |               |                       |
| 📃 Parámetros registrados | 5               |               |                       |

## 3.1.3. Planificación de la Propuesta de Pagos

Ya tenemos registrados los parámetros de la Propuesta de Pagos con los criterios que hemos deseado. Ahora nos queda realizar el siguiente paso llamado Planificación de la Propuesta. Esto se hace desde la pestaña Status.

Básicamente, le estaremos diciendo al sistema que nos busque los registros que cumplen los requisitos que le hemos indicado en parámetros. Para ello, pulsamos en el botón Propuesta

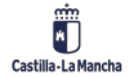

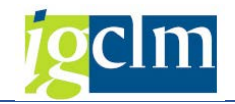

Nos aparecerá la siguiente pantalla:

| 🔄 Planificar propue   | sta        |                       | × |  |  |  |  |  |
|-----------------------|------------|-----------------------|---|--|--|--|--|--|
|                       |            |                       |   |  |  |  |  |  |
| Fecha de inicio       | 21.11.2022 | 🖌 Ejecución inmediata |   |  |  |  |  |  |
| Hora inicio           | 00:00:00   |                       |   |  |  |  |  |  |
| Máquina destino       |            |                       |   |  |  |  |  |  |
| ✓ Crear medio de pago |            |                       |   |  |  |  |  |  |
|                       |            |                       | × |  |  |  |  |  |

En la pantalla marcaremos el flag "Ejecución inmediata". Dejaremos la fecha y hora que nos indica y no pondremos nada en el campo Máquina destino.

Si marcamos el flag "Crear medio de pago", el sistema nos creará órdenes de impresión con los registros "propuestos" para pagar, a los que el cajero podrá dar el OK al pago, o no dárselo.

Finalmente, haremos clic en el botón de verificar.

Tras refrescar la pantalla pulsando en el botón Status <sup>D</sup>Status</sup>, o pulsando "INTRO", la pestaña de status nos informará de que la búsqueda ha concluido y mostrará el mensaje: "Se ha creado propuesta de pago".

| Status Parámetro Selección libre | e Log adicional | Impresión y sop.datos |
|----------------------------------|-----------------|-----------------------|
|                                  |                 |                       |
|                                  |                 |                       |
| Status                           |                 |                       |
| Parámetros registrados           |                 |                       |
| 🗖 Se ha creado propuesta de pago |                 |                       |

## 3.1.4. Corrección de una propuesta

Hemos visto antes que, por errores varios, puede que no hayamos seleccionado ningún registro para pagar. Deberemos entonces corregir el error. Para ello, previamente, debemos anular la búsqueda que el sistema ha hecho. Haremos lo siguiente, desde la pestaña Status, seleccionamos el menú Tratar y luego el submenú Propuesta y pinchamos en la opción Borrar.

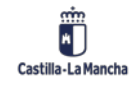
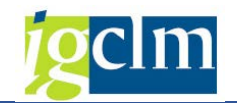

Una vez borrada la propuesta, corregiremos el error modificando los parámetros si fuese necesario. Una vez corregido, le indicaremos al sistema que nos haga una nueva búsqueda con los parámetros modificados, para ello volveremos a planificar propuesta.

Una vez ha sido replanificada la propuesta, sólo nos queda volver a comprobar qué registros nos ha seleccionado. Si todo ha ido bien, ya nos debería enseñar los registros a pagar.

## 3.1.5. Impresión de los pagos de una propuesta

En el momento de realizar el pago de la propuesta, marcamos un flag para que se crearan las órdenes de impresión y luego pudiéramos imprimir dos informes:

- Listado de los pagos (Lista Adjunta).
- Orden de transferencia para el banco (Nota Adjunta ISD).

La impresión de estas órdenes de impresión se realiza seleccionando el menú Sistema y haciendo clic en Órdenes de SPOOL propias.

Nos aparecerá una ventana similar a la siguiente:

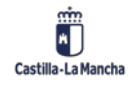

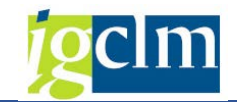

| Control  | le sa | lida: Res  | sume   | n de d       | órdene                     | s SPC  | DOL      |            |     |       |
|----------|-------|------------|--------|--------------|----------------------------|--------|----------|------------|-----|-------|
| 2 🖨 🖨 i  | 7 4   | ଟେ 晃 式     | 8      | <u>8</u>   K | ${}^{\bullet} \rightarrow$ | ы 🧟 ,  | <u> </u> | <b>B B</b> | 7 2 | 1 🏂 İ |
|          | 1     | 1          | 1      |              |                            |        |          |            |     |       |
| N° SPOOL | Tp    | Fecha      | Hora   | Status       | Páginas                    | Título |          |            |     |       |
| 87173    |       | 21.11.2022 | 11:14  | <f5></f5>    | 1                          | EF_PDF | LOCL     | CUS076     |     |       |
| 87172    |       | 21.11.2022 | 09:45  | <f5></f5>    | 1                          | EF_PDF | LOCL     | CUS076     |     |       |
| 2 ố:     | denes | SPOOL visu | alizad | as           |                            |        |          |            | _   |       |
| 2 Ó1     | denes | SPOOL en p | roceso |              |                            |        |          |            |     |       |

En esta pantalla localizaremos (por ejemplo, por fecha y hora) las órdenes de impresión llamadas Lista y Nota adjuntas ISD. La seleccionaremos y pulsaremos en el botón de impresión (icono de impresora). Nos aparecerá la lista con todos los registros que hemos pagado y una carta resumen para el banco.

## 3.1.6. Análisis de pagos propuestos

Existe un informe muy útil para poder revisar la propuesta de pagos. Se accede a través de

- 🕶 🗁 Sistema de Información
  - 💬 Estado de Situación de Tesorería
  - Otros informes
  - 🛇 Cuenta Global Justificativa

Llamado Análisis de pagos:

| ANALISIS DE PAGOS PROPUES          | STOS |   |  |
|------------------------------------|------|---|--|
| 🍄 🕒                                |      |   |  |
| Selecciones específicas de informe |      |   |  |
| Libro de caja                      | a    |   |  |
| Día de ejecución                   |      | а |  |
| Identificación                     |      | a |  |
|                                    |      |   |  |

Debemos indicar el libro de caja, el día de ejecución (o varios días) y la identificación de la propuesta de pago (o varias identificaciones).

| AN   | ALISIS D   | E PAG   | OS PRO        | PUESTOS                            |               |            |                  |            |              |              |                            |            |             |
|------|------------|---------|---------------|------------------------------------|---------------|------------|------------------|------------|--------------|--------------|----------------------------|------------|-------------|
| 9    | L T M R    |         | <b>z.</b> %.) | 20.2.9. <b>1 1</b>                 | 1             |            |                  |            |              |              |                            |            |             |
| ANA  | LISIS DE   | PAGC    | S PROP        | UESTOS                             |               |            |                  |            |              |              |                            |            |             |
| Soc. | Ejecuc.el  | ID /    | Acreedor      | Número de cuenta del proveedor o a | c =Importe ML | *Retención | *Importe a pagar | Referencia | Centr.Gestor | Pos.presup.  | Texto                      | N. doc int | Endosatario |
| C508 | 02.08.2023 | C508P 3 | 312303        | Acreedor 0000312303                | 236,50        |            | 236,50           | 23         | 27070000     | G/313E/22606 | *DESAYUNO REUNION TRABAJO  | 0000007925 |             |
| C508 | 02.08.2023 | C508P   | 100012672     | Acreedor 0100012672                | 10,00         |            | 10,00            | 0020001113 | 27120000     | G/312A/22606 | *prueba retencion          | 0000007927 |             |
| C508 | 02.08.2023 | C508P : | 100012672     | Acreedor 0100012672                | 5,00          | 0,75       | 4,25             | 0020001114 | 27120000     | G/312A/22606 | *prueba ret 2              | 0000007928 |             |
| C508 | 02.08.2023 | C508P   | 100013825     | Acreedor 0100013825                | 100,00        |            | 100,00           | 130        | 27120000     | G/312A/22606 | *ALOJAMIENTO REUNIÓN TRABA | 0000007926 |             |
|      |            |         |               |                                    | • 351,50      | . 0,75     | . 350,75         |            |              |              |                            |            |             |

Como podemos ver, lo importante de este informe es que nos muestra el importe de la retención que se aplica en cada apunte.

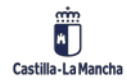

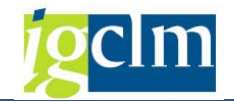

## 4. DATOS MAESTROS DEL ACREEDOR

## 4.1. Acreedor

Vamos a ver paso a paso el proceso de creación de un acreedor como copia de otro ya existente en al JCCM. Como ejemplo, vamos a dar de alta el Acreedor "Boletín oficial del Estado" en la caja C500. El B.O.E. está ya registrado como Acreedor en la JCCM con el número 200002059.

1. Dentro del menú Gestión de Cajas Pagadoras, seleccionamos la carpeta de Acreedores y dentro de ella la opción Crear Acreedor.

| 🕶 🛅 Gestión de Cajas Pagadoras     |
|------------------------------------|
| Movimientos                        |
| 🕨 🧰 Pagos                          |
| 🕨 🧀 Documentos                     |
| Acreedores                         |
| <ul> <li>Crear acreedor</li> </ul> |
| <ul> <li>Modif.acreedor</li> </ul> |
| • 🖓 Visual.acreedor                |

2. En la pantalla que nos aparece, rellenamos los datos necesarios. En el campo Acreedor pondremos el número del Acreedor en la sociedad JCCM. En el campo Sociedad pondremos la de NUESTRA caja. En el campo Grupo de Cuentas no pondremos nada.

| Acreedor Crear   | : Acces | 50                        |
|------------------|---------|---------------------------|
|                  |         |                           |
|                  |         |                           |
| Acreedor         | 200002  | 2059                      |
| Sociedad         | C500    | C.Pag.Oficina de Bruselas |
| Grupo de cuentas |         |                           |
|                  |         |                           |
| Modelo           |         |                           |
| Acreedor         |         |                           |
| Sociedad         |         |                           |

3. Ahora pondremos los datos del Acreedor y Sociedad en la zona llamada Modelo. De esa forma, crearemos el Acreedor en nuestra Sociedad como copia del existente en la JCCM.

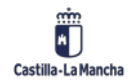

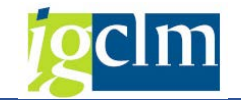

| Acreedor Crear: Acceso |                                |  |  |
|------------------------|--------------------------------|--|--|
|                        |                                |  |  |
|                        |                                |  |  |
| Acreedor               | 200002059                      |  |  |
| Sociedad               | C500 C.Pag.Oficina de Bruselas |  |  |
| Grupo de cuentas       |                                |  |  |
|                        |                                |  |  |
| Modelo                 |                                |  |  |
| Acreedor               | 200002059                      |  |  |
| Sociedad               | JCCM                           |  |  |

- 4. Pulsamos la tecla INTRO.
- 5. A continuación, sólo tenemos que comprobar que los datos concernientes a las Retenciones son correctos. Hay que recordar que, en la caja, SÓLO están permitidos los tipos de Retenciones Fijas. En el caso de JCCM, el indicador es el RF. Y para la SCM2, el indicador es el SZ. Si en la pantalla de Retenciones, el Acreedor tuviera otros tipos de Retenciones diferentes a los permitidos deberemos ELIMINARLOS.

| Acreedor                                  | Crear: Ret              | tención de impuestos C                              | ontabilidad |
|-------------------------------------------|-------------------------|-----------------------------------------------------|-------------|
| 🞝 🔓 🗓 Dat                                 | os adicionales IS       | -PS IVA en base caja                                |             |
| Acreedor<br>Sociedad<br>País de retención | 200002059<br>C500 C.Pag | BOLETIN OFICIAL DEL ESTADO<br>g.Oficina de Bruselas | MADRID      |
| Info sobre la rete                        | nción                   |                                                     |             |
| Tp.rete                                   | Sujeto                  |                                                     |             |

Nota: en las cajas de la Consejería de Obras Públicas y la C502 también está permitido el tipo de retención C3.

6. Finalmente, pulsaremos en el botón Guardar 🔚 . Nos aparecerá un mensaje indicando que el Acreedor se ha creado en la sociedad indicada.

## **4.1.1. Copia masiva de acreedores**

En el menú tenemos una opción para crear acreedores de forma masiva.

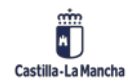

### Cajas Pagadoras – Movimientos en Libro de Caja

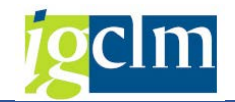

| 🕶 🔁 🕶 | reedores |
|-------|----------|
|-------|----------|

- Crear acreedor
- Modif.acreedor
- 🖓 Visual.acreedor
- 🔗 Copia masiva de acreedores

A través de la plantilla indicamos la sociedad principal y la sociedad de la caja a la que se va a copiar, así como marcar las retenciones que queremos copiar:

|   | Α  | В        | С                   | D             | E        |  |
|---|----|----------|---------------------|---------------|----------|--|
| 1 | ID | Cabecera | Sociedad Principal  | Sociedad Caja | Acreedor |  |
| 2 | ID |          | Indicador Retención | Sujeto        |          |  |
| 3 | 1  | Х        | JCCM                | 15GU          | 300285   |  |
| 4 | 1  |          | RF                  | х             |          |  |
| 5 | 2  | Х        | JCCM                | 15GU          | 200163   |  |
| 6 | 3  | Х        | JCCM                | 15GU          | 246848   |  |
| 7 | 3  |          | RF                  | х             |          |  |
| 8 | 3  |          | RV                  | х             |          |  |
| 0 |    |          |                     |               |          |  |

Al entrar en la transacción veremos lo siguiente:

| Copia de acreedores por so | ciedad |   |
|----------------------------|--------|---|
| •                          |        |   |
| Ruta de fichero csv        |        | D |
| Validación test            |        | _ |

Aquí sólo debemos buscar el fichero y podemos validarlo antes de cargarlo o darle a ejecutar para proceder a cargarlo.

Si todo está correcto, cuando le demos a ejecutar, se copiarán los datos informados en la plantilla.

| Status | Acreedor   | Sociedad | Mensaje                                 |
|--------|------------|----------|-----------------------------------------|
|        | 0000300285 | 15GU     | El acreedor se ha copiado correctamente |
|        | 0000200163 | 15GU     | El acreedor se ha copiado correctamente |
| ∞.     | 0000246848 | 15GU     | El acreedor se ha copiado correctamente |

## 4.2. Modificar Acreedor

Una vez tengamos creado el acreedor podremos modificar algunos datos. Lo único que tenemos que hacer es indicar el código del acreedor y la sociedad (de la caja). En la parte inferior izquierda de la pantalla veremos que podemos seleccionar los datos que vamos a modificar, Datos de la sociedad, de manera que según las opciones seleccionadas iremos pasando por todas las pantallas y podremos modificar cualquiera de los datos que nos ofrece el sistema.

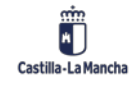

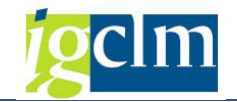

| 🔻 🛅 Gestión de Cajas Pagadoras      |
|-------------------------------------|
| Movimientos                         |
| 🕨 🧀 Pagos                           |
| Documentos                          |
| Acreedores                          |
| • 🔗 Crear acreedor                  |
| <ul> <li>Modif.acreedor</li> </ul>  |
| <ul> <li>Visual.acreedor</li> </ul> |

## 4.2.1. Eliminar Retenciones

Vamos a ver paso a paso el proceso de eliminación de retenciones en un acreedor.

- 1. Dentro del menú Gestión de Cajas Pagadoras, seleccionamos la carpeta de Acreedores y dentro de ella la opción Modif. Acreedor.
- 2. Introducimos el código del Acreedor, la sociedad de la caja y, en el apartado de Datos de la Sociedad, marcamos el flag de "Retención de Impuestos".

| Acreedor Modific     | ar: Acceso                           |
|----------------------|--------------------------------------|
|                      |                                      |
|                      |                                      |
| Acreedor             | 200002059 BOLETIN OFICIAL DEL ESTADO |
| Sociedad             | C501 C.Pag.Oficina de Bruselas       |
|                      |                                      |
| Datos generales      |                                      |
| Dirección            |                                      |
| Control              |                                      |
| Pagos                |                                      |
|                      |                                      |
| Datos de la sociedad |                                      |
| Gestión de cuenta    |                                      |
| Pagos                |                                      |
| Correspondencia      |                                      |
| Retención impuestos  |                                      |
|                      |                                      |

3. Pulsamos INTRO y nos aparece la pantalla donde se nos muestran los tipos de retenciones que posee el Acreedor.

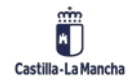

### Cajas Pagadoras – Movimientos en Libro de Caja

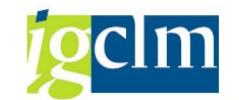

| 🤁 Acreedor Modificar: Retención de impuestos Contabilidad |               |  |  |  |  |  |
|-----------------------------------------------------------|---------------|--|--|--|--|--|
| Datos adicionales IS-PS IVA en base caja                  |               |  |  |  |  |  |
| Acreedor 200002059 BOLETIN OFICIAL DEL ESTADO MADRID      |               |  |  |  |  |  |
| Sociedad C501 C.Pag.SS.CC.Ciencia y T.                    |               |  |  |  |  |  |
| País de retención                                         |               |  |  |  |  |  |
| Info sobre la retención                                   |               |  |  |  |  |  |
| Tp.rete Sujeto                                            | Descripción 🛄 |  |  |  |  |  |
| C1 📝                                                      |               |  |  |  |  |  |

4. En el ejemplo, vemos que el Acreedor tiene retenciones del tipo C1. Como hemos dicho antes, estas retenciones no son válidas en la caja. Hacemos clic en el tipo de retención

Borrar línea

y luego pulsamos el botón "Borrar Línea" 📑

- 5. Nos aparece un mensaje informativo en color amarillo al pie de pantalla que dice "Tratar partidas abiertas tras modificar tipos de retenciones relevantes".
- 6. Pulsamos en la tecla INTRO para quitar el mensaje y observamos que la retención ha desaparecido de la lista.
- 7. Ahora sólo nos queda pulsar en el botón guardar 🔚 .

## 4.3. Visualizar Acreedor

Nos permite acceder a los datos maestros de los acreedores sin permitirnos realizar modificaciones. Lo único que habrá que hacer es indicar el número de acreedor y sociedad y alguna o todas las opciones de Datos generales y Datos de la sociedad. Según las opciones que marquemos se nos mostrarán unos datos u otros del tercero seleccionado.

| Acreedor Visual      | izar: . | Acceso      |                |
|----------------------|---------|-------------|----------------|
|                      |         |             |                |
|                      |         |             |                |
| Acreedor             |         |             | BOLETIN        |
| Sociedad             | JCCM    | C.Pag.SS.CC | C.Ciencia y T. |
|                      |         |             |                |
| Datos generales      |         |             |                |
| ✓ Dirección          |         |             |                |
| ✓ Control            |         |             |                |
| ✓ Pagos              |         |             |                |
|                      |         |             |                |
| Datos de la sociedad |         |             |                |
| Gestión de cuenta    |         |             |                |
| ✓ Pagos              |         |             |                |
| ✓ Correspondencia    |         |             |                |
| Retención impuestos  |         |             |                |

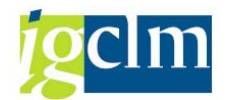

## 5. CONSULTAS

## 5.1. Saldos de Cuentas

Nos proporciona la información referente al saldo de cada cuenta de mayor en la sociedad correspondiente.

| Visualización de saldos: Cuentas de mayor |          |   |  |  |
|-------------------------------------------|----------|---|--|--|
| 🚱 🄄 🛅 Activar pools de trabajo            |          |   |  |  |
| Cuenta de mayor                           | 57100000 | 1 |  |  |
| Sociedad                                  | C502     | 2 |  |  |
| Ejercicio                                 | 2022     |   |  |  |
| División                                  |          | 2 |  |  |

Una vez seleccionada la cuenta contable, la sociedad y el ejercicio, pulsamos  $\bigcirc$  y nos aparecerá en pantalla toda la información:

| Visualización de saldos: Cuentas de mayor |                    |                |                        |                    |  |  |
|-------------------------------------------|--------------------|----------------|------------------------|--------------------|--|--|
| 🔟   👆 Мо                                  | neda del documento | 🔓 Moneda del d | locumento 📑 Mor        | neda del documento |  |  |
| Número de cu                              | ienta              | 57100000 CT    | TA BANCARIA CAJA       |                    |  |  |
| Sociedad                                  |                    | C502 CA        | JA SS.CC. FOMENT       | D                  |  |  |
| División                                  |                    |                |                        |                    |  |  |
| Ejercicio                                 |                    | 2022           |                        |                    |  |  |
| Documentos                                | (todos) en moneda  | * Mo           | oneda de visualización | EUR                |  |  |
| 20.C                                      |                    |                |                        |                    |  |  |
| Período                                   | Debe               | Haber          | Saldo                  | Saldo acumulado    |  |  |
| Arrastre de                               | Debe               |                |                        | 167,80             |  |  |
| 1                                         |                    | 1.099,16       | 1.099,16-              | 931,36-            |  |  |
| 2                                         |                    | 655,52         | 655,52-                | 1.586,88-          |  |  |
| 3                                         |                    | 1.912,28       | 1.912,28-              | 3.499,16-          |  |  |
| 4                                         |                    | 1.515,08       | 1.515,08-              | 5.014,24-          |  |  |
| 5                                         |                    | 440,67         | 440,67-                | 5.454,91-          |  |  |
| 6                                         |                    | 1.037,94       | 1.037,94-              | 6.492,85-          |  |  |
| 7                                         |                    | 2.453,90       | 2.453,90-              | 8.946,75-          |  |  |
| 8                                         | 9.114,55           | 653,61         | 8.460,94               | 485,81-            |  |  |
| 9                                         |                    |                |                        | 485,81-            |  |  |
| 10                                        |                    |                |                        | 485,81-            |  |  |
| 11                                        |                    |                |                        | 485,81-            |  |  |
| 12                                        |                    |                |                        | 485,81-            |  |  |
| 13                                        |                    |                |                        | 485,81-            |  |  |
| 14                                        |                    |                |                        | 485,81-            |  |  |
| 15                                        |                    |                |                        | 485,81-            |  |  |
| 16                                        | 0.114.55           | 0.700.40       | 650.64                 | 485,81-            |  |  |
| Total                                     | 9.114,55           | 9./68,16       | 653,61-                | 485,81-            |  |  |

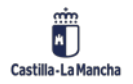

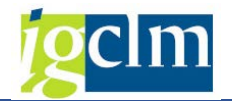

# 6. SISTEMA DE INFORMACIÓN

El acceso a los informes del Módulo de Gestión de Cajas Pagadoras se realiza en la siguiente opción del menú:

| 🔻 🛅 Gestión de Cajas Pagadoras                       |
|------------------------------------------------------|
| Movimientos                                          |
| 🕨 🧰 Pagos                                            |
| Documentos                                           |
| Acreedores                                           |
| 🕨 🧰 Consultas                                        |
| 🔻 🗁 Sistema de Información                           |
| <ul> <li>Estado de Situación de Tesorería</li> </ul> |
| <ul> <li>Otros informes</li> </ul>                   |
| • 🛇 Cuenta Global Justificativa                      |

Las opciones que se despliegan en dicho menú son las que vamos a ver en los siguientes apartamos de este manual.

## 6.1. Estado de Situación de Tesorería

Mediante esta opción del menú, vamos a obtener el estado de Tesorería para una sociedad y Libro de Caja dado, que refleje todos los movimientos realizados por el cajero en un intervalo de fechas dado, agrupando los mismos por movimientos bancarios o de caja metálico.

Los datos para cumplimentar a la hora de pedir dicho informe son los que aparecen a continuación:

| Listado del estado de | e situación de tes | oreria | para cajeros |
|-----------------------|--------------------|--------|--------------|
|                       |                    |        |              |
|                       |                    |        |              |
| Libro de caja         | C499               |        |              |
| Sociedad              | C499               |        |              |
| Fecha desde           | 01.01.2022         | а      | 21.11.2022   |

- Libro de Caja: código del Libro de Caja para el que se quieren obtener los datos.
- Sociedad: código de sociedad FI a la que pertenece el Libro de Caja.
- Periodo desde/hasta: intervalo de fechas a tener en cuenta para obtener los datos del informe. La fecha desde se utilizará así mismo para obtener los saldos iniciales del informe, y la fecha hasta para los saldos finales.

Una vez tecleados los parámetros, y pulsado el botón  $\bigcirc$ , se ejecutará el informe y nos presentará la pantalla para informar de los parámetros de impresión, donde indicaremos a qué impresora queremos enviar el listado:

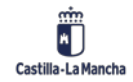

### Ejecución Presupuestaria

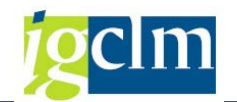

### Cajas Pagadoras – Movimientos en Libro de Caja

| ট Imprimir:                             |                                           |
|-----------------------------------------|-------------------------------------------|
| Dispositivo salida LOCL                 | LOCAL a cada estación                     |
| Impres.front end Microsoft Print to PDF |                                           |
| Ctd.impresiones 1                       |                                           |
| Selección pág.                          |                                           |
|                                         |                                           |
| Orden SPOOL                             |                                           |
| Nombre SCRIPT LOCL CUS076               |                                           |
| Tîtulo                                  |                                           |
| Autorización                            |                                           |
|                                         |                                           |
| Control SPOOL                           | Parametrizaciones de cubierta             |
| ✓ Salida inmediata                      | Portada SAP No dar salida 🔻               |
| ✓ Borrar tras salida                    |                                           |
| ✓ Nueva orden SPOOL                     | Destinat.                                 |
| Cerrar orden SPOOL                      | Depto.                                    |
| Permanencia en SPOOL 8 Día(s)           |                                           |
| Modo archivo Sólo imprimir 🔻            |                                           |
|                                         |                                           |
|                                         |                                           |
|                                         | 🕞 Visualización de impresión 🗎 🚞 Imprimir |

Si deseamos previsualizar el formulario antes de pasarlo a papel, podemos utilizar la opción de

Visualización de impresión el listado directamente mediante el botón Imprimir . En caso contrario podemos imprimir . En ambos casos el listado que

veremos en pantalla o papel será como el que aparece a continuación:

| 21.11.2022 16:17:31          |                         | ESTADO DE SITUACIÓ       | N DETES      | ORERÍA   |               |               |            |
|------------------------------|-------------------------|--------------------------|--------------|----------|---------------|---------------|------------|
| CONSEJERÍA/ORGANISMO         | CAJA PAGADORA DE:       | CÓDIGO CAJERO/A          | CÓDIGO       | SOCIEDAD | LIBRO DE CAJA | PERIOD        | o          |
|                              | C.P. SS.CC. HACIENDA    | Y AA 300000499           | C499         |          | C499          | 01.01.2022    | 21.11.2022 |
| SALDO CONTABLE A: 01.01.2022 |                         |                          |              |          | En banco      | Caja Metálico | Total      |
|                              |                         |                          |              |          | 20.486,83     | 0,00          | 20.486,83  |
| INGRESOS-                    |                         |                          |              |          |               |               |            |
| A)                           | DE FONDOS A JUSTIFICAR  |                          |              |          | 0,00          |               | 0,00       |
| B)                           | DE FONDOS DE CAJA FIJA  |                          |              |          | 246.229,47    | 0,00          | 246.229,47 |
| 0                            | DE INTERESES DE CUENTA  | CORRIENTE                |              |          | 0,00          |               | 0,00       |
| D)                           | DE REINTEGROS POR PAGO  | DSIMPROCEDENTES          |              |          | 439,06        |               | 439,06     |
| E)                           | POR DEVOLUCION DE PAG   | OS ANTICIPADOS Y CAIA M  | METALICO     |          | 0,00          |               | 0,00       |
| F)                           | OTROS:                  |                          |              |          | 0.00          |               | 0,00       |
|                              |                         |                          | TOTAL INC    | GRESOS   | 246 668 53    | 0.00          | 246 668 53 |
|                              |                         |                          |              |          |               |               |            |
| GASTOS-                      |                         |                          |              |          | Ι             | Ι             | 1          |
| A)                           | POR CUENTA DE FONDOS A  | AJUSTIFICAR              |              |          | 0,00          |               | 0,00       |
| B)                           | POR CUENTA DE ANTICIPO  | DE CAJAFIJA              |              |          | 233.444,72    | 0,00          | 233.444,72 |
| C)                           | INTERESES DE C/C INGRES | ADOS EN TESORERIA GENE   | RAL          |          | 0,00          |               | 0,00       |
| D)                           | REINTEGROS, INGRESADOS  | EN TESORERÍA GENERAL     |              |          | 439,06        |               | 439,06     |
| E)                           | RETENCIONES EN PAGOS A  | AJUSTIFICAR INGRESADAS I | EN TESORERÍA | GRAL.    | 0,00          |               | 0,00       |
| F)                           | DEVOLUCIONES DE CANTIE  | DADES NO INVERTIDAS DE   | (ADOJ)       |          | 0,00          |               | 0,00       |
| G)                           | OTROS:                  |                          |              |          | 0,00          |               | 0,00       |
|                              |                         |                          | TOTAL PAG    | GOS      | 233.883.78    | 0.00          | 233.883.78 |
| SALDO CONTABLE A: 21.11.2    | 022                     |                          |              |          | 33.271.58     | 0.00          | 33.271.58  |
|                              |                         |                          |              |          |               |               |            |

En\_\_\_\_\_, a \_\_\_\_\_ de \_\_\_\_\_ de 20\_\_\_. Titular de la Caja Pagadora V°B°. Titular del Órgano Directivo

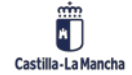

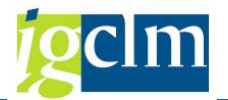

#### 6.2. **Otros Informes**

Mediante esta opción del menú se accede al resto de los informes del modulo de Cajas Pagadoras. Una vez pulsada la opción, nos aparece la siguiente pantalla con la lista de todos los informes que tenemos implementados:

| Query del g         | rupo de usuarios ZCAJEROS: Acceso                          |                     |                      |                           |                                                             |
|---------------------|------------------------------------------------------------|---------------------|----------------------|---------------------------|-------------------------------------------------------------|
| 10 10 10 m O        | 🛱 🊱 🚱 Con variante 🛛 🚱 En proceso de fondo 🛛 🖧 Listas grat | adas Papelera       |                      |                           |                                                             |
| Área trabajo        | Ámbito global (en todos los mandantes)                     |                     |                      |                           |                                                             |
| Query               | D Modificar                                                | Crear               |                      |                           |                                                             |
| Quick View          | er InfoSet Query 🖧 Visualizar                              | Descripción         |                      |                           |                                                             |
|                     | <b>.</b>                                                   |                     |                      |                           |                                                             |
| Queries del grupo u | suanos ZCAJEROS : Cajeros pagadores                        |                     |                      |                           |                                                             |
| Nombre              | Titulo                                                     | InfoSet             | Base de datos lógica | Tabla/Vista/Join          | Titulo del InfoSet                                          |
| Z04_CAJA_MET        | LIBRO DE CAJA METÁLICO                                     | Z_HABILITADO0_V2    |                      | /IECI/RF_GFH_LCK          | GESTION DEL HABILITADO (Mayor movimientos de Caja metálico) |
| ZLEC                | LIBRO DE ENTIDADES DE CREDITO                              | ZLEC                | BRM                  | Service 2 a participation | GESTION DEL HABILITADO (Libro de Entidades de Crédito)      |
| ZL15000             | LIBRO DE CAJA METALICO                                     | Z_HABILITADO0       |                      | /IECI/RF_GFH_LCK          | GESTION DEL HABILITADO (Mayor movimientos de Caja metálico) |
| ZLIS001             | SALDOS DE PAGOS ANTICIPADOS                                | Z_HABILITADO1       |                      | /IECI/RF_GFH_LCK          | GESTION DEL HABILITADO (Istado Caja metalco y pagos ant.)   |
| ZL15002             | MOVIMIENTOS CONTRA PAGOS ANTICIPADOS                       | Z_HABILITADO2       |                      | /IECI/RF_GFH_LCK          | GESTION DEL HABILITADO (Movimientos caja met. y p.ant)      |
| ZL15004             | CONTROL LIBRAMIENTOS PARA FONDO DE CAJA FIJA EN BANCO      | Z_HABILITADO4       |                      | /IECI/RF_GFH_LCK          | GESTION DEL HABILITADO (Mayor Anticipos de Caja Fija)       |
| ZLIS005             | DESGLOSE DE LA CANTIDAD NO INVERTIDA                       | Z_HABILITADO6       |                      | /IECI/RF_GFH_LCK          | GESTION DEL HABILITADO (Cantidad no invertida)              |
| ZLISGJ03            | SITUACION LIBRAMIENTOS DE FONDOS GASTOS A JUSTIFICAR       | Z_BOLSA_FECHAS      |                      | /IECI/RF_BOLSA_G          | Bolsa de Gastos a justificar con saldos entre fechas        |
| ZLISGJ04            | DETALLE LIBRAMIENTOS DE GASTOS A JUSTIFICAR ENTRE FECHAS   | S Z_BOLSA_GJ_FECHAS |                      | /IECI/RF_BOLSA_G          | Bolsa de gastos a justificar y facturas                     |
| ZLISRF01            | LISTADO DETALLE DE FACTURAS A.C.F.                         | Z_REG_FACT01        |                      | /IECI/RF_CRF              | GESTION DEL HABILITADO (Registro de Facturas)               |
| ZLISRF02            | RESUMEN FACTURAS POR APLICACION PRESUPUESTARIA             | Z_REG_FACT01        |                      | /IECI/RF_CRF              | GESTION DEL HABILITADO (Registro de Facturas)               |
| ZPROPUEST_PAGO      | ANALISIS DE PAGOS PROPUESTOS                               | ZPAGOS_PROPUESTOS   | 1                    | REGUP                     | ANALISIS DE PAGOS PROPUESTOS                                |

Para ejecutar cualquiera de ellos, podemos hacerlo de cualquiera de las siguientes formas:

Indica el nombre de este en la casilla de selección Query

| 🔄 Query del grupo | o de usuarios ZCAJEROS: Acceso                               |
|-------------------|--------------------------------------------------------------|
| Nombre del query  | Título y comentarios                                         |
| Z04_CAJA_MET      | LIBRO DE CAJA METÁLICO                                       |
|                   | Listado de saldos y movimientos de la caja metálico          |
| ZLEC              | LIBRO DE ENTIDADES DE CREDITO                                |
| ZLIS000           | LIBRO DE CAJA METALICO                                       |
|                   | Listado de saldos y movimientos de la Caja metalico          |
| ZLIS001           | SALDOS DE PAGOS ANTICIPADOS                                  |
|                   | Listado de los saldos de documentos de pago anticipado       |
| ZLIS002           | MOVIMIENTOS CONTRA PAGOS ANTICIPADOS                         |
|                   | Listado de movimientos contra documentos de pagos anticip    |
| ZLIS004           | CONTROL LIBRAMIENTOS PARA FONDO DE CAJA FIJA EN BANCO        |
|                   | Listado de movimientos de Anticipos de Caja Fija             |
| ZLIS005           | DESGLOSE DE LA CANTIDAD NO INVERTIDA                         |
|                   | Desglose por saldos de la cantidad no invertida              |
| ZLISGJ03          | SITUACION LIBRAMIENTOS DE FONDOS GASTOS A JUSTIFICAR         |
| ZLISGJ04          | DETALLE LIBRAMIENTOS DE GASTOS A JUSTIFICAR ENTRE FECHAS     |
| ZLISRF01          | LISTADO DETALLE DE FACTURAS A.C.F.                           |
|                   | Listado de facturas por Centro Gestor, Posición presupuesta- |
|                   | ria y estado                                                 |
| ZLISRF02          | RESUMEN FACTURAS POR APLICACION PRESUPUESTARIA               |
|                   | Listado resumen del importe de las facturas asignado a par-  |
|                   | tidas presupuestarias                                        |
| ZPROPUEST PAGO    | ANALISIS DE PAGOS PROPUESTOS                                 |

Pulsand

Marcando la línea pulsando sobre el primer botón de la lista:

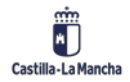

### Cajas Pagadoras – Movimientos en Libro de Caja

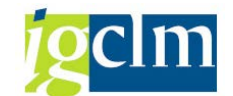

| Quenes del grupo u | isuanos ZCAUEROS : Cajeros pagadores                     |                   |                      |                  |                                                             |
|--------------------|----------------------------------------------------------|-------------------|----------------------|------------------|-------------------------------------------------------------|
| Nombre             | Titulo                                                   | InfoSet           | Base de datos lógica | Tabla/Vista/Join | Titulo del InfoSet                                          |
| Z04_CAJA_MET       | LIBRO DE CAJA METÁLICO                                   | Z_HABILITADO0_V2  |                      | /IECI/RF_GFH_LCK | GESTION DEL HABILITADO (Mayor movimientos de Caja metálico) |
| ZLEC               | LIBRO DE ENTIDADES DE CREDITO                            | ZLEC              | BRM                  |                  | GESTION DEL HABILITADO (Libro de Entidades de Crédito)      |
| ZLIS000            | LIBRO DE CAJA METALICO                                   | Z_HABILITADO0     |                      | /IECI/RF_GFH_LCK | GESTION DEL HABILITADO (Mayor movimientos de Caja metálico) |
| ZLIS001            | SALDOS DE PAGOS ANTICIPADOS                              | Z_HABILITADO1     |                      | /IECI/RF_GFH_LCK | GESTION DEL HABILITADO (istado Caja metaico y pagos ant.)   |
| ZLIS002            | MOVIMIENTOS CONTRA PAGOS ANTICIPADOS                     | Z_HABILITADO2     |                      | /IECI/RF_GFH_LCK | GESTION DEL HABILITADO (Movimientos caja met. y p.ant)      |
| ZLIS004            | CONTROL LIBRAMIENTOS PARA FONDO DE CAJA FIJA EN BANCO    | Z_HABILITADO4     |                      | /IECI/RF_GFH_LCK | GESTION DEL HABILITADO (Mayor Anticipos de Caja Fija)       |
| ZLIS005            | DESGLOSE DE LA CANTIDAD NO INVERTIDA                     | Z_HABILITADO6     |                      | /IECI/RF_GFH_LCK | GESTION DEL HABILITADO (Cantidad no invertida)              |
| ZLISGJ03           | SITUACION LIBRAMIENTOS DE FONDOS GASTOS A JUSTIFICAR     | Z_BOLSA_FECHAS    |                      | /IECI/RF_BOLSA_G | Bolsa de Gastos a justificar con saldos entre fechas        |
| ZLISGJ04           | DETALLE LIBRAMIENTOS DE GASTOS A JUSTIFICAR ENTRE FECHAS | Z_BOLSA_GJ_FECHAS |                      | /IECI/RF_BOLSA_G | Bolsa de gastos a justificar y facturas                     |
| ZLISRF01           | LISTADO DETALLE DE FACTURAS A.C.F.                       | Z_REG_FACT01      |                      | /IECI/RF_CRF     | GESTION DEL HABILITADO (Registro de Facturas)               |
| ZLISRF02           | RESUMEN FACTURAS POR APLICACION PRESUPUESTARIA           | Z_REG_FACT01      |                      | /IECI/RF_CRF     | GESTION DEL HABILITADO (Registro de Facturas)               |
| ZPROPUEST_PAGO     | ANALISIS DE PAGOS PROPUESTOS                             | ZPAGOS_PROPUESTOS |                      | REGUP            | ANALISIS DE PAGOS PROPUESTOS                                |
|                    |                                                          |                   |                      |                  |                                                             |

Una vez seleccionado el informe, pulsaremos el botón de ejecutar 🚱 .

## 6.3. Cuenta Global Justificativa

Mediante este informe se obtiene la Cuenta Global Justificativa para un ejercicio y sociedad del cajero dado.

Se ejecutará desde la pantalla que aparece a continuación:

| Cuenta Global Justificativa: Seleccionar |                 |                        |  |
|------------------------------------------|-----------------|------------------------|--|
| 🚱 🁪 Parámetros de salida                 | Fuente de datos | Parámetros de extracto |  |
| Selección de valores                     |                 |                        |  |
| Sociedad del Cajero                      | C499            |                        |  |
| Número libro caja                        | C499            |                        |  |
| Ejercicio                                | 2022            |                        |  |

- Sociedad: código de Sociedad del Cajero Pagador. Dato obligatorio.
- Libro de Caja: Código del libro de caja para el que se quiere obtener la información.
- Ejercicio: ejercicio para el que se pide la información. Una vez ejecutado el informe, el resultado de este nos mostrará los siguientes datos:

DEBE: Importe total de los Libramientos y reposiciones de ACF, por fecha de contabilización, recibidos por el Cajero Pagador.

HABER: Importe total de las facturas PAGADAS, estén o no repuestas, agrupadas por partida presupuestaria.

CANTIDAD NO INVERTIDA: Calculada como diferencia entre el DEBE y el HABER. El desglose de esta cantidad puede obtenerse mediante el listado "Desglose de la cantidad no invertida".

A continuación, vemos un ejemplo de dicho listado:

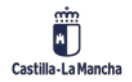

### Ejecución Presupuestaria

### Cajas Pagadoras – Movimientos en Libro de Caja

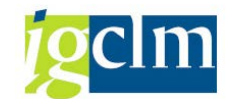

#### Cuenta Global Just.

Sociedad

🚏 🕼 🏣 🎚 | 🕼 🌆 😨 | 🔍 🔟 | 叉 🛳 🔟 🛅 🚢 🐺 👪 🖓 | 🖕 🕼 Columna – H. 🔹 🕨 H | 📫 🚜 🚑 🍕

Ref: ZGH1 / ZGH-000X

Libro de Caja : C499 Ejercicio : 2022

ZGH-000X CUENTA GLOBAL JUSTIFICATIVA : C499 C.P. SS.CC. HACIENDA Y AA Fecha: 21.11.2022 Página: 1 / 4

Cuenta global justificativa de los importes percibidos y de las obligaciones satisfechas con cargo al anticipo de caja fija que rinde la Caja Pagadora de C.P. SS.CC. HACIENDA Y AA a cuyos efectos se acompañan las correspondientes cuentas parciales que justifican la aplicación de los fondos librados

| DEBE: FECHA / DESCRIPCION   | IMPORTE      |
|-----------------------------|--------------|
| SALDO INICIAL               | 3.422.549,53 |
| TOTAL DEBE                  |              |
| 14.01.2022 .                |              |
| 23 REPOSICION DE FONDOS ACF | 19.513,17    |
| 14.01.2022 .                | 19.513,17    |
| 28.02.2022 .                |              |
| 23 REPOSICION DE FONDOS ACF | 21.279,40    |
| 28.02.2022 .                | 21.279,40    |
| 18.03.2022 .                |              |
| 23 REPOSICION DE FONDOS ACF | 22.449,84    |
| 18.03.2022 .                | 22.449,84    |
| 08.04.2022 .                |              |
| 23 REPOSICION DE FONDOS ACF | 21.878,07    |
| 08.04.2022 .                | 21.878,07    |
| 06.05.2022 .                |              |
| 23 REPOSICION DE FONDOS ACF | 21.898,93    |
| 06.05.2022 .                | 21.898,93    |
| 20.05.2022 .                |              |
| 23 REPOSICION DE FONDOS ACF | 24.073,08    |
| 20.05.2022 .                | 24.073,08    |
| 03.06.2022 .                |              |
| 23 REPOSICION DE FONDOS ACF | 21.667,68    |
| 03.06.2022 .                | 21.667,68    |
| 01.07.2022 .                |              |
| 23 REPOSICION DE FONDOS ACF | 22.559,06    |
| 01.07.2022 .                | 22.559,06    |
| 05.08.2022 .                |              |
| 23 REPOSICION DE FONDOS ACF | 24.012,81    |
| 05.08.2022 .                | 24.012,81    |
| 11.08.2022 .                |              |
| 23 REPOSICION DE FONDOS ACF | 24.773,98    |
|                             |              |

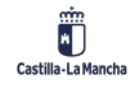